# Tiandy

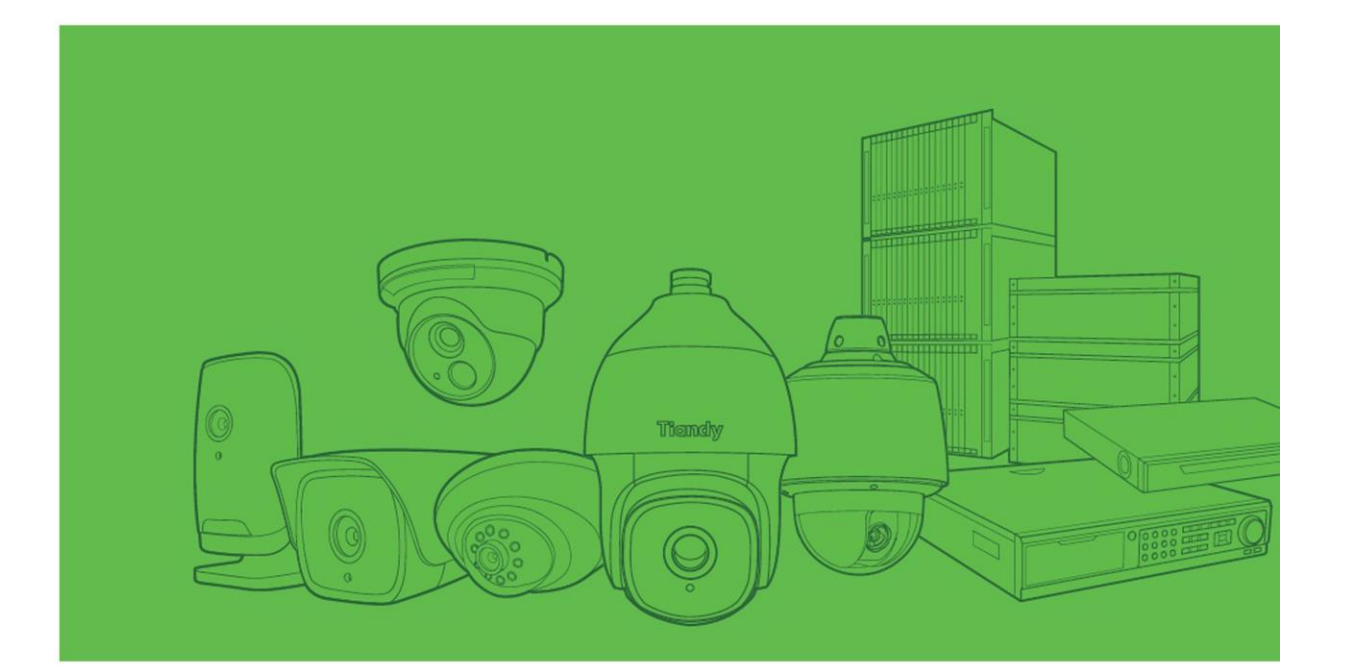

# manuale d'uso telecamere ipc

www.tiandy.it Version ITA 1.0 - Dic 2016

www.tiandy.it

pag. 1

### Indice

| Capitolo 1 Avvertenze                      | 3   |
|--------------------------------------------|-----|
| Capitolo 2 Panoramica del Prodotto         | 5   |
| Capitolo 3 Specifiche                      | 10  |
| 3.1 Specifiche Tecniche                    | 10  |
| 3.2 Interfaccia Hardware                   | 19  |
| 3.3 Aggiornamenti                          | 25  |
| Capitolo 4 Istruzioni di installazione     | 26  |
| 4.1 Preparazione all'installazione         | 26  |
| 4.2 Istruzioni di installazione            | 27  |
| Capitolo 5 Istruzioni WEB                  | 36  |
| 5.1 Requisiti di Sistema                   | 36  |
| 5.2 Istruzioni Web                         | 36  |
| 5.3 Log in                                 | 39  |
| 5.4 Anteprima A/V                          | 39  |
| 5.5 Riproduzione                           | 44  |
| 5.6 Ricerca Log                            | 477 |
| 5.7 Impostazioni Audio video               | 48  |
| 5.8 Impostazioni Telecamera                | 51  |
| 5.9 VCA (per telecamera da 2MP ed 1.3MP)   | 55  |
| 5.10 VCA                                   | 57  |
| 5.11 OSD                                   | 70  |
| 5.12 Gestione Disco                        | 73  |
| 5.13 Gestione Rete                         | 78  |
| 5.14 Gestione Utenti                       | 84  |
| 5.15 Gestione Allarmi                      | 86  |
| 5.16 Gestione PTZ                          | 90  |
| 5.17 Impostazioni Avanzate                 | 90  |
| Capitolo 6 Esempi risoluzione problemi     | 95  |
| 6.1 Problemi di sistema                    | 95  |
| 6.2 Problema Rete                          | 95  |
| 6.3 Problemi Operativi                     | 97  |
| 6.4 Problemi di Controllo                  | 97  |
| 6.5 Problemi Video                         | 97  |
| 6.6 Problemi Audio                         | 98  |
| 6.7 Problemi Allarmi                       | 99  |
| 6.8 Problemi di salvataggio Configurazione | 99  |
| 6.9 Altro                                  | 99  |

# Capitolo 1 Avvertenze

PER RIDURRE IL RISCHIO DI INCENDIO O DI SCOSSA ELETTRICA, NON ESPONETE IL PRODOTTO ALLA PIOGGIA O ALL'UMIDITA'. NON INSERITE ALCUN OGGETTO METALLICO ATTRAVERSO LA GRIGLIA DI VENTILAZIONE O ALTRE APERTURE DEL DISPOSITIVO.

L'apparecchiatura non deve essere esposta a gocce o schizzi e nessun oggetto contenente acqua, come vasi, devono essere appoggiato sul dispositivo. **ATTENZIONE** 

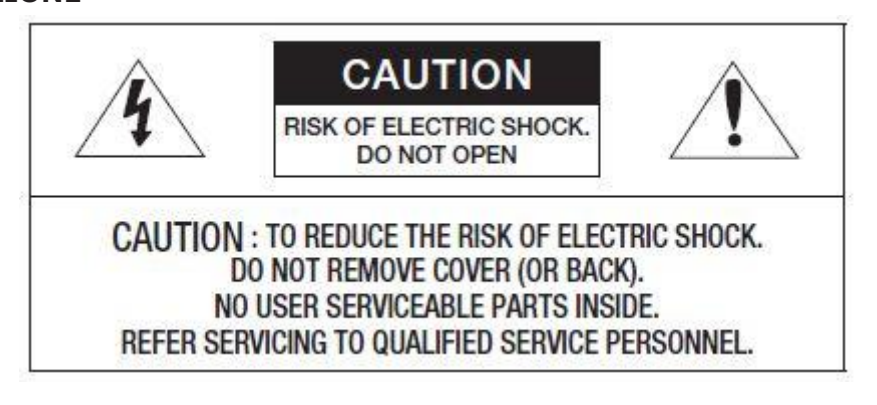

#### Spiegazione dei simboli

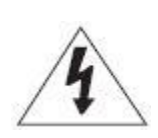

Il simbolo del fulmine con la punta a freccia, all'interno di un triangolo, ha lo scopo di avvertire l'utente della presenza di "corrente" all'interno del contenitore del prodotto che può essere di sufficiente forza da costituire un rischio di scossa elettrica per le persone.

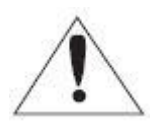

Il punto esclamativo all'interno di un triangolo ha lo scopo di avvertire l'utente della presenza di importanti istruzioni operative e di manutenzione legate al prodotto.

#### Batterie

Le batterie non devono essere esposte ad un eccessivo calore come luce solare o fiamme.

#### **Disconnessione dispositivo**

Disconnettete le connessioni principali del dispositivo, nel caso sia difettoso e chiamate il personale autorizzato.

#### ATTENZIONE

Queste istruzioni di servizio sono solo per l'uso da parte di personale qualificato. Per ridurre il rischio di scossa elettrica non effettuate altri interventi di manutenzione oltre a quelli contenuti nelle istruzioni per l'uso a meno che non siate personale qualificato.

Il terminale BNC del prodotto viene utilizzato a scopo installativo, non è raccomandato per la visualizzazione definitive.

Se si tiene collegato il cavo BNC, vi è il rischio di propagazione fulmini che può causare danni al dispositivo.

Usare l'alimentazione di ingresso con solo una telecamera, gli altri dispositivi non devono essere connessi.

#### Si prega di leggere attentamente le seguenti misure di sicurezza.

- Non posizionare il dispositivo su una superficie irregolare.
- Non installare su una superficie direttamente esposta alla luce del sole o vicino ad impianti di riscaldamento o condizionamento.
- Non installare il dispositivo vicino materiali conduttivi.
- Non tentate di riparare il dispositivo.
- Non posizionate recipienti d'acqua sul dispositivo.
- Non installare vicino sorgenti magnetiche.
- Non bloccate le aperture di ventilazione.
- Non appoggiare oggetti pesanti sul dispositivo.

#### Il manuale utente è una guida per l'uso del prodotto. Il significato dei simboli è spiegato di seguito.

• Riferimento: Informazioni sull'uso del prodotto

# **Capitolo 2 Panoramica del Prodotto**

Indirizzo IP di Default: http://192.168.1.2 User name di default: admin Password di default: 1111

#### **Telecamera Bullet IP IR**

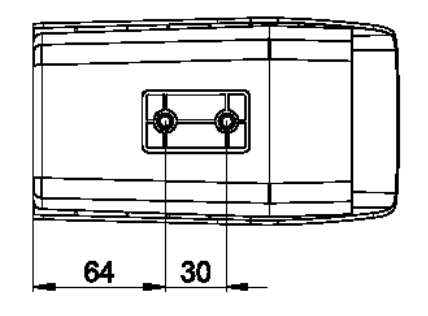

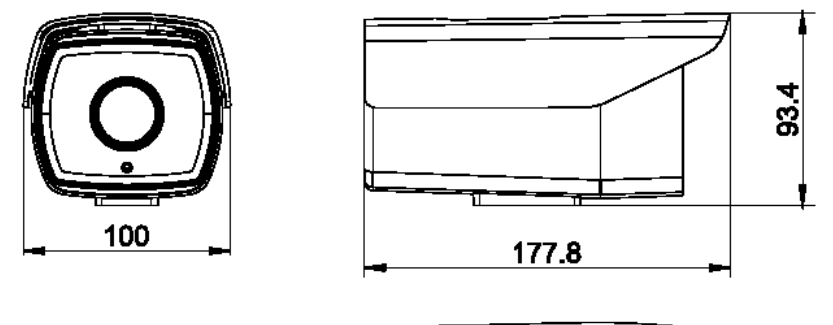

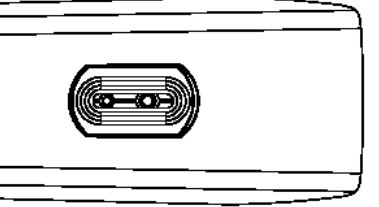

Fig 2.1 Dimensioni della telecamera bullet IP IR

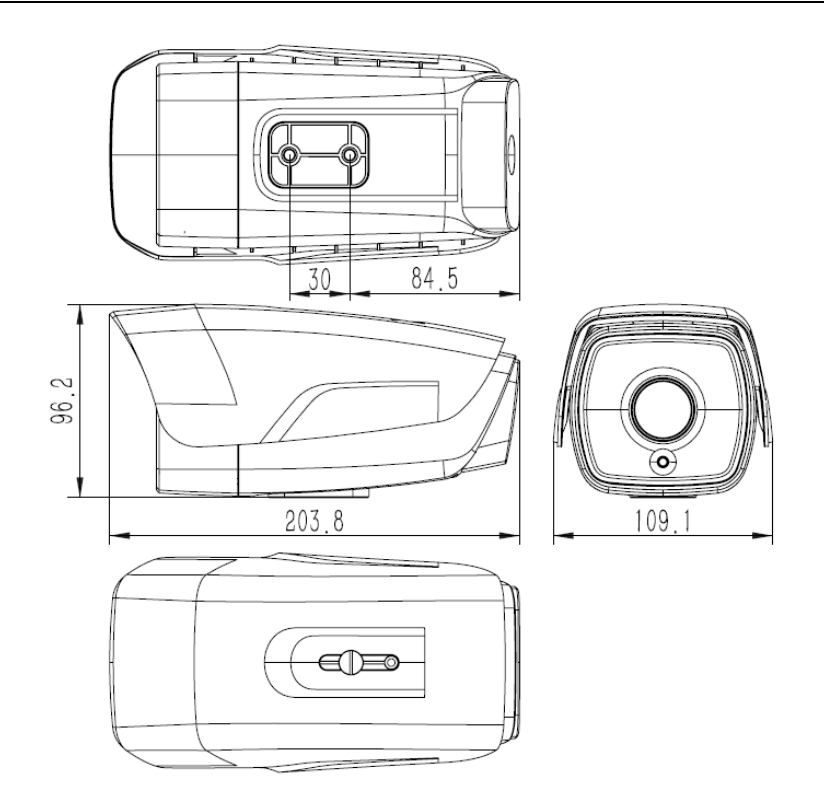

#### **Telecamera Mini Bullet IP**

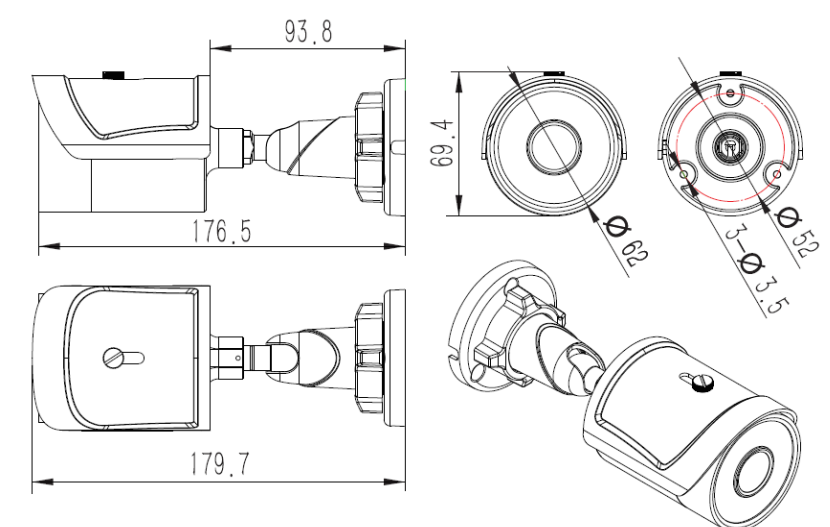

Fig 2.2 Dimensioni della Telecamera mini bullet IP

#### **Telecamera Dome IP IR**

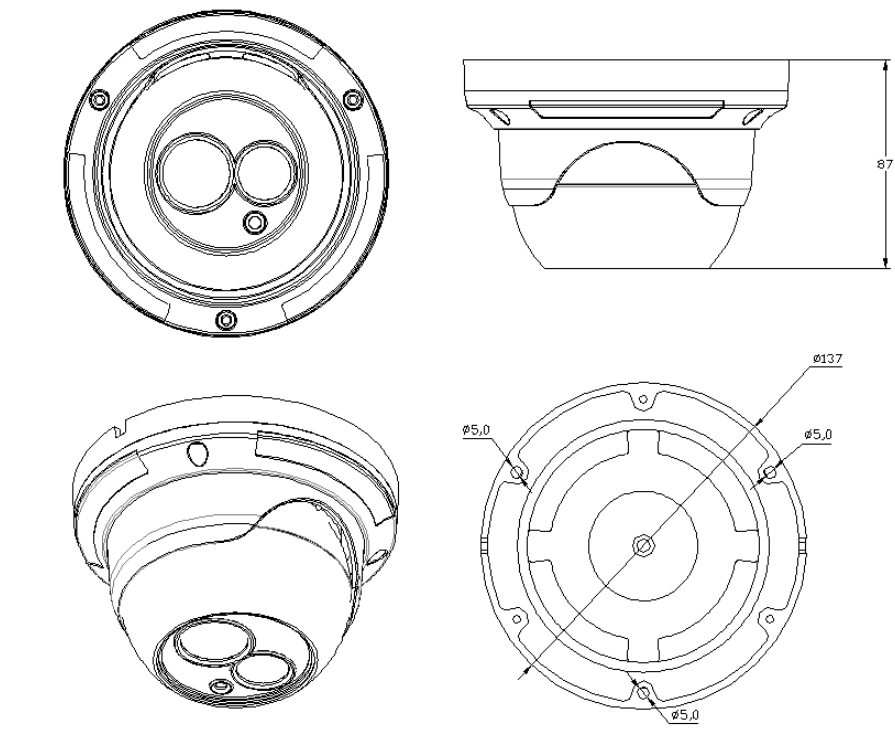

(Unità:mm) Fig2.3 Dimensioni della telecamera Dome IP IR

#### **Telecamera Mini Dome IP**

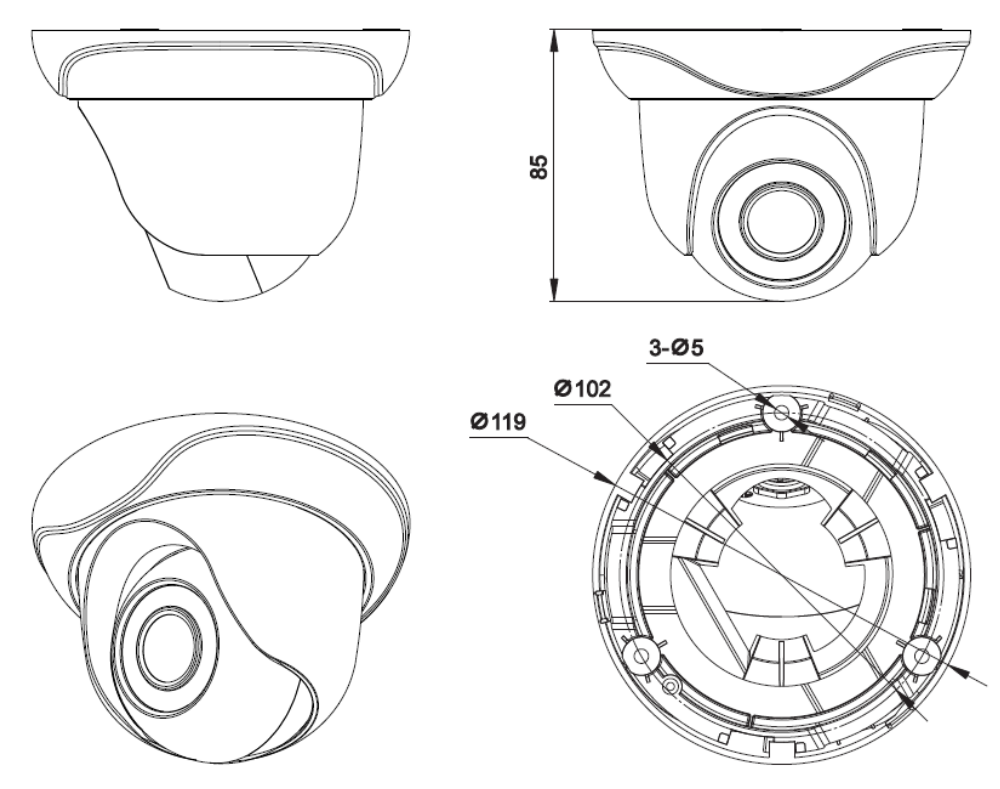

Fig 2.4 Dimensioni della telecamera mini dome IP

#### **Telecamera Dome IP IR Anti Vandalo**

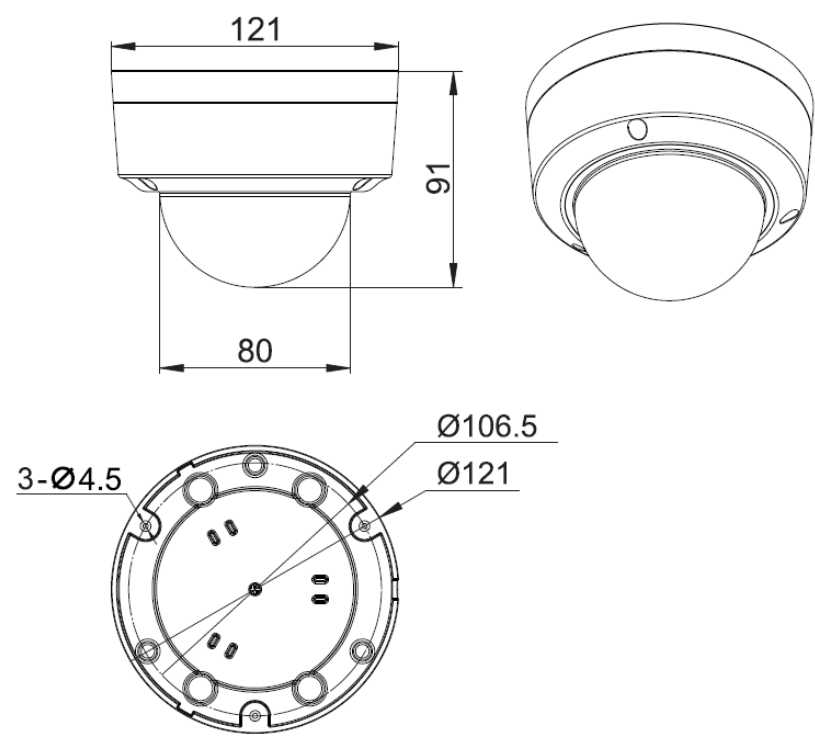

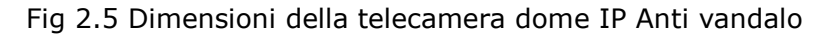

#### Telecamera Ip Boxata

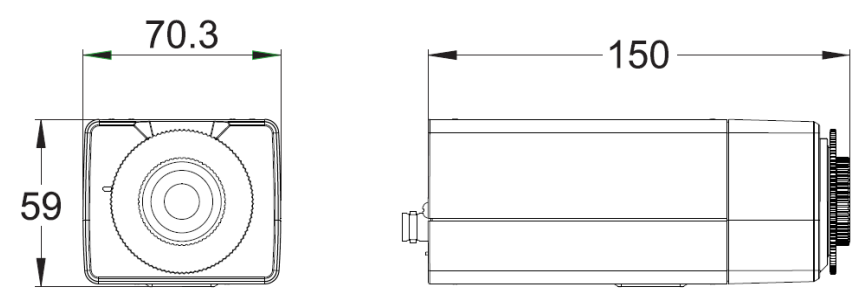

Fig 2.6 Dimensioni della telecamera IP Boxata

#### **Telecamera IP Bullet Varifocale**

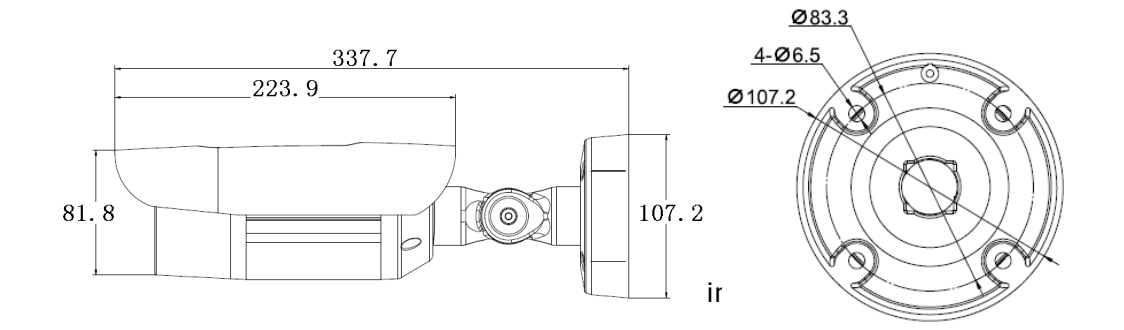

#### **Telecamera Dome IP Varifocale**

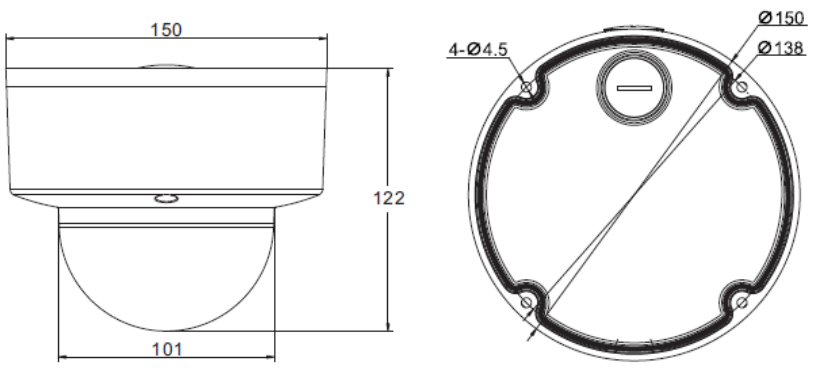

Fig 2.7 Dimensioni della telecamera dome varifocale

# **Capitolo 3 Specifiche**

# **3.1 Specifiche tecniche**

#### 3.1.1 Mini Telecamera 1.3M&2M

| Specifiche      | 1.3MP Mini Bulle                                       | t 1.3MP<br>Mini Dome  | 2.0MP Mini Bullet 2.0MP Mini De |                |  |
|-----------------|--------------------------------------------------------|-----------------------|---------------------------------|----------------|--|
| Processore      | Processore                                             |                       |                                 |                |  |
| OS              | OS                                                     |                       |                                 |                |  |
| Codifica Video  | H.264 HP/MP/B                                          | , M-JPEG              |                                 |                |  |
| Codifica Audio  | G.711/G.726/A                                          | PCM/ACC_LC            |                                 |                |  |
| Sensore         | 1/3 Inch CMOS                                          |                       | 1/2.8 Inch CMOS                 |                |  |
| Risoluzione     | 1280*960                                               |                       | 1920*1080                       |                |  |
| Frame           | PAL:960P@25fp                                          | s;NTSC:               | PAL:1080P@25fp                  | s;NTSC:        |  |
| Traine          | 960P@30fps                                             |                       | 1080P@30fps                     |                |  |
| WDR             | 100dB                                                  |                       | 100dB                           |                |  |
| Video Process   | NIR Enhancement/HLC/3D NR/BLC/Gamma/Margin Enhancement |                       |                                 |                |  |
| E-shutter       | Manual/Auto,1/100k~1s adjustable                       |                       |                                 |                |  |
| Day/Night       | Dual ICR                                               |                       |                                 |                |  |
| Code Range      | Video:32K~16M bps, Audio: 8k,32k,48k                   |                       |                                 |                |  |
| Interfacce      | POE/Audio-in (o                                        | ptional)              |                                 |                |  |
| Distanza IR     | 25m~30m                                                | 20m~25m               | 25m~30m                         | 20m $\sim$ 25m |  |
| Rete            | 10M/100M                                               |                       |                                 |                |  |
| Protocolli Rete | TCP/UDP/HTTP/                                          | MULTICAST/UPnP/N      | TP/RTSP/Onvif                   |                |  |
| IVA(Intelligent |                                                        |                       |                                 |                |  |
| Video           | Tripwire/Perimet                                       | er                    |                                 |                |  |
| Analytics)      |                                                        |                       |                                 |                |  |
| Protezione IP   | IP66,4000V TVS and Anti-surging                        |                       |                                 |                |  |
| Temperatura     | -35℃~65℃(IR OFF) -35℃~40℃(IR OFF)                      |                       |                                 |                |  |
| Consumi         | 6W 5                                                   | 5W 6W 5W              |                                 | 5W             |  |
| Peso            | 0.5Kg C                                                | 5Kg 0.3Kg 0.5Kg 0.3Kg |                                 |                |  |
| Alimentazione   | DC12V(±10%)/PoE non inclusa                            |                       |                                 |                |  |

#### 3.1.2 Telecamere Dome Anti Vandalo1.3M&2M

| Specifiche       | 1.3MP                                | 2.0MP                    |  |  |
|------------------|--------------------------------------|--------------------------|--|--|
| Processore       | ARM9                                 |                          |  |  |
| OS               | Linux                                |                          |  |  |
| Codifica Video   | H.264 HP/MP/BP, M-JPEG               |                          |  |  |
| Codifica Audio   | G.711/G.726/ADPCM/ACC_LC             |                          |  |  |
| Sensore          | 1/3 Inch CMOS                        | 1/2.8 Inch CMOS          |  |  |
| Risoluzione      | 1280*960                             | 1920*1080                |  |  |
| Framo            | PAL:960P@25fps;NTSC:                 | PAL:1080P@25fps;NTSC:    |  |  |
| Frame            | 960P@25fps                           | 1080P@25fps              |  |  |
| WDR              | 100dB                                |                          |  |  |
| Video Process    | NIR Enhancement/HLC/3D NR/BLC/G      | Gamma/Margin Enhancement |  |  |
| E-shutter        | Manual/Auto,1/100k~1s adjustable     |                          |  |  |
| Day/Night        | Dual ICR                             |                          |  |  |
| Code Range       | Video:32K~16M bps, Audio: 8k,32k,48k |                          |  |  |
| Interfacce       | POE/Audio-in (optional)              |                          |  |  |
| Distanza IR      | 25m~30m                              |                          |  |  |
| Rete             | 10M/100M                             | 10M/100M                 |  |  |
| Protocolli Rete  | TCP/UDP/HTTP/MULTICAST/UPnP/NT       | P/RTSP/Onvif             |  |  |
| IVA(Intelligent  | Trinwire/Porimotor                   |                          |  |  |
| Video Analytics) | Inpwire/Perimeter                    |                          |  |  |
| Protezione IP    | IP66,4000V TVS and Anti-surging      |                          |  |  |
| Temperatura      | -35℃~65℃(IR OFF) -35℃~40℃(           | IR OFF)                  |  |  |
| Consumi          | 6W(IR ON)/3W(IR OFF)                 |                          |  |  |
| Peso             | 0.5Kg                                |                          |  |  |
| Alimentazione    | DC12V(±10%)/PoE non inclusa          |                          |  |  |

#### 3.1.3 Telacamera Boxata 1.3M&2M

| Specifiche     | 1.3MP 2.0MP                                            |                       |  |
|----------------|--------------------------------------------------------|-----------------------|--|
| Processore     | ARM9                                                   |                       |  |
| OS             | Linux                                                  |                       |  |
| Codifica Video | H.264 HP/MP/BP, M-JPEG                                 |                       |  |
| Codifica Audio | G.711/G.726/ADPCM                                      |                       |  |
| Sensore        | 1/3 Inch CMOS                                          | 1/2.8 Inch CMOS       |  |
| Risoluzione    | 1280*960 1920*1080                                     |                       |  |
| Frama          | PAL:960P@25fps;NTSC:                                   | PAL:1080P@25fps;NTSC: |  |
| Frame          | 960P@25fps 1080P@25fps                                 |                       |  |
| WDR            | 100dB                                                  |                       |  |
| Video Process  | NIR Enhancement/HLC/3D NR/BLC/Gamma/Margin Enhancement |                       |  |

| E-shutter        | Manual/Auto,1/100k $\sim$ 1s adjustable     |
|------------------|---------------------------------------------|
| Day/Night        | Dual ICR                                    |
| Code Range       | Video:32K $\sim$ 16M bps, Audio: 8k,32k,48k |
| Interfacce       | POE/Audio-in                                |
| Distanza IR      | 25m~30m                                     |
| Rete             | 10M/100M                                    |
| Protocolli Rete  | TCP/UDP/HTTP/MULTICAST/UPnP/NTP/RTSP/Onvif  |
| IVA(Intelligent  | Tripwire (Porimeter                         |
| Video Analytics) | Inpwire/Perimeter                           |
| Protezione IP    | IP66,4000V TVS and Anti-surge               |
| Temperatura      | -35℃~65℃                                    |
| Consumi          | 4W                                          |
| Peso             | 0.5Kg                                       |
| Alimentazione    | AC24V/DC12V(±10%)/PoE non inclusa           |

#### 3.1.4 Telecamera Varifocale 2M

| Specifiche       | 2.0MP VF Bullet 2.0MP VF Dome           |                          |  |
|------------------|-----------------------------------------|--------------------------|--|
| Processore       | ARM9                                    |                          |  |
| OS               | Linux                                   |                          |  |
| Codifica Video   | H.264 HP/MP/BP, M-JPEG                  |                          |  |
| Codifica Audio   | G.711/G.726/ADPCM                       |                          |  |
| Sensore          | 1/2.8 Inch CMOS                         | 1/2.8 Inch CMOS          |  |
| Risoluzione      | 1920*1080                               | 1920*1080                |  |
| Framo            | PAL:1080P@25fps;NTSC:                   | PAL:1080P@25fps;NTSC:    |  |
| Frame            | 1080P@25fps                             | 1080P@25fps              |  |
| WDR              | 100dB                                   |                          |  |
| Video Process    | NIR Enhancement/HLC/3D NR/BLC/0         | Gamma/Margin Enhancement |  |
| E-shutter        | Manual/Auto,1/100k $\sim$ 1s adjustable |                          |  |
| Day/Night        | Dual ICR                                |                          |  |
| Code Range       | Video:32K~16M bps, Audio: 8k,32k,48k    |                          |  |
| Interfacce       | POE/Audio-in                            |                          |  |
| Distanza IR      | 25m~30m                                 |                          |  |
| Rete             | 10M/100M                                |                          |  |
| Protocolli Rete  | TCP/UDP/HTTP/MULTICAST/UPnP/NT          | P/RTSP/Onvif             |  |
| IVA(Intelligent  | Tripwire/Porimotor                      |                          |  |
| Video Analytics) | In pwile/Perimeter                      |                          |  |
| Protezione IP    | IP66,4000V TVS and Anti-surge           |                          |  |
| Temperatura      | -35℃~65℃                                |                          |  |
| Consumi          | 8.5W(IR On),7W(IR Off)                  |                          |  |
| Peso             | 1Kg                                     |                          |  |
| Alimentazione    | DC12V(±10%)/PoE non inclusa             |                          |  |

#### 3.1.5 Telecamera 3M

| Specifiche       | 3MP Boxata                                                           | 3MP VF Dome                 | 3MP VF Bullet              |  |  |  |
|------------------|----------------------------------------------------------------------|-----------------------------|----------------------------|--|--|--|
| Processore       | Cortex A7                                                            |                             |                            |  |  |  |
| OS               | Embedded Linux OS                                                    |                             |                            |  |  |  |
| Codifica Video   | H.265/H264/M-JPEG                                                    |                             |                            |  |  |  |
| Codifica Audio   | G.711/G.726/ADPCM                                                    | /AAC                        |                            |  |  |  |
| Sensore          | 1/2.8" SONY Exmor (                                                  | CMOS                        |                            |  |  |  |
| Risoluzione      | 2048x1536                                                            |                             |                            |  |  |  |
| Framo            | Pal 2048x1536@25fps/1920x1080@50fps                                  |                             |                            |  |  |  |
|                  | NTSC 2048x1536@30                                                    | 0fps/1920x1080@60fps        |                            |  |  |  |
| WDR              | 120dB                                                                |                             |                            |  |  |  |
| Video Process    | 3D DNR/NI                                                            | R Enhancement/Hl            | LC/BLC/De-interlace/Margin |  |  |  |
| VIGEO FIOCESS    | Enhancement/Gamm                                                     | a                           |                            |  |  |  |
| E-shutter        | Auto/Manual,1/1000                                                   | 0∼1s                        |                            |  |  |  |
| Day/Night        | Dual ICR                                                             |                             |                            |  |  |  |
| Code Rate        | Video rate,32K $\sim$ 16M                                            | bps. Audio rate,8k/32k/48k  |                            |  |  |  |
| Audio-in         | Support,                                                             | Support,                    | Support                    |  |  |  |
| Audio-III        | built-in Mic                                                         | built-in Mic                | Support                    |  |  |  |
| Audio-out        | Support                                                              | Support Support             |                            |  |  |  |
| Alarm-in         | 2ch in and                                                           | 2ch                         | 2 ch                       |  |  |  |
| Aldini-in        | 1ch Sync-switch                                                      | 2011                        | 2011                       |  |  |  |
| Relay-out        | 1ch 1ch 1ch                                                          |                             |                            |  |  |  |
| Analog Video     | Υ                                                                    | Y Y                         |                            |  |  |  |
| RS485            | Υ                                                                    | Y Y                         |                            |  |  |  |
| RS232            | Y                                                                    |                             |                            |  |  |  |
| USB              |                                                                      | Y                           |                            |  |  |  |
| Micro SD         | Y                                                                    | Υ                           | Y                          |  |  |  |
| Distanza IR      |                                                                      | 20-30 meter                 | 20-30 meter                |  |  |  |
| Dual Light       |                                                                      |                             | -W model support           |  |  |  |
| Lens Interface   | DC/iris C/CS                                                         | DC, motorized lens          | DC, motorized lens         |  |  |  |
|                  |                                                                      | 2.8-12mm                    | 2.8-12mm                   |  |  |  |
| Rete             | 10M/100M/1000M                                                       |                             |                            |  |  |  |
| Protocolli Rete  | ONVIF/TCP/IP/ICMP/HTTP/HTTPS/FTP/DHCP/DNS/DDNS/RTP/RTSP/RTCP/        |                             |                            |  |  |  |
|                  | PPPoE/NTP/UPnP/SM                                                    | TP/SNMP/IGMP/802.1X/QoS/    | /IPv6/Bonjour              |  |  |  |
| IVA (Intelligent | Tripwire/Perimeter/Facial detection/People Counting/ Missing&Foreign |                             |                            |  |  |  |
| Video Analytics) | Object/Crowd/Loiteri                                                 | ng/Fast Moving/Parking/Off- | position/Blurred           |  |  |  |
|                  | Image/Audio Offline/Screaming Detection                              |                             |                            |  |  |  |
| Protezione IP    | TVS 6000V/Anti-surg                                                  | ing                         |                            |  |  |  |
| IP               | Indoor IP 66 IP 67                                                   |                             |                            |  |  |  |
| Temperature di   | i   -35℃~40℃   -35℃~65℃(IR ON)   -35℃~65℃(IR ON)                     |                             |                            |  |  |  |
| funzionamento    | -35℃~40℃(IR OFF) -35℃~40℃(IR OFF)                                    |                             |                            |  |  |  |
| Assorbimento     | 5.0W                                                                 | 8W 10W                      |                            |  |  |  |

www.tiandy.it

| Peso          | 0.5Kg                                   | 1Kg | 1Kg |
|---------------|-----------------------------------------|-----|-----|
| Alimentazione | PoE/DC12V(±10%)/AC24V(±25%) non incluso |     |     |

#### 3.1.6 Telecamera 4M

| Specifiche       | Telecamera mini bullet 4MP                             | Telecamera dome anti vandalo 4MP    |  |  |
|------------------|--------------------------------------------------------|-------------------------------------|--|--|
| Processore       | ARM9                                                   |                                     |  |  |
| OS               | Linux                                                  |                                     |  |  |
| Codifica Video   | H.265,H.264 HP/MP/BP, M-JPEG                           |                                     |  |  |
| Codifica Audio   | G.711/G.726/ADPCM/ACC_LC                               |                                     |  |  |
| Sensore          | 1/3 Inch CMOS                                          |                                     |  |  |
| Risoluzione      | 1440P (2560×1440)                                      |                                     |  |  |
| Frame            | PAL: 1440P@25fps, QXGA@25fps ; N                       | ITSC: 1440P@25fps, QXGA@30fps       |  |  |
| WDR              | 100                                                    | )dB                                 |  |  |
| Video Process    | NIR Enhancement/HLC/3D NR/BLC/Gamma/Margin Enhancement |                                     |  |  |
| E-shutter        | Manual/Auto,1/100k~1s adjustable                       |                                     |  |  |
| Day/Night        | Dual ICR                                               |                                     |  |  |
| Code Range       | Video:32K~16M bps, Audio: 8k,32k,48k                   |                                     |  |  |
| Interfacce       | POE/Audio-in/MicroSD card/Reset button                 |                                     |  |  |
| Distanza IR      | 20m~30m                                                | 20m~30m                             |  |  |
| Rete             | 10M/100M                                               |                                     |  |  |
| Protocolli Rete  | TCP/UDP/HTTP/MULTICAST/UPnP/NT                         | P/RTSP/Onvif                        |  |  |
| I\/A(Intelligent | Tripwire/Perimeter/Facial detection/                   | People Counting/ Missing&Foreign    |  |  |
| Video Analytics) | Object/Crowd/Loitering/Fast                            | Moving/Parking/Off-position/Blurred |  |  |
|                  | Image/Audio Offline/Screaming Dete                     | ction                               |  |  |
| Protezione IP    | IP67(Bullet)/IP66(Dome),4000V TVS                      | and Anti-surging                    |  |  |
| Temperatura      | -35℃~65℃(IR OFF) -35℃~40℃(I                            | R OFF)                              |  |  |
| Consumi          | 8W                                                     |                                     |  |  |
| Peso             | 0.4Kg 0.6Kg                                            |                                     |  |  |
| Alimentazione    | DC12V(±10%)/PoE non inclusa                            |                                     |  |  |

#### 3.1.7 Telecamera 5M

| Specifiche       | 5MP Boxata                                                           | 5MP VF Dome 5MP VF Bullet  |                         |  |  |
|------------------|----------------------------------------------------------------------|----------------------------|-------------------------|--|--|
| Processore       | Cortex A7                                                            |                            |                         |  |  |
| OS               | Embedded Linux OS                                                    |                            |                         |  |  |
| Codifica Video   | H.265/H264/M-JPEG                                                    |                            |                         |  |  |
| Codifica Audio   | G.711/G.726/ADPCM                                                    | /AAC                       |                         |  |  |
| Sensore          | 1/2.8" SONY Exmor                                                    | CMOS                       |                         |  |  |
| Risoluzione      | 2592×1952                                                            |                            |                         |  |  |
| Framo            | Pal 2048x1536@25fp                                                   | os/1920x1080@50fps         |                         |  |  |
| Traine           | NTSC 2048x1536@3                                                     | 0fps/1920x1080@60fps       |                         |  |  |
| WDR              | 120dB                                                                |                            |                         |  |  |
| Video Process    | 3D DNR/NIR                                                           | Enhancement/HLC/E          | BLC/De-interlace/Margin |  |  |
| VIGEO FIOCESS    | Enhancement/Gamm                                                     | a                          |                         |  |  |
| E-shutter        | Auto/Manual,1/1000                                                   | 0∼1s                       |                         |  |  |
| Day/Night        | Dual ICR                                                             |                            |                         |  |  |
| Code Rate        | Video rate,32K $\sim$ 16M                                            | bps. Audio rate,8k/32k/48k |                         |  |  |
| Audio-in         | Support,                                                             | Support,                   | Support                 |  |  |
| Audio-III        | built-in Mic                                                         | built-in Mic               | Support                 |  |  |
| Audio-out        | Support Support Support                                              |                            |                         |  |  |
| Alarm-in         | 2ch in and                                                           | 2ch                        | 2ch                     |  |  |
|                  | 1ch Sync-switch                                                      | 2011                       |                         |  |  |
| Relay-out        | 1ch 1ch 1ch                                                          |                            |                         |  |  |
| Analog Video     | Y Y Y                                                                |                            |                         |  |  |
| RS485            | Y Y Y                                                                |                            |                         |  |  |
| RS232            | Y                                                                    |                            |                         |  |  |
| USB              |                                                                      | Y                          | Y                       |  |  |
| MicroSD          | Y                                                                    | Y                          | Y                       |  |  |
| Distanza IR      |                                                                      | 20-30 meter                | 20-30 meter             |  |  |
| Dual Light       |                                                                      |                            | -W model support        |  |  |
| Ottiche          | DC/iris C/CS                                                         | DC, motorized lens         | DC, motorized lens      |  |  |
|                  |                                                                      | 2.8-12mm                   | 2.8-12mm                |  |  |
| Rete             | 10M/100M/1000M                                                       |                            |                         |  |  |
|                  | ONVIF/TCP/IP/ICMP/                                                   | HTTP/HTTPS/FTP/DHCP/DNS    | /DDNS/RTP/RTSP/RTCP     |  |  |
| Protocolli Rete  | /                                                                    |                            |                         |  |  |
|                  | PPPoE/NTP/UPnP/SMTP/SNMP/IGMP/802.1X/QoS/IPv6/Bonjour                |                            |                         |  |  |
| IVA (Intelligent | Tripwire/Perimeter/Facial detection/People Counting/ Missing&Foreign |                            |                         |  |  |
| Video Analytics) | Object/Crowd/Loitering/Fast Moving/Parking/Off-position/Blurred      |                            |                         |  |  |
|                  | Image/Audio Offline/Screaming Detection                              |                            |                         |  |  |
| Protezione       | TVS 6000V/Anti-surg                                                  | jing                       | 1                       |  |  |
| IP               | Indoor IP 66 IP 67                                                   |                            |                         |  |  |
| Temperature di   | -35℃~40℃                                                             | -35℃~65℃(IR ON)            | -35℃~65℃(IR ON)         |  |  |
| funzionamento    |                                                                      | -35℃~40℃(IR OFF)           | -35℃~40℃(IR OFF)        |  |  |

www.tiandy.it

| Assorbimento  | 5.0W                        | 8W  | 10W |
|---------------|-----------------------------|-----|-----|
| Peso          | 0.5Kg                       | 1Kg | 1Kg |
| Alimentazione | PoE/DC12V(±10%)/AC24V(±25%) |     |     |

#### 3.1.8 Telecamera Starlight 1.3M

| Specifiche            | Boxata 1.3MP                                                                                                    | 1.3MP Starlight Dome           |                                |        | 1.3MP<br>Starlight Mini<br>Bullet |         |
|-----------------------|----------------------------------------------------------------------------------------------------|--------------------------------|--------------------------------|--------|-----------------------------------|---------|
|                       |                                                                                                    | Standard                       | Anti vandalo                   |        | Mini                              |         |
| Processore            | ARM9 Architectur                                                                                                    | е                              |                                |        |                                   |         |
| OS                    | Embedded Linux                                                                                                    | OS                             |                                |        |                                   |         |
| Codifica Video        | H264/M-JPEG                                                                                                    |                                |                                |        |                                   |         |
| Codifica Audio        | G.711/G.726 /AD                                                                                                    | PCM                            |                                |        |                                   |         |
| Sensore               | 1/3" Sony CMOS                                                                                                    | sensor                         |                                |        |                                   |         |
| Risoluzione           | 1280x960                                                                                                    |                                |                                |        |                                   |         |
| Frame                 | 50Hz: 25fps (128<br>60Hz: 30fps (128                                                                                                | 80x960), 25fp<br>80x960), 30fp | s (1280 × 720<br>s (1280 × 720 | )<br>) |                                   |         |
| WDR                   | 100dB                                                                                                    |                                |                                |        |                                   |         |
| Video Process         | NIR, WDR, 3D DM                                                                                                    | NR, BLC,HLC,                   | Dual-ICR                       |        |                                   |         |
| E-shutter             | 1/10000~1s                                                                                                    |                                |                                |        |                                   |         |
| Day/Night             | Dual IR Cut Filter with Auto Switch                                                                                                 |                                |                                |        |                                   |         |
| Code Rate             | Video rate, $32K \sim 16M$ bps (64K $\sim 8M$ bps for two models: TC-NC9500S3E-MP-E-I & TC-NC9400S3E-MP-E-I). Audio rate, $8k$ -48k |                                |                                |        |                                   |         |
| Browser               | IE 7+, Chrome 1                                                                                                    | 8 +, Firefox 5                 | .0 +                           |        |                                   |         |
| Mobile                | P2P (IOS/Android                                                                                                    | 1)                             |                                |        |                                   |         |
| Video Analisi         | Tripwire/Perimetro(Available on 720P)                                                                                               |                                |                                |        |                                   |         |
| Allarmi               | Motion Detection/Conflitto IP/Conflitto MAC                                                                                         |                                |                                |        |                                   |         |
| Protocolli            | TCP/UDP/HTTP/M<br>RTP/RTSP/IPv6/S                                                                                                   | ULTICAST/UP                    | nP/DHCP/PPPo<br>)2.1X/QoS/     | E/DD   | NS/NFS/I                          | TP/NTP/ |
| Utenti                | 4 Level/8 Users                                                                                                    | · ·                            |                                |        |                                   |         |
| Connessioni<br>Remote | 2-ch Access                                                                                                    |                                |                                |        |                                   |         |
| NTP                   | Y                                                                                                    |                                |                                |        |                                   |         |
| Compatibilità         | ONVIF (Profile S)                                                                                                    | , SDK                          |                                |        |                                   |         |
| Audio-in              | 1ch                                                                                                    | 1ch                            | 1ch                            |        |                                   |         |
| Audio-out             | 1ch                                                                                                    | 1ch                            |                                |        |                                   |         |
| Alarm-in              | 1ch                                                                                                    | 1ch                            |                                |        |                                   |         |
| USB                   | 1X USB2.0                                                                                                    | 1X USB2.0                      |                                |        |                                   |         |
| Distanza IR           | 30-50m/80m-                                                                                                    | 20-30m                         | 20-30m                         | 15-2   | 20m                               | 15-25m  |
| Ottiche               | 4mm/6mm/8m                                                                                                    | 2.8mm/4m                       | 2.8mm/4m                       | 2.8n   | nm/4m                             | 4mm/6mm |

|                                        | m/12mm                                                                                                    | m/6mm                                                     | m/6mm                                  | m                     |                                                                             |  |  |
|----------------------------------------|----------------------------------------------------------------------------------------------------|-----------------------------------------------------------|----------------------------------------|-----------------------|-----------------------------------------------------------------------------|--|--|
| Rete                                   | 1-ch RJ45 10M / 100M Ethernet Interface                                                                                                    |                                                           |                                        |                       |                                                                             |  |  |
| Protocolli                             | TCP/IP/ICMP/HT                                                                                                    | TCP/IP/ICMP/HTTP/HTTPS/FTP/DHCP/DNS/DDNS/RTP/RTSP/RTCP/PP |                                        |                       |                                                                             |  |  |
| Rete                                   | PoE/NTP/UPnP/S                                                                                                    | SMTP/SNMP/IGN                                             | 4P/802.1X/Qo                           | S/IPv6/Bonjou         | ır                                                                          |  |  |
| Protezione                             | TVS 6000V<br>Protection,<br>IP67                                                                                                    | TVS 6000V<br>Protection,<br>IP66                          | TVS 6000V<br>Protection,<br>IP66, IK10 | TVS 60<br>Protection, | TVS<br>000V 6000V<br>IP66 Protectio<br>n, IP66                              |  |  |
| Temperature<br>di<br>funzionament<br>o | -35 ℃~60℃(IR OFF) /-35 ℃~40℃(IR ON), 0 ~95% RHG                                                                                                    |                                                           |                                        |                       |                                                                             |  |  |
| Assorbimento                           | Max.3W(IR<br>OFF)Max.3W(IR<br>INSTANTMax.3W(IR<br>Max.Max.Max.3W(IR<br>Max.Max.Max.3.5Max.0FF)(ICR<br>Instant0FF)(ICR<br>Instant0FF)(ICR<br>Instant0FF)(ICR<br>Instant0FF)Nax.Switch7W)Switch7W)Switch7.5W)Max.6W(IR ON)ON)ON)ON)ON)ON) |                                                           |                                        |                       | Max. 3.5W(IR<br>OFF) (ICR<br>Instant Switch<br>7.5W)<br>Max. 5.5W(IR<br>ON) |  |  |
| Peso                                   | 0.6g                                                                                                    | 0.6g                                                      | 0.6g                                   | 0.3g                  | 0.4g                                                                        |  |  |
| Alimentazion<br>e                      | DC12V(±10%)/ POE (802.3af)                                                                                                    |                                                           |                                        |                       |                                                                             |  |  |

#### 3.1.9 Telecamera Starlight 2M

| Specifiche        | 2MP<br>Bullet<br>(80m<br>IR)                      | 2MP<br>Bullet<br>(50m IR) | 2MP<br>Dome<br>(30m IR) | 2MP Bullet<br>(50m IR<br>lite) | 2MP<br>Dome<br>(30m I<br>lite) | R | 2MP<br>Mini<br>Bullet | 2MP<br>Mini<br>Dome | 2MP<br>Mini<br>Dom<br>e<br>Anti<br>vand<br>alo |
|-------------------|---------------------------------------------------|---------------------------|-------------------------|--------------------------------|--------------------------------|---|-----------------------|---------------------|------------------------------------------------|
| Processor<br>e    | ARM9 Architecture                                 |                           |                         |                                |                                |   |                       |                     |                                                |
| OS                | Embedded Linux OS                                 |                           |                         |                                |                                |   |                       |                     |                                                |
| Codifica<br>Video | H.265/H264/M-JPEG                                 |                           |                         |                                |                                |   |                       |                     |                                                |
| Codifica<br>Audio | G.711/G.726/ADPCM/AAC                             |                           |                         |                                |                                |   |                       |                     |                                                |
| Sensore           | 1/2.8" SONY Exmor CMOS                            |                           |                         |                                |                                |   |                       |                     |                                                |
| Risoluzion<br>e   | 1920×1080                                         |                           |                         |                                |                                |   |                       |                     |                                                |
| Frame             | Pal 50Hz: 25fps (1920 × 1080), 25fps (1280 × 720) |                           |                         |                                |                                |   |                       |                     |                                                |

|                                         | NTSC 60Hz: 30fps (1920 × 1080), 30fps (1280 × 720)            |                                                                      |               |                   |               |        |               |                 |
|-----------------------------------------|---------------------------------------------------------------|----------------------------------------------------------------------|---------------|-------------------|---------------|--------|---------------|-----------------|
| WDR                                     | 100dB                                                         |                                                                      |               |                   |               |        |               |                 |
| Video<br>Process                        | 3D DNR/N                                                      | 3D DNR/NIR Enhancement/HLC/BLC/De-interlace/Margin Enhancement/Gamma |               |                   |               |        |               |                 |
| E-shutter                               | Auto/Man                                                      | ual,1/1000                                                           | 00~1s         |                   |               |        |               |                 |
| Day/Night                               | Dual ICR                                                      |                                                                      |               |                   |               |        |               |                 |
| Code Rate                               | Video rate                                                    | e,32K~16M                                                            | bps. Audio r  | ate,8k $\sim$ 48k |               |        |               |                 |
| Audio-in                                | 1-ch                                                          |                                                                      |               |                   |               | 1-ch   |               |                 |
| Audio-out                               | 1-ch                                                          |                                                                      |               |                   |               |        |               |                 |
| Alarm-in                                | 1-ch                                                          |                                                                      |               |                   |               |        |               |                 |
| Relay-out                               |                                                               |                                                                      |               | ·                 |               |        |               |                 |
| USB                                     | Y                                                             | Y N/A                                                                |               |                   |               |        |               |                 |
| MicroSD                                 | Y                                                             |                                                                      |               |                   |               |        |               |                 |
| Distanza<br>IR                          | 80m                                                           | 30-50m                                                               | 30-50m        | 50m               | 20-30m        | 15-25m | 20-30m        | 15-<br>20m      |
| Ottiche                                 | 16mm                                                          | 4/6/8/12<br>mm                                                       | 2.8/4/6<br>mm | 4/6/8/12<br>mm    | 2.8/4/6<br>mm | 4/6mm  | 2.8/4/6<br>mm | 2.8/<br>4<br>mm |
| Rete                                    | 10M/100M/1000M                                                |                                                                      |               |                   |               |        |               |                 |
| Protocolli                              | ONVIF/TCP/IP/ICMP/HTTP/HTTPS/FTP/DHCP/DNS/DDNS/RTP/RTSP/RTCP/ |                                                                      |               |                   |               |        |               |                 |
| Rete                                    | PPPoE/NTP/UPnP/SMTP/SNMP/IGMP/802.1X/QoS/IPv6/Bonjour         |                                                                      |               |                   |               |        |               |                 |
| IVA                                     | Tripwire/P                                                    | Tripwire/Perimetro                                                   |               |                   |               |        |               |                 |
| Protezione                              | TVS 6000                                                      | TVS 6000V, Lightning/Surge Protection: (Power 2000V, RJ45 1000V)     |               |                   |               |        |               |                 |
| IP                                      | IP 67                                                         |                                                                      | IP66          | IP 67             | IP66          |        |               |                 |
| Temperat<br>ure di<br>funzionam<br>ento | -35℃~60℃(IR OFF) /-35℃~40℃(IR ON)                             |                                                                      |               |                   |               |        |               |                 |
| Assorbime<br>nto                        | 3w 3W 3.5W 3W                                                 |                                                                      |               |                   |               |        |               |                 |
| Peso                                    | 1.2g                                                          | 0.6                                                                  |               |                   |               | 0.4g   | 0.6g          | 0.3g            |
| Alimentazi<br>one                       | PoE/DC12V(±10%)/AC24V(±25%)                                   |                                                                      |               |                   |               |        |               |                 |

# 3.2 Interfaccia Hardware

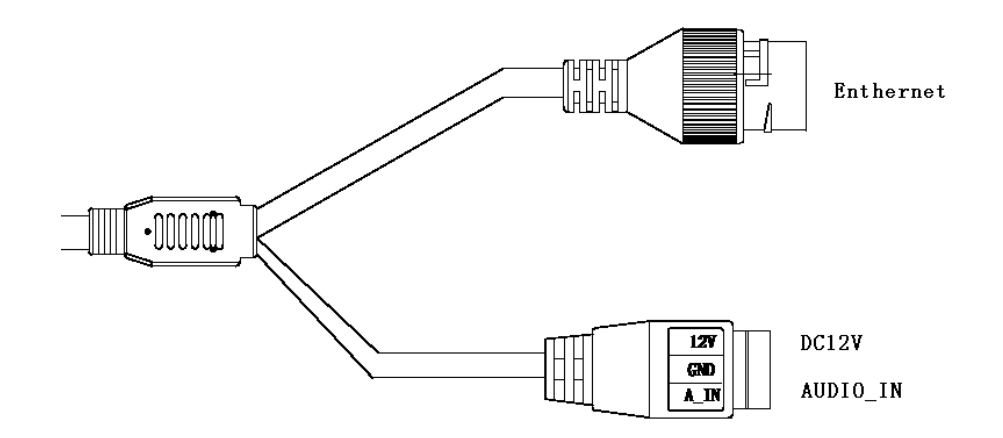

Fig 3.2.1 interfaccia di tipo 1

| Тіро   | Funzione | Nome         | Descrizione                                                         |
|--------|----------|--------------|---------------------------------------------------------------------|
|        | Power    | DC12V        | DC12V±10%                                                           |
| Comune | Ethernet | ETHERNE<br>T | 10M/100M,RJ45                                                       |
| Audio  | Input    | A_IN         | Line-in, GND è la porta comune, la tensione di ingresso $\leq 1V$ ; |

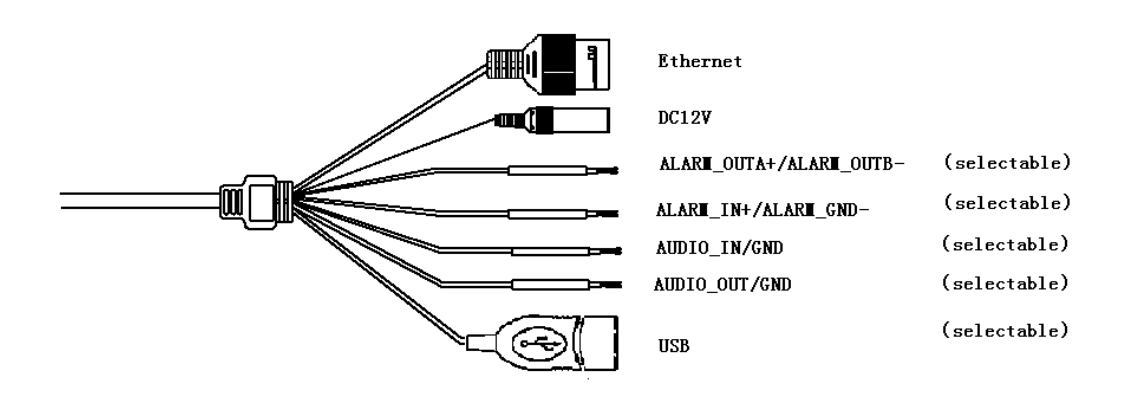

Fig 3.2.2 Interfaccia tipo 2

| Тіро       | Funzione  | Nome      | Descrizione                                                                     |  |  |
|------------|-----------|-----------|---------------------------------------------------------------------------------|--|--|
| Comune     | Power     | DC12V     | DC12V±10%                                                                       |  |  |
|            | Ethernet  | ETHERNET  | 10M/100M,RJ45                                                                   |  |  |
| Estensione | Audio     | A_IN      | Line-in, GND è la porta comune,<br>la tensione di ingresso $\leq$ 1 V;          |  |  |
|            | Audio     | AUDIO_OUT | Line-in, GND è la porta comune,<br>Utilizzo con altoparlante attivo (opzionale) |  |  |
|            | Allarme   | ALARM_IN  | ingresso digitale, GND è la porta comune<br>(opzionale)                         |  |  |
|            |           | ALARM_OUT | uscita digitale, GND è la porta comune<br>(opzionale)                           |  |  |
|            | Controllo | RS-485    | A è 485(+), B è 485(-) (opzionale)                                              |  |  |
| Memoria    | Supporto  | USB       | Fino a 64G (suggerita 32G ma non meno di 8G)                                    |  |  |

#### 3.2.2 Interfaccia telecamere varifocali

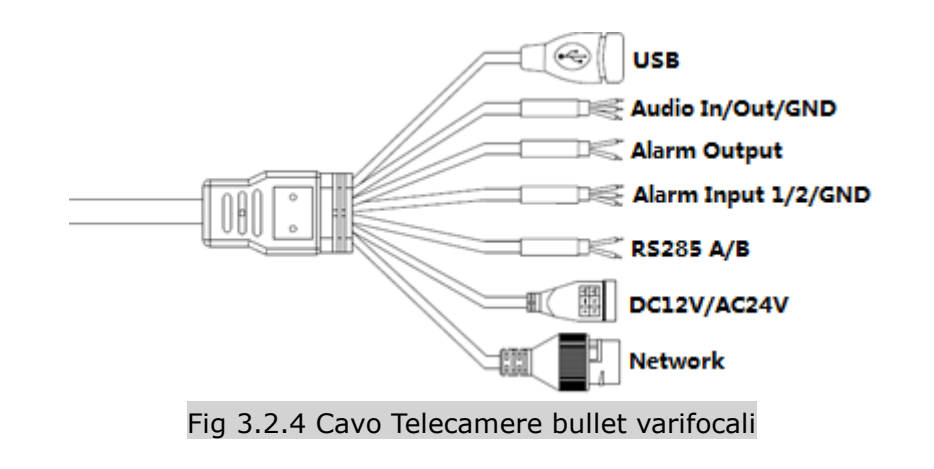

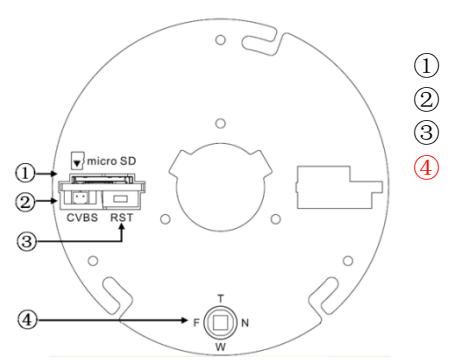

- Slot Micro SD Card
- **BNC** Output
- Tasto di Reset
  - Tasto Onekey Focus (presente su TLC 3mpx motorizzate)

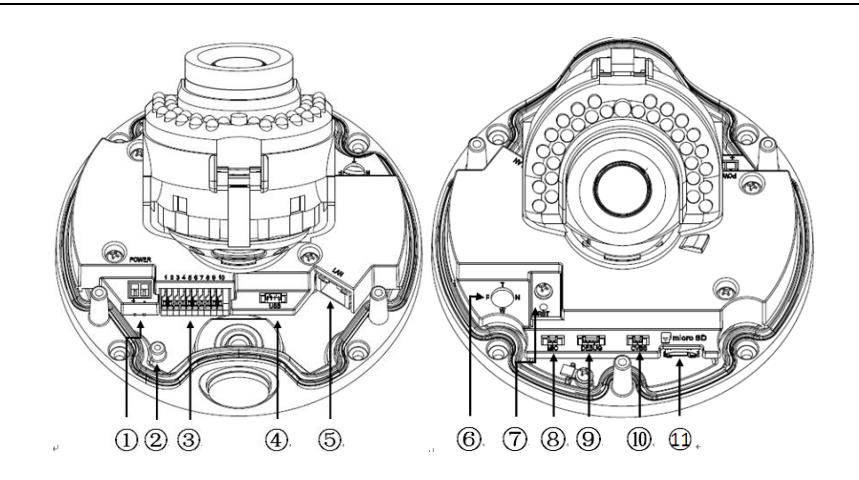

Fig 3.2.5 Interfaccia telecamera dome varifocale

- ① Power: DC12V e AC24V
- 2 GND
- ③ Allarme
- ④ Porta USB(GND/D+/D-/5V)
- ⑤ RJ45
- 6 Tasto Onekey Focus (per modelli motorizzati)
- ⑦ Tasto Reset
- 8 Mic
- 9 Porta di Debug
- BNC Output
- 1 Slot MicroSD Card

#### Nota: disponibile solo per i modelli con interfaccia incorporata

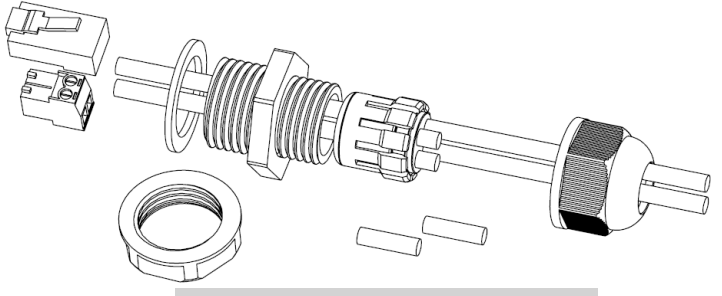

Fig 3.2.6 Cappuccio Waterproof

Nota: il cappuccio impermeabile ha 4 fori, ogni cavo di supporto ha un foro di  $3 \sim 5$  mm di diametro. Utilizzare il plug di chiusura per coprire il buco che non ha un cavo in ingresso.

#### Interfaccia:

| Тіро       | Nome                   | Descrizione                                       |  |  |  |  |
|------------|------------------------|---------------------------------------------------|--|--|--|--|
|            | POWER                  | DC12V(±10%),AC24V(±25%),POE                       |  |  |  |  |
|            | ETHERNET               | 10M/100M/1000M, porta RJ45                        |  |  |  |  |
| Dauta di   | DECET                  | Premere per 5 secondi per reset a default         |  |  |  |  |
| Porte di   | RESET                  | (fabbrica)                                        |  |  |  |  |
| Sistema    |                        | Per tecnici specializzati (verifica/fix di bug di |  |  |  |  |
|            | DEBUG                  | sistema)                                          |  |  |  |  |
|            | LENTI                  | Controllo lenti DC/P-Iris                         |  |  |  |  |
| Desta      | VIDEO OUT              | 750n n Cognela analagica                          |  |  |  |  |
| Porte      | /CVBS                  | 75szp-p Segnale analogico                         |  |  |  |  |
| Audio&vid  | AUDIO IN               | Mic in/Line in                                    |  |  |  |  |
| eo         | AUDIO OUT Audio Output |                                                   |  |  |  |  |
|            |                        | G è la porta comune; 1 e 2 sono le porte di       |  |  |  |  |
|            | ALLARME IN             | ingresso di allarme, 3 è l'allarme porta dello    |  |  |  |  |
| Allarme    |                        | switch.                                           |  |  |  |  |
|            | ALLARME OUT            | 1A/1B, Porta Segnale uscita relè                  |  |  |  |  |
|            | Micro SD               | Supporta fino a 64G (operare a TLC spenta)        |  |  |  |  |
| Memoria    | LICR                   | Supporta archiviazione estesa (max 64G) o         |  |  |  |  |
|            | 038                    | modulo Wifi                                       |  |  |  |  |
|            | RS485A/B               | Comunicazione 485                                 |  |  |  |  |
| Estensioni |                        | Controllo obiettivo motorizzato: zoom T- in /     |  |  |  |  |
|            |                        | W-zoom out / F-focus lontano / N-focus            |  |  |  |  |
|            | Lens:T/W/F/N           | vicino                                            |  |  |  |  |
|            |                        | Premere per auto-focus (solo per                  |  |  |  |  |
|            |                        | motorizzate)                                      |  |  |  |  |

#### 3.2.3 Telecamera Boxata IP

#### 3.2.3.1 Telecamera Boxata tipo 1

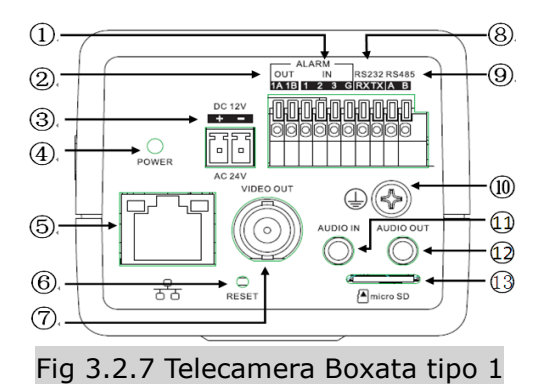

- ① 1&2 input allarme, 3 è la porta di swith allarme
- ② Output allarme
- ③ Power, DC12V e AC24V
- ④ Indicatore alimentazione
- ⑤ Porta Ethernet
- 6 Tasto Reset
- ⑦ BNC Output
- 8 RS232
- 9 RS485
- 10 GND
- (1) Slot MicroSD card

#### 3.2.3.2 Telecamera Boxata tipo 2

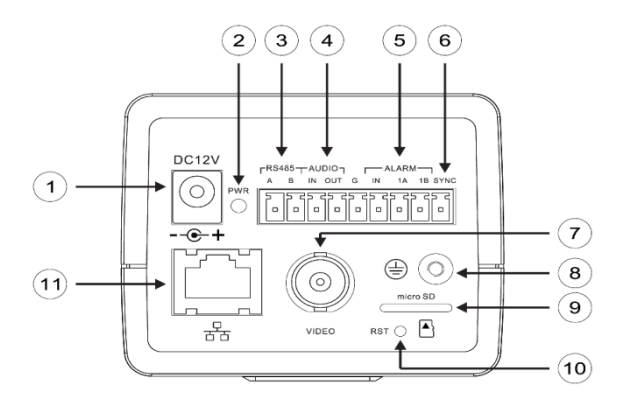

Fig 3.2.8 telecamera boxata tipo 2

- ① Power, DC12V
- ② Indicatore alimentazione
- ③ RS485
- ④ Porta Audio
- ⑤ Porte Allarme, IN e' l'input, 1A e 1B sono gli output

- ⑥ Porta Switch allarme
- ⑦ Porta video analogico
- 8 GND
- (9) Slot MicroSD card
- 10 Tasto Reset
- ① Porta Ethernet

#### Interfaccia:

| Тіро                  | Funzione   | Descrizione                                            |  |  |  |
|-----------------------|------------|--------------------------------------------------------|--|--|--|
|                       | POWER      | DC12V(±10%),AC24V(±25%),POE                            |  |  |  |
| Sistema               | ETHERNET   | 10M/100M/1000M, Porta RJ45                             |  |  |  |
|                       | RESET      | Premere per 5 secondi per reset a default (fabbrica)   |  |  |  |
| Derte                 | VIDEO OUT  | 750n n Cognalo analogico                               |  |  |  |
| Porte                 | /CVBS      |                                                        |  |  |  |
| Audio&                | AUDIO IN   | Mic in/Line in                                         |  |  |  |
| video                 | AUDIO OUT  | Audio Output                                           |  |  |  |
| Allarme               |            | I-tipo: G è la porta comune; 1 e 2 sono le porte di    |  |  |  |
|                       |            | ingresso di allarme, 3 è l'allarme porta dello switch, |  |  |  |
|                       |            | collegare/scollegare G per commutare la telecamera     |  |  |  |
|                       | ALLARME IN | giorno / notte.                                        |  |  |  |
|                       |            | II-tipo: G è la porta comune; IN è ingresso allarme,   |  |  |  |
|                       |            | SYNC è porta dello switch, collegare/scollegare G per  |  |  |  |
|                       |            | commutare la telecamera giorno / notte.                |  |  |  |
|                       | ALLARME    |                                                        |  |  |  |
|                       | OUT        | TA/TB, Porta Segnale uscita rele                       |  |  |  |
| Storage               | Micro SD   | Supporta fino a 64G (operare a TLC spenta)             |  |  |  |
| RS485A/B Comunicazion |            | Comunicazione 485                                      |  |  |  |
| Extensi               | RS232:RX/T | DV vice /TV typemettitere /C CND                       |  |  |  |
| on                    | X/G        | KA-IICEVILOIE / I A-II aSIIIELILOIE/G-GND              |  |  |  |

Il prodotto è stato progettato per essere impermeabile. Necessita delle seguenti operazioni per renderlo tale. Fare riferimento alla Fig 3.2.3 per evitare perdite di acqua sulla porta ethernet che potrebbero causare un corto circuito.

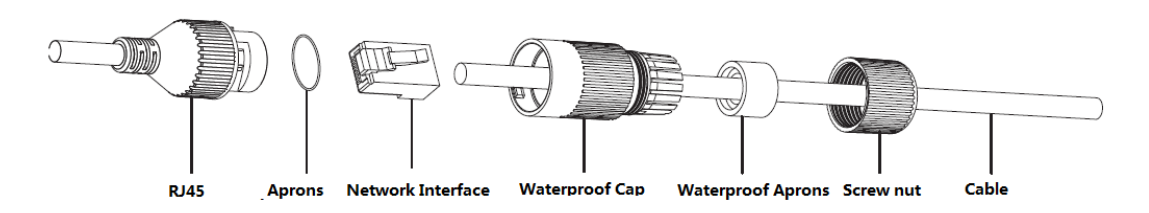

Fig 3.2.3 istruzioni porta Ethernet Waterproof

# 3.3 Aggiornamenti

#### 3.3.1 Migliorie

Il nuovo firmware kernel risulta migliore rispetto al passato in quanto rende il sistema più stabile e più fruibile per applicazioni future.

Il nuovo WEB server incorporato rende l'accesso da browser di facile utilizzo.

Come aggiornare il firmware:

| Passi | Descrizione                                                               |
|-------|---------------------------------------------------------------------------|
| 1     | Mettere PC e TLC nella stessa classe di rete                              |
| 2     | Inserire l'IP della TLC per accedere alla pagina web                      |
| 3     | Trova il firmware ufficiale, selezionare il firmware kernel (* .bin) per  |
|       | avviare l'aggiornamento.                                                  |
|       | Avviso: il firmware kernel ha bisogno di essere aggiornato due volte.     |
| 4     | Selezionare il firmware Web (* .box) per aggiornare la pagina WEB. La     |
|       | telecamera si riavvierà dopo l'aggiornamento.                             |
| 5     | Accedere alla TLC e controllare le informazioni di sistema per verificare |
|       | se è stata aggiornata correttamente.                                      |

# Capitolo 4 Istruzioni di installazione

# 4.1 Preparazione all'installazione

#### 1. Preparazione

Tutti i lavori elettrici devono essere conformi con le più recenti normative elettriche, norme antincendio e regolamenti in materia; Controllare la lista della confezione per verificare che tutti gli accessori siano presenti, nel caso si prega di contattare il proprio rivenditore.

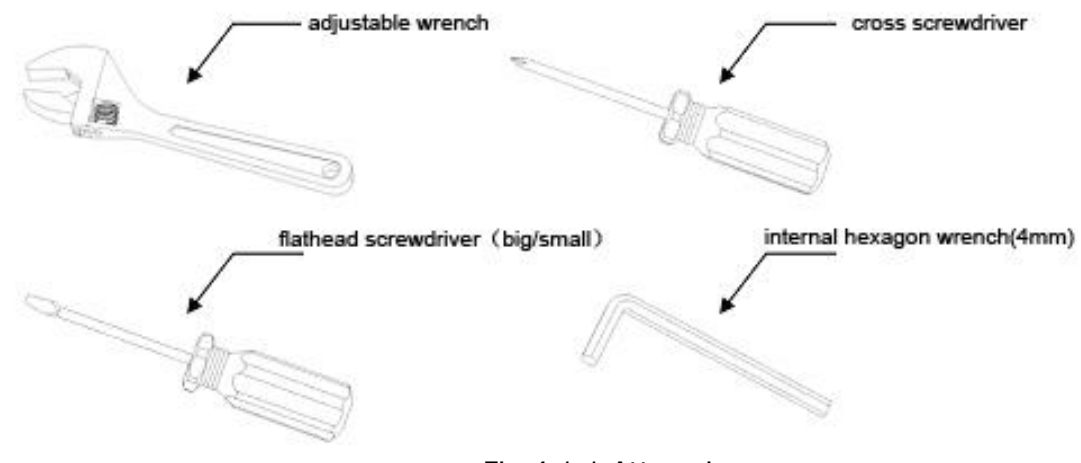

2. Attrezzi necessari:

Fig 4.1.1 Attrezzi

3. Controllare lo spazio e il luogo di installazione

Si prega di assicurarsi che la posizione e lo spazio siano sufficienti per l'installazione. Il soffitto, la parete o la staffa devono essere in grado di sopportare 4 volte il peso della telecamera stessa.

4. Si prega di conservare tutto il materiale all'interno della confezione (in modo da restituirlo in caso vi sia un problema)

★ Avviso: materiale di imballaggio non originale/non conforme può causare danni

accidentali durante il trasporto.

# 4.2 Istruzioni di installazione

#### 4.2.1 Telecamera IP Bullet

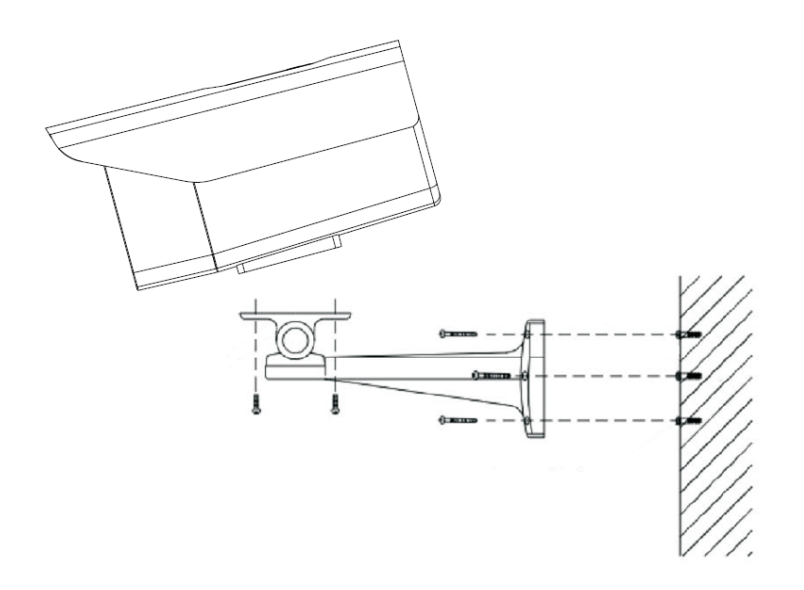

Fig 4.2.1 installazione TLC IP bullet

Passaggi:

- 1. Segnare i fori di montaggio nella parete con una penna.
- 2. Forare i punti segnati.
- 3. Inserire i tasselli nei fori.
- 4. Fissare la staffa al muro.

5. Fissare due viti a dado allineati alla posizione della telecamera e stringere. Regolare i cardini della staffa nella posizione appropriata.

6. Togliere la pellicola sul vetro frontale.

Nota: Le staffe sono vendute separatamente. La superficie di installazione della telecamera deve essere abbastanza forte da supportare la TLC.

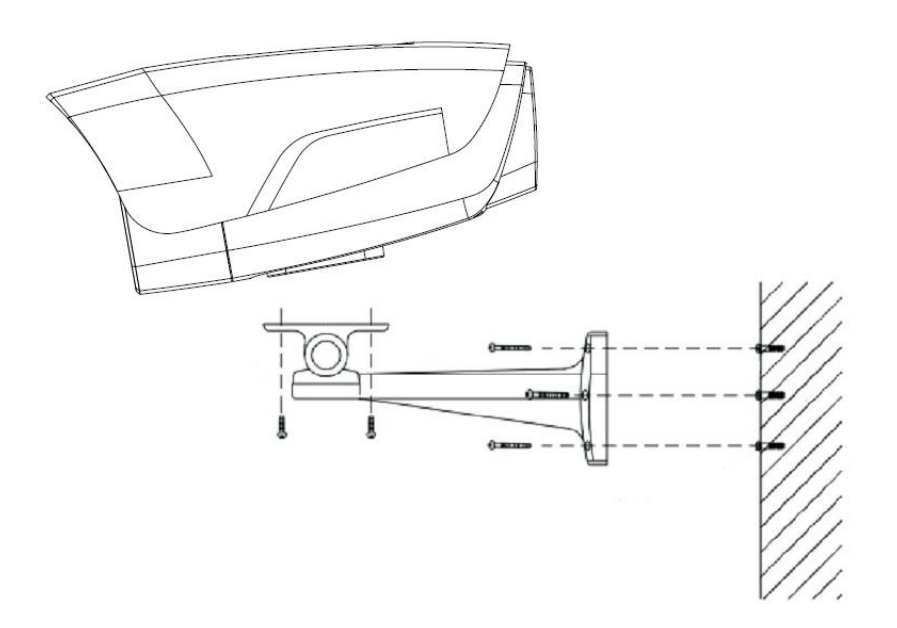

#### Passaggi:

- 1. Segnare i fori di montaggio nella parete con una penna.
- 2. Forare i punti segnati.
- 3. Inserire i tasselli nei fori.
- 4. Fissare la staffa al muro.

5. Fissare due viti a dado allineati alla posizione della telecamera e stringere. Regolare i cardini della staffa nella posizione appropriata.

6. Togliere la pellicola sul vetro frontale.

Nota: Le staffe sono vendute separatamente. La superficie di installazione della telecamera deve essere abbastanza forte da supportare la TLC.

#### 4.2.2 Telecamera IP Mini-Bullet

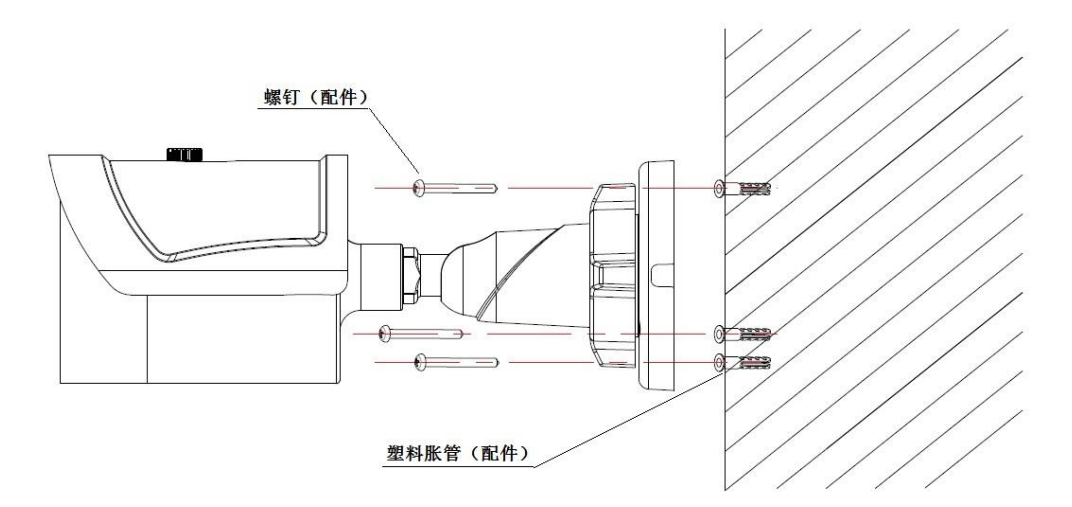

Fig 4.2.2 installazione TLC IP mini-bullet

#### Passaggi:

- 1. Segnare i fori di montaggio nella parete con una penna.
- 2. Forare i punti segnati.
- 3. Inserire i tasselli nei fori.
- 4. Fissare due viti a dado allineati alla posizione della telecamera e stringere. Regolare i cardini della staffa nella posizione appropriata.

Nota: La superficie di installazione della telecamera deve essere abbastanza forte da supportare la TLC.

#### 4.2.3 Telecamera IP Dome

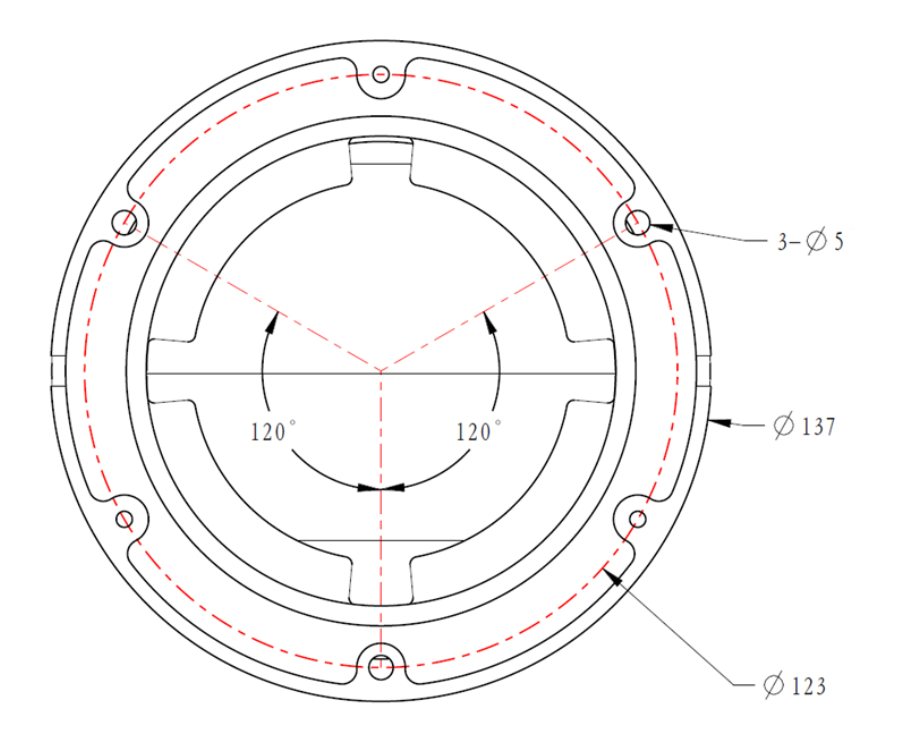

Fig 4.2.3 installazione TLC IP dome

Passaggi:

- 1. Allentare le 3 viti sulla scocca e quindi rimuovere la base (come in Fig 4.2.3)
- 2. Segnare i fori di montaggio nella parete con una penna.
- 3. Praticare i fori nei punti segnati.
- 4. Inserire i tasselli nei fori.

5. Avvitare le viti nei fori per il fissaggio base a parete. Rimontare la base rimossa nello Step1. Regolare l'obiettivo della telecamera nella giusta direzione, quindi riposizionare e stringere le 3 viti iniziali

Nota: La superficie di installazione deve essere abbastanza forte da supportare la telecamera.

#### 4.2.4 Telecamera IP Mini-Dome

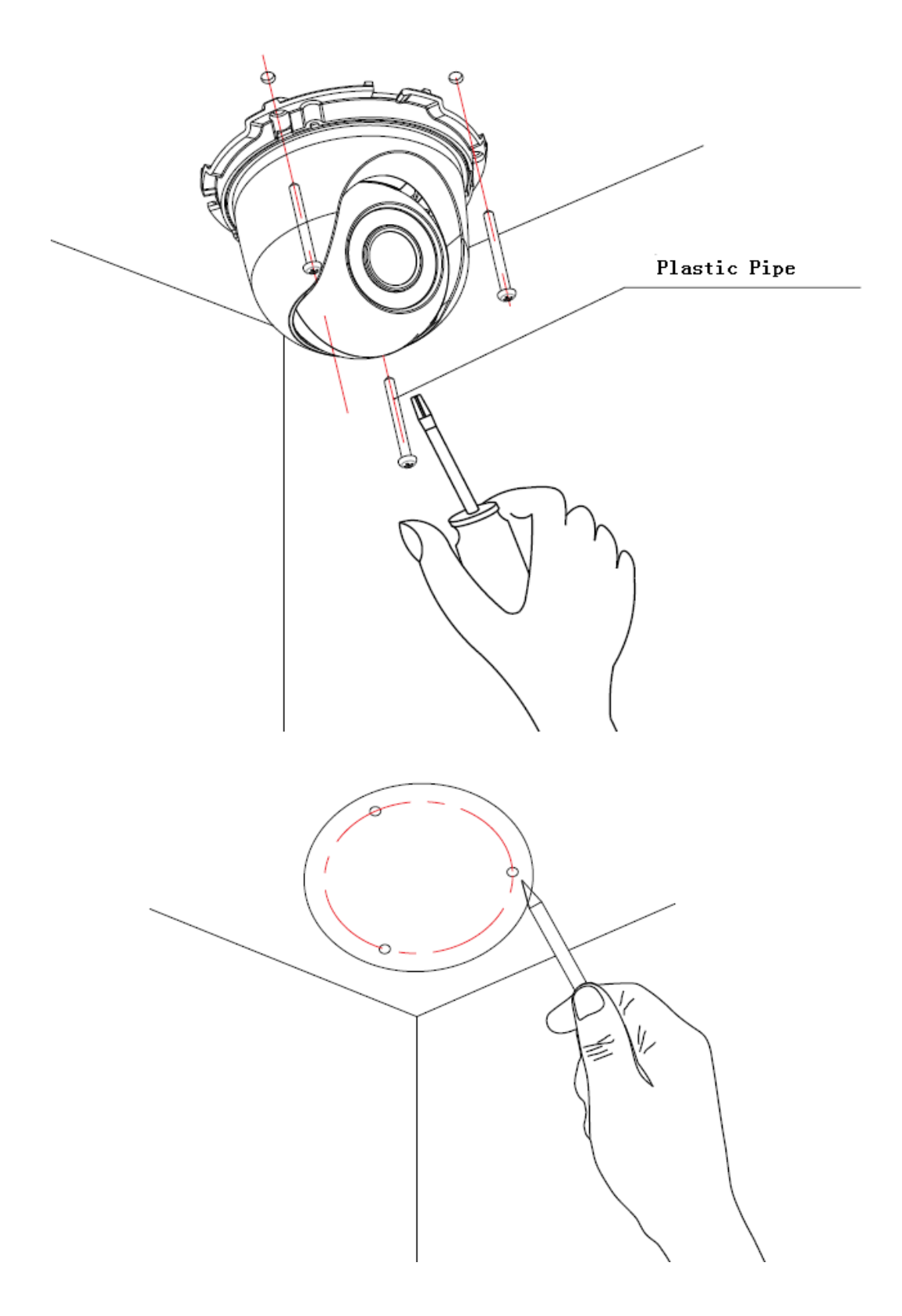

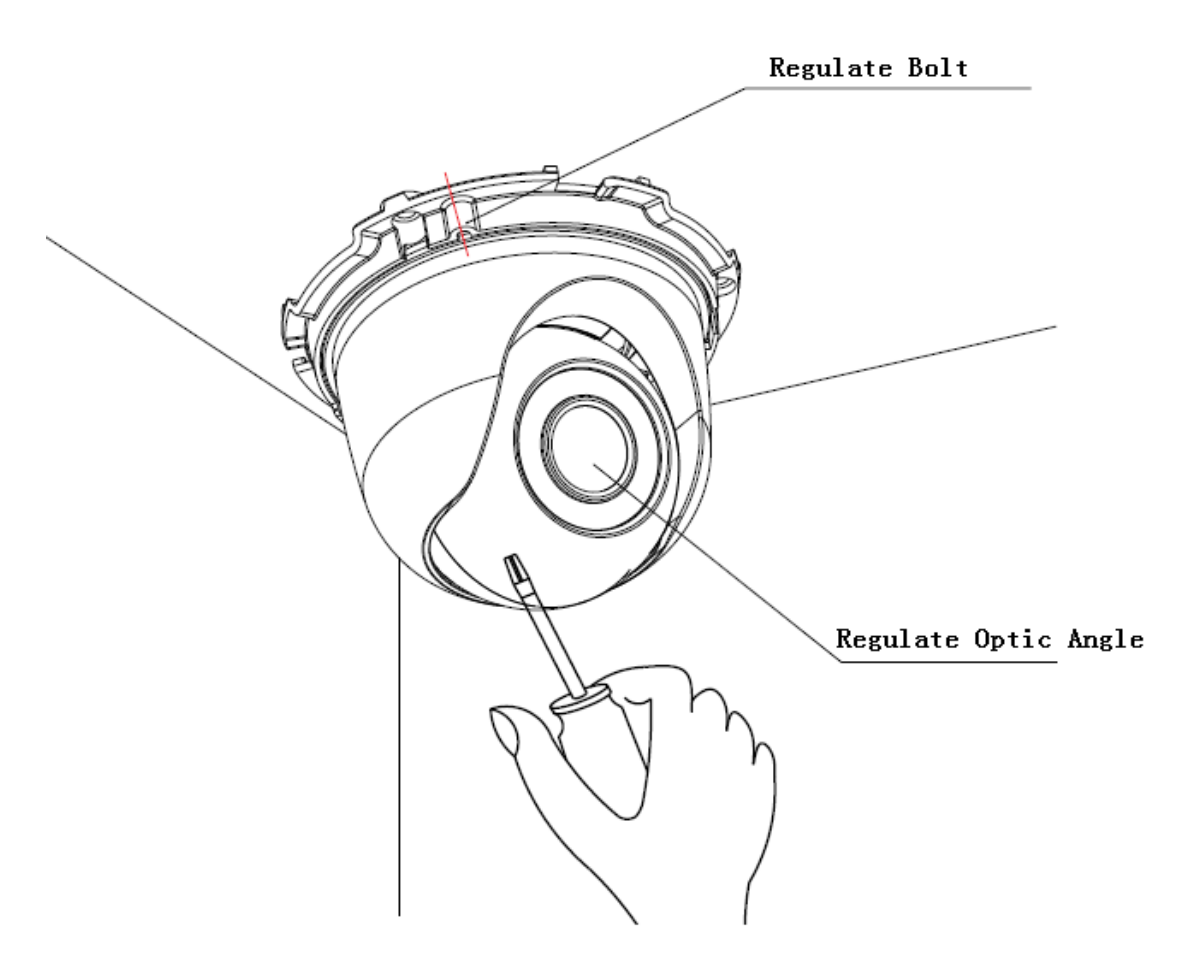

Fig 4.2.4 installazione TLC IP mini-dome

Passaggi:

1. Praticare dei fori in base alla tabella di posizionamento e inserire i tasselli ad espansione negli stessi.

2. Prendere la telecamera, togliere il coperchio, e fissarla sul soffitto.

3. Allentare le viti di regolazione per regolare l'obiettivo della telecamera e una volta ottenuta la corretta posizione stringere di nuovo le viti.

4. Rimettere il coperchio.

Nota: La superficie di installazione deve essere abbastanza forte da supportare la telecamera.

#### 4.2.5 Telecamera IP Dome Antivandalo

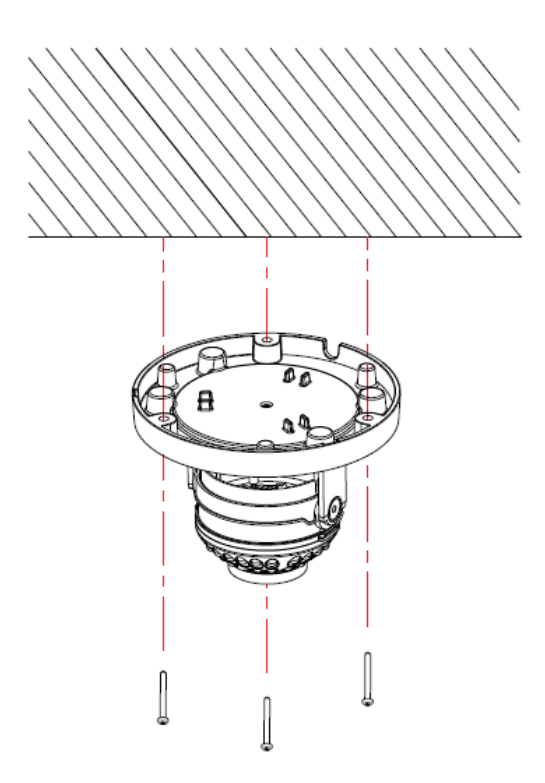

Fig 4.2.5 installazione TLC IP dome antivandalo

Passaggi:

1. Praticare dei fori in base alla tabella di posizionamento e inserire i tasselli ad espansione negli stessi.

2. Prendere la telecamera, togliere il coperchio, e fissarla sul soffitto.

3. Allentare le viti di regolazione per regolare l'obiettivo della telecamera e una volta ottenuta la corretta posizione stringere di nuovo le viti.

4. Rimettere il coperchio.

5. Togliere la pellicola sul coperchio. (Fare attenzione a proteggerla durante l'installazione da sporcizia e graffi)

Nota: La superficie di installazione deve essere abbastanza forte da supportare la telecamera.

#### 4.2.6 Telecamera IP Boxata

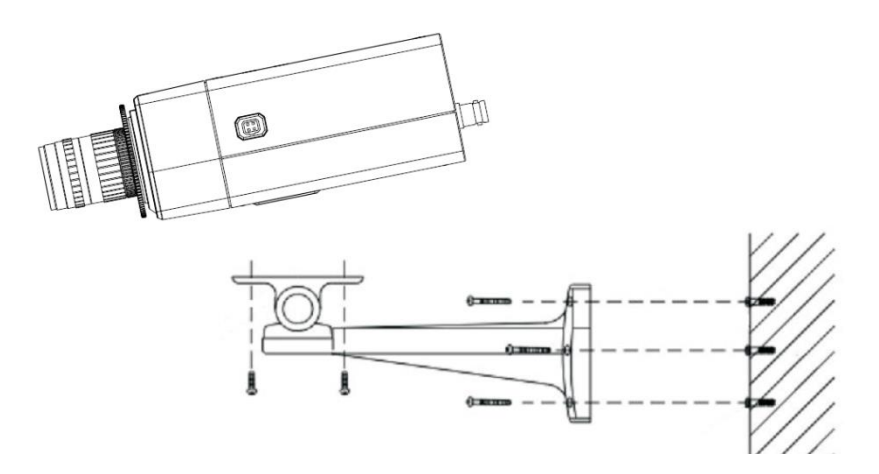

Fig 4.2.6 installazione telecamera IP boxata

Passaggi:

1.Segnare i fori sulla parete;

2.Forare il tutto;

3.Inserire I plug di espansione nei fori;

4.Installare il braccio a parete con le viti;

5. Fissare la telecamera al braccio con 2 viti, regolare l'angolo di visione dopodiché

stringere il tutto

#### 4.2.7 Telecamera IP Bullet Varifocale:

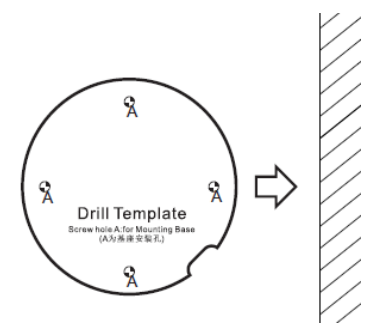

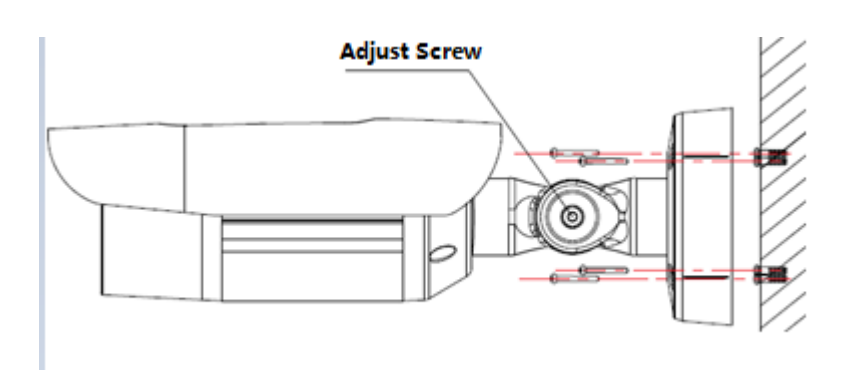

Fig 4.2.7 installazione Telecamera IP bullet varifocale

Passaggi:

- 1.Segnare i fori sulla parete;
- 2.Forare il tutto;
- 3.Inserire I plug di espansione nei fori;
- 4.Installare il braccio a parete con le viti;
- 5.Regolare l'angolo di visione dopodiché stringere il tutto
- 6.Aggiustare la posizione del tettuccio per evitare di mascherare i Led IR.

#### 4.2.8 Telecamera IP Dome Varifocale

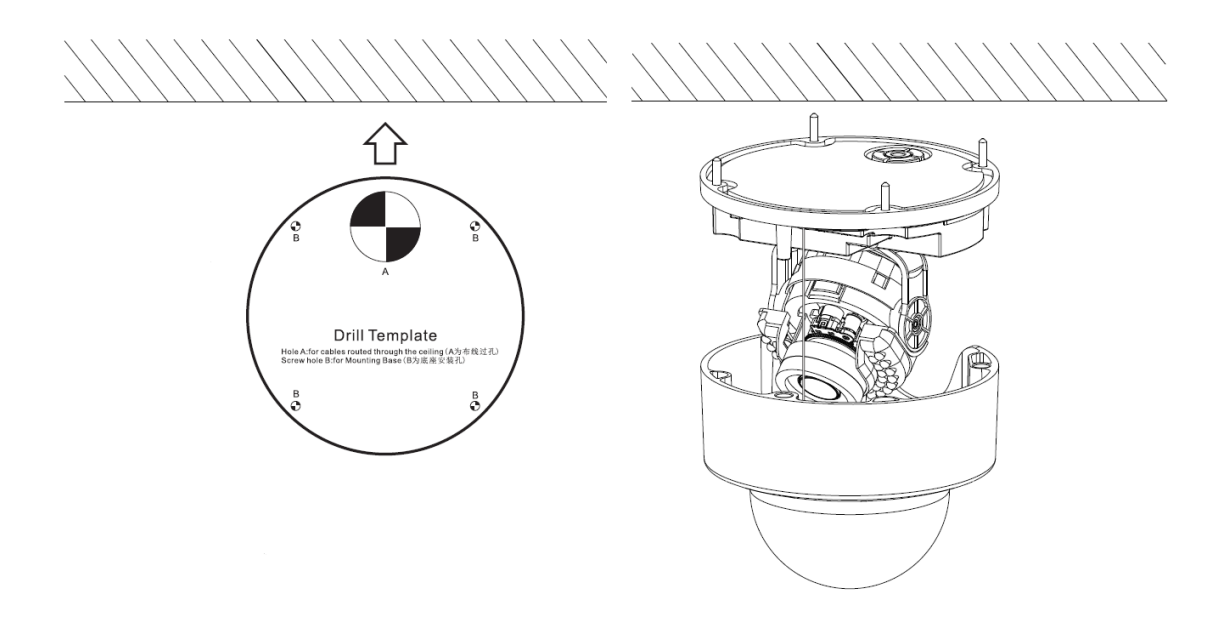

Fig 4.2.8 installazione telecamera IP dome varifocale

Passaggi:

1.Segnare i fori sulla parete;

2.Forare il tutto;

3.Inserire I plug di espansione nei fori;

4. Installare la base a parete con le viti;

5. Regolare l'angolo di visione dopodiché stringere il tutto

6.Aggiustare la posizione dell'ottica per evitare di mascherare i Led IR sotto la base stessa.

# **Capitolo 5 Istruzioni WEB**

# 5.1 Requisiti di sistema

Il tutto supporta sistema Windows7 o superiore, assicurarsi la corretta installazione/configurazione dei seguenti plug-in e parametri necessari al corretto funzionamento.

# **5.2 Istruzione WEB**

Quando si utilizzano telecamere di rete per la prima volta, è necessario installare un controllo ActiveX.

(1) Accedere all'indirizzo IP e cliccare sull'interfaccia per scaricare l'ActiveX.
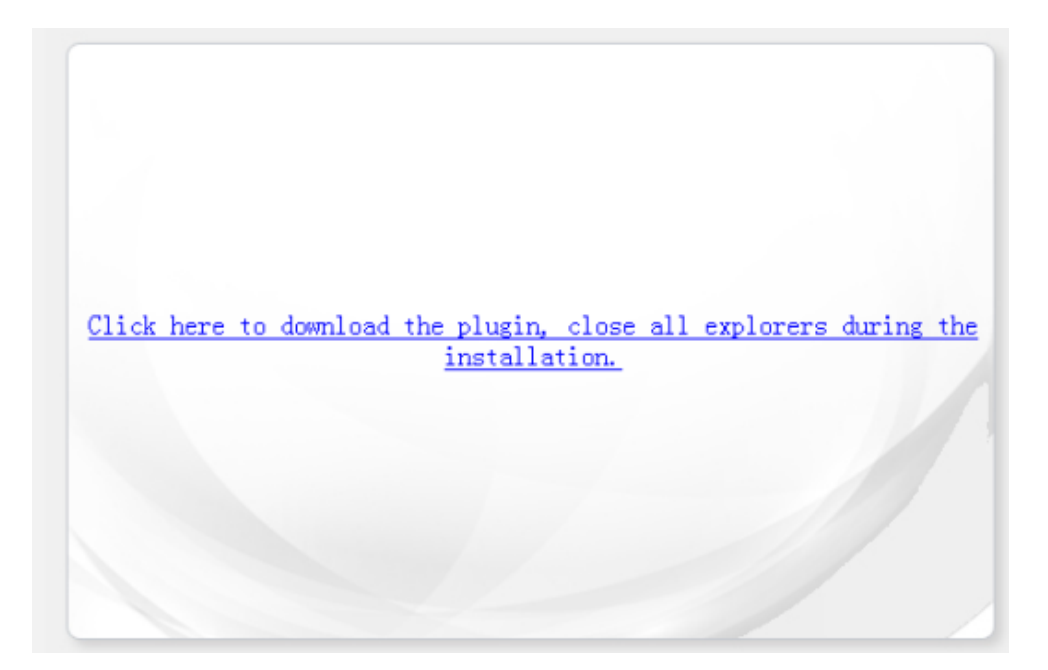

Fig 5.2.1 Web plug-in

(2)Scaricati gli ActiveX premere[Run]per installarli

| File Down | load - Security Warning                                                                                                    |
|-----------|----------------------------------------------------------------------------------------------------|
| Do you    | want to run or save this file?                                                                                                    |
|           | Name: NetVideo.exe<br>Type: Application, 2.97MB<br>From: <b>192.168.1.2</b><br>Run Save Cancel                                                                                            |
| ۲         | While files from the Internet can be useful, this file type can potentially harm your computer. If you do not trust the source, do not run or save this software. <u>What's the risk?</u> |

Fig 5.2.2 Web plug-in

(3) Durante l'installazione chiudere il browser web e cliccare [next] per finire l'installazione

| 🛃 Select Language |                                      | ×      |
|-------------------|--------------------------------------|--------|
|                   | Please select a language!<br>English | ¥      |
|                   | [ <u>N</u> ext>]                     | Cancel |

Fig 5.2.3 installazione plug-in Web

(4) dopo l'installazione, ricaricare la pagina e consentire l'accesso ai plug-in.

| Net Video Browser - Windows Internet Explorer                                                           |                                                                                   |
|----------------------------------------------------------------------------------------------------|-----------------------------------------------------------------------------------|
| C . http://192.168.1.2/                                                                                 |                                                                                   |
| 🙀 Favorites 🛛 🎪 🔊 Suggested Sites 🔻 🔊 Web Slice Gallery 💌                                               |                                                                                   |
| C Net Video Browser                                                                                     | 🛐 👻 🔝 👻 🗔 👼 👻 Page 🖛 Safety 🕶 Tools 🕶 🔞 🖛                                         |
| () This website wants to run the following add-on: 'NetVideo.ocx' from 'Control name is not available'. | If you trust the website and the add-on and want to allow it to run, click have 🗶 |
|                                                                                                    | Kun Add-on                                                                        |
|                                                                                                    | Kun Add-on on All Websites                                                        |
|                                                                                                    | What's the Risk?                                                                  |
|                                                                                                    | Information Bar Help                                                              |
|                                                                                                    |                                                                                   |

Fig 5.2.4 immagine esplicativa su Windows XP

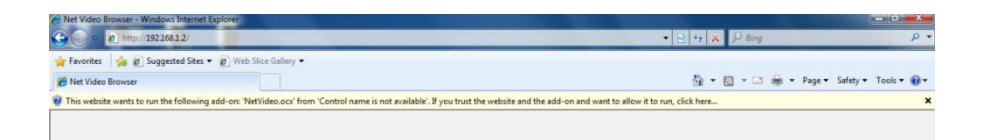

Fig 5.2.5 immagine esplicativa su Win7/Win8

(5) Dopo aver caricato con successo I plug-in potrete visualizzare correttamente la pagina di accesso/login e accedere alla stessa con admin e password

| NETVIDEO  |       | English |
|-----------|-------|---------|
| User Name |       |         |
| Password  |       |         |
| Port      | 3000  |         |
|           | Login |         |
|           |       |         |

Fig 5.2.6 Pagina di accesso Web con plug-in

Note: si prega di utilizzare Internet Explorer (versione 6.0 o successive) per una totale compatibilità. Non usare altri browser ad eccezione di Firefox e Chrome.

## 5.3 Log in

- 1) Inserire l'IP della telecamera in modo da visualizzare la pagina di login.
- 2) Inserire utente e password. Di default gli accessi sono:

username: admin password: 1111

3) La porta di default è la 3000

## 5.4 Anteprima

Dopo il login, il sistema visualizzerà l'interfaccia di anteprima. Se dovesse partire in un'altra interfaccia, si prega di cliccare sul pulsante LiveView (anteprima) nella parte superiore dell'interfaccia.

### 5.4.1 Anteprima A/V

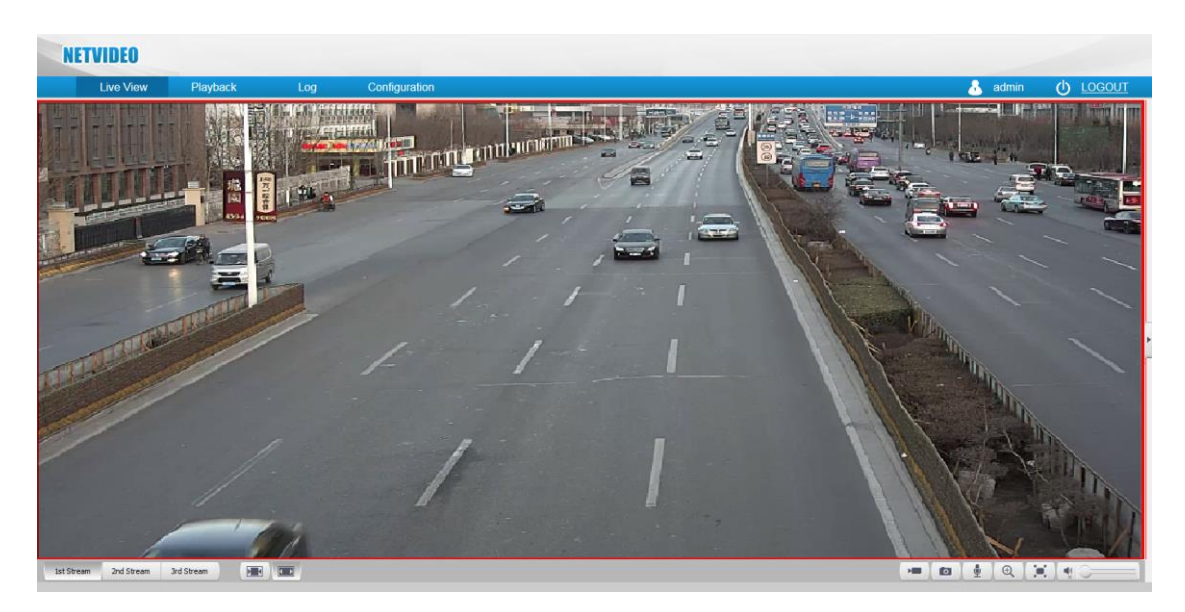

Fig 5.4.1 interfaccia di anteprima A/V

| Icona      | Funzione                | Descrizione                                                                                  |
|------------|-------------------------|----------------------------------------------------------------------------------------------|
| 1st Stream | 1 <sup>st</sup> Stream  | Anteprima stream primario                                                                    |
| 2nd Stream | 2 <sup>nd</sup> Stream  | Anteprima stream secondario                                                                  |
| 3rd Stream | 3 <sup>rd</sup> Stream  | Anteprima stream terziario                                                                   |
|            | Proporzioni<br>fisse    | Le immagini video mantengono una proporzione<br>fissa in base alla risoluzione della IPC     |
|            | Display video           | Visualizzazione full screen                                                                  |
|            | Registrazioni<br>locali | Il percorso di default è:<br>D:\NetVideoBrowser\ RecordFiles                                 |
|            | Snapshot                | Il percorso di default è:<br>D:\NetVideoBrowser\ CaptureFigs                                 |
| <b>.</b>   | Interfono               | Cliccare sull'icona per farlo partire. Premerlo nuovamente per fermarlo                      |
|            | Muto                    | Chiude il preview audio                                                                      |
|            | Audio aperto            | Apre il preview audio                                                                        |
|            | Full screen             | Cliccare sull'icona per vedere in full screen,<br>doppio click oppure tasto [Esc] per uscire |

Nota: 1) quando lo stream è Pure Video ], la preview audio è disabilitata.2) [IPC] L'interfono è supportato con un utente allo stesso tempo.

#### 5.4.2 Settaggi Stream

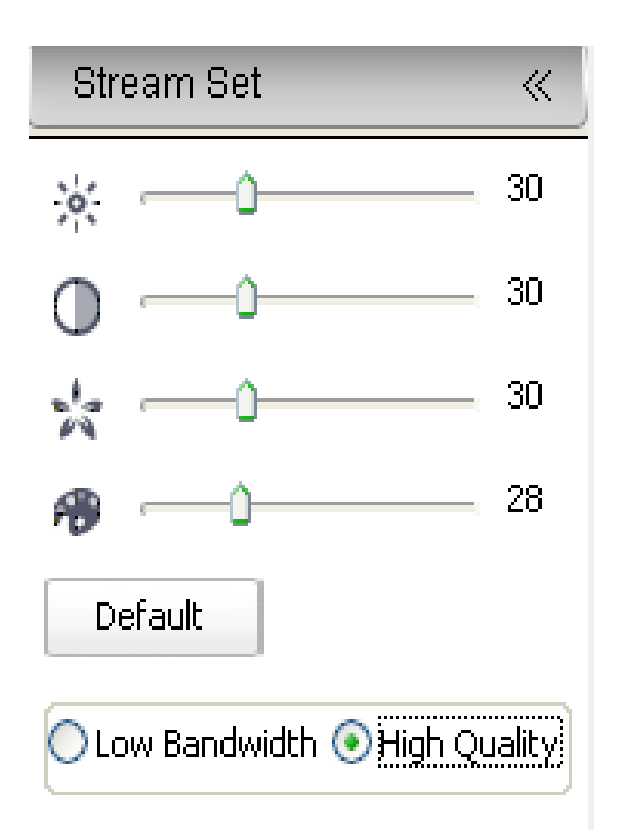

Fig 5.4.2 interfaccia settaggio Stream

Fare clic su 【Imposta flusso】 per aprire l'interfaccia di settaggio parametri. Trascinando la barra per regolare la luminosità, contrasto, saturazione e colore. Clicca 【Default】 per riprendere le impostazioni predefinite. A seconda della qualità della rete si può scegliere la modalità di anteprima tra 【bassa qualità】 e 【alta qualità】.

#### 5.4.3 Controllo PTZ

Questa funzione è supportata solo su telecamere con RS-485.

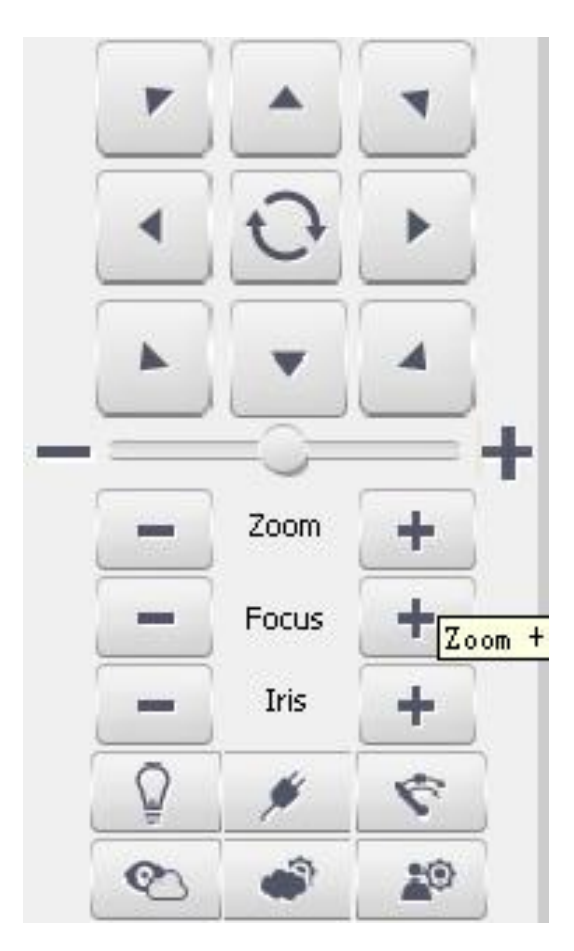

Fig 5.4.4 PTZ

【controllo PTZ】 presenta 8 tasti per il controllo della direzione, cliccare ⊖ per effettuare una scansione automatica.

[velocità] regolabile manualmente, range da 0 a 100.

【zoom】 consente di ingrandire o rimpicciolire (comprende zoom ottico e digitale).【focus】 messa a fuoco sull'oggetto manualmente a seconda di quanto è lontano【Iris】 avvia manualmente o arresta.

#### 5.4.4 Posizione PTZ

Inserire il numero del preset e cliccare ser per trovarlo, opzioni disponibili tra [Set] e [Call]

| Preset   | *        |
|----------|----------|
|          | ٩        |
| Preset 1 |          |
| Preset 2 |          |
| Preset 3 |          |
| Preset 4 |          |
| Preset 5 |          |
| Preset 6 |          |
| Preset 7 |          |
| Preset 8 |          |
| Preset 9 |          |
|          | <b>v</b> |

Fig 5.4.5 interfaccia Preset

[set] Impostare il preset, aggiungere posizione di preset, supporto per preset multipli.

[call] Richiama il preset, mette la PTZ in posizione di preset

# **5.5 Riproduzione**

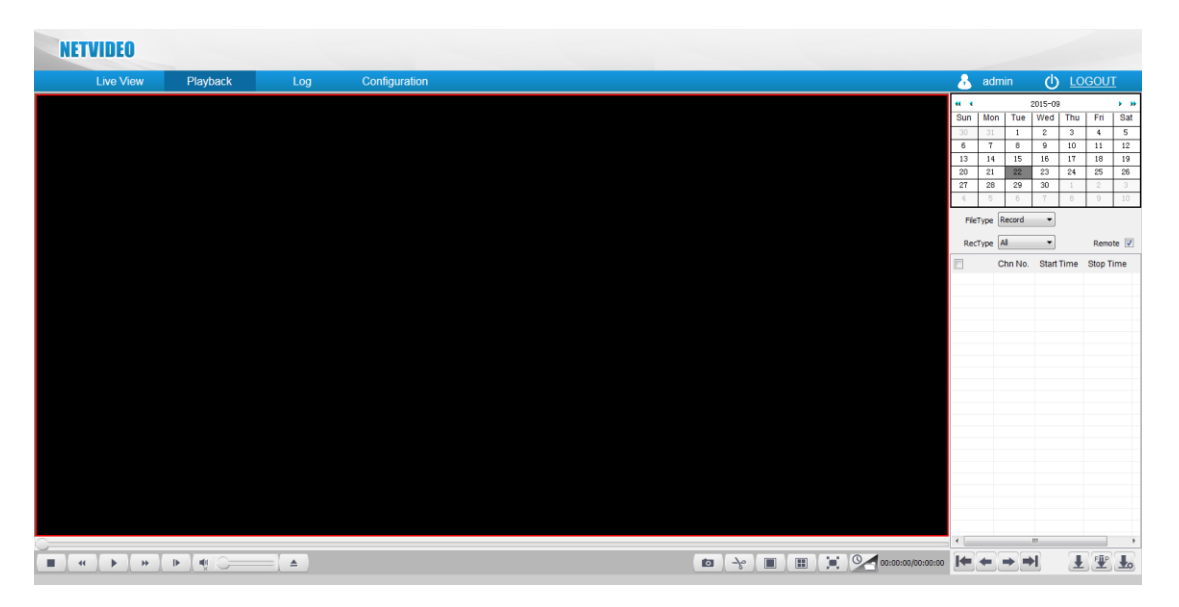

Fig 5.5.1 Riproduzione

#### 5.5.1 Ricerca file registrati

- 1) Selezionare [Registrazioni] e [Picture] in [Tipo File].
- 2) Selezionare il file scelto in 【Tipo Reg】.
- 3) Fare doppio click sulla data nel calendario per cercare I file.
- 4) Selezionare [remoto] per vedere le registrazioni non effettuate in locale.

#### 5.5.2 Download file registrati

- 1) Selezionare il file per download.
- 2) Fare clic per scaricare i file di registrazione.
- 3) Fare clic per scaricare i file su un server FTP.

4) Fare clic per visualizzare in anteprima lo stato del download, mettere in pausa o cancellare quando è necessario.

#### 5.5.3 Riproduzione

1) Doppio click per selezionare il file per il playback.

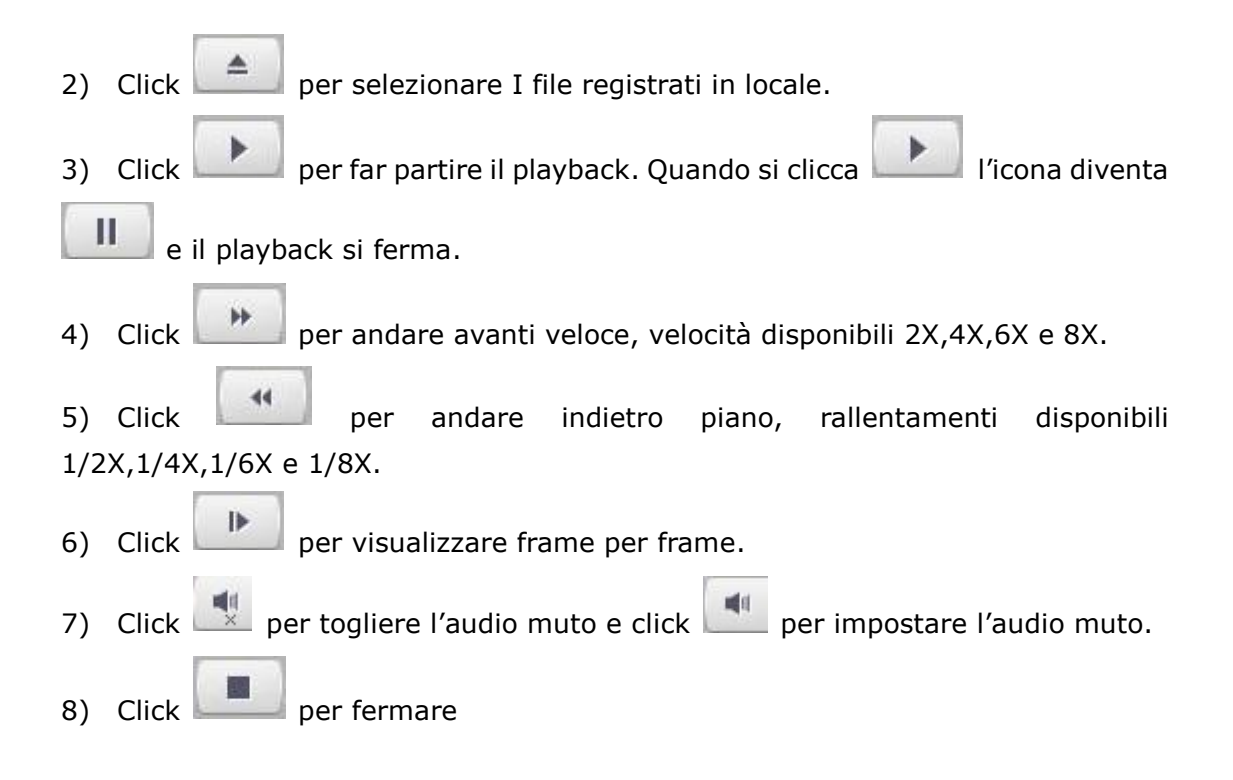

#### 5.5.4 Registrazioni istantanee

Cliccare per catturare un immagine mentre si riproduce il video. Il percorso di salvataggio di default è D:\NetVideoBrowser\ PlaybackPics.

#### 5.5.5 Video clip

Cliccare per tagliare una parte del video quando si visualizza in Riproduzione. Cliccare una volta per selezionare l'inizio, cliccare una seconda volta per selezionare la fine. Il percorso di salvataggio di default è D:\NetVideoBrowser\ PlaybackFiles.

#### 5.5.6 Riproduzione a 4

Cliccare per riprodurre con visualizzazione a 4 riquadri allo stesso tempo. É possibile farli partire in maniera separata ed autonoma selezionando un riquadro per volta.

Nota: Cliccare per tornare alla visualizzazione singola.

#### www.tiandy.it

#### 5.5.7 Full screen

Doppio click sullo schermo oppure cliccare per entrare in visualizzazione a schermo intero. In modalità schermo intero, doppio click o premere [Esci] per uscire da questa modalità.

#### 5.5.8 Modalità Switch

Clickcare per la modalità riproduzione Switch.

| i | NETVID  | EO   |          |       |               |                |        |       |            |                                       |             |     |       |        |             |      |      |
|---|---------|------|----------|-------|---------------|----------------|--------|-------|------------|---------------------------------------|-------------|-----|-------|--------|-------------|------|------|
|   | Live    | View | Playback | Log   | Configuration |                |        |       |            |                                       |             | 8   | admin | (      | <u>ן</u> רכ | GOUT |      |
|   |         |      |          |       |               |                |        |       |            |                                       |             |     |       | 2015-  | -09         |      | • •• |
|   |         |      |          |       |               |                |        |       |            |                                       |             | Sun | Mon   | Tue We | d Thu       | Fri  | Sat  |
|   |         |      |          |       |               |                |        |       |            |                                       |             | 30  | 31    | 1 2    | 3           | 4    | 5    |
|   |         |      |          |       |               |                |        |       |            |                                       |             | 12  | 7     | 8 9    | 10          | 11   | 12   |
|   |         |      |          |       |               |                |        |       |            |                                       |             | 20  | 21    | 22 23  | 24          | 25   | 26   |
|   |         |      |          |       |               |                |        |       |            |                                       |             | 27  | 28    | 29 30  | 1           | 2    | 3    |
|   |         |      |          |       |               |                |        |       |            |                                       |             | 4   | 5     | 6 7    | 8           | 9    | 10   |
|   |         |      |          |       |               |                |        |       |            |                                       |             |     |       |        |             |      |      |
|   |         |      |          |       |               |                |        |       |            |                                       |             |     |       |        |             |      |      |
|   |         |      |          |       |               |                |        |       |            |                                       |             |     |       |        |             |      |      |
|   |         |      |          |       |               |                |        |       |            |                                       |             |     |       |        |             |      |      |
|   |         |      |          |       |               |                |        |       |            |                                       |             |     |       |        |             |      |      |
|   |         |      |          |       |               |                |        |       |            |                                       |             |     |       |        |             |      |      |
|   |         |      |          |       |               |                |        |       |            |                                       |             |     |       |        |             |      |      |
|   |         |      |          |       |               |                |        |       |            |                                       |             |     |       |        |             |      |      |
|   |         |      |          |       |               |                |        |       |            |                                       |             |     |       |        |             |      |      |
|   |         |      |          |       |               |                |        |       |            |                                       |             |     |       |        |             |      |      |
|   |         |      |          |       |               |                |        |       |            |                                       |             |     |       |        |             |      |      |
|   |         |      |          |       |               |                |        |       |            |                                       |             |     |       |        |             |      |      |
|   |         |      |          |       |               |                |        |       |            |                                       |             |     |       |        |             |      |      |
|   |         |      |          |       |               |                |        |       |            |                                       |             |     |       |        |             |      |      |
|   |         |      |          |       |               |                |        |       |            |                                       |             |     |       |        |             |      |      |
|   |         |      |          |       |               |                |        |       |            |                                       |             |     |       |        |             |      |      |
|   |         |      |          |       |               |                |        |       |            |                                       |             |     |       |        |             |      |      |
|   | - T - T | T T  | 1        |       |               |                |        |       |            |                                       |             |     |       |        |             |      |      |
|   |         | → II |          |       |               |                |        |       |            | ·~~~~~~~~~~~~~~~~~~~~~~~~~~~~~~~~~~~~ |             |     |       |        |             |      |      |
|   |         |      |          |       |               | 2015-09-22 00: | :00:00 |       |            |                                       | 00          |     |       |        |             |      |      |
|   |         |      | 20:00    | 21:00 | 22:00 23:00   | 00:00          | 01:00  | 02:00 |            | 04:00                                 | 05:00 06:00 |     |       |        |             |      |      |
|   |         |      |          |       |               |                |        | 52100 |            |                                       | 30100       |     |       |        |             |      |      |
|   |         |      |          |       |               |                |        |       | Continuous | Alarm Rec                             | Manual Rec  |     |       |        |             |      |      |

# 5.6 Ricerca Log

Cliccare [Log] per entrare nella pagina.

|       | Live View         | Playback | Log  | Configuration       |         | admin 🕛 LOGC |
|-------|-------------------|----------|------|---------------------|---------|--------------|
| Chanr | All Channel       |          | •    | Log Type All Type   | •       |              |
| Star  | t Time 2015-09-22 |          | *    | End Time 2015-09-22 | Query   |              |
|       | Channel           | Туре     | Time | User                | Content |              |
|       |                   |          |      |                     |         |              |
|       |                   |          |      |                     |         |              |
|       |                   |          |      |                     |         |              |
|       |                   |          |      |                     |         |              |
|       |                   |          |      |                     |         |              |
|       |                   |          |      |                     |         |              |
|       |                   |          |      |                     |         |              |
|       |                   |          |      |                     |         |              |
|       |                   |          |      |                     |         |              |
|       |                   |          |      |                     |         |              |
|       |                   |          |      |                     |         |              |
|       |                   |          |      |                     |         |              |
|       |                   |          |      |                     |         |              |
|       |                   |          |      |                     |         |              |
|       |                   |          |      |                     |         |              |
|       |                   |          |      |                     |         |              |
|       |                   |          |      |                     |         |              |
|       |                   |          |      |                     |         |              |

Fig 5.6.1 interfaccia gestione Log

- 1) 【Canale No.】 Selezionare il canale che si desidera cercare.
- 2) 【Tipo di Log】 Selezionare il tipo di log che si vuole cercare.
- 3) [Start time] Selezionare data di partenza e ora.
- 4) End time Selezionare data finale e ora.
- 5) Query ] crea una lista di log.
- 6) Quando sono più pagine, selezionare [prima pagina] [pagina precedente]
   [pagina successiva] [ultima pagina] per muoversi tra le varie pagine oppure
   [salta a] indicando la pagina che si vuole visualizzare.

7) Cliccare [esporta pagina corrente] per esportare i log della pagina corrente sul computer. Il percorso di salvataggio di default D:\NetVideoBrowser.

8) Cliccare [esporta tutte le pagine] per esportare tutte le pagine di log sul computer. Il percorso di salvataggio di default D:\NetVideoBrowser.

# 5.7 Impostazioni Audio video

#### 5.7.1 Settaggio Stream

| <ul> <li>✓ Audio Video Set</li> <li>Stream Set</li> <li>Audio Set</li> <li>Key Region</li> <li>Camera Set</li> </ul> | Stream Set<br>Stream | 1st Stream         |
|----------------------------------------------------------------------------------------------------|----------------------|--------------------|
| ► VCA                                                                                                    | Stream Type          | Audio Video        |
| <ul> <li>Storage Management</li> </ul>                                                                               | Resolution           | QXGA(2048×1536)    |
| Network Management                                                                                                   | Bit Rate             | 8192               |
| <ul> <li>User Management</li> <li>Alarm Management</li> </ul>                                                        | Frame Rate           | 25                 |
| PTZ Management                                                                                                    | N/P Mode             | PAL                |
| Advance Set                                                                                                    | Priority             | Frame Rate         |
|                                                                                                    | Video Quality        | Best               |
|                                                                                                    | I-Frame Interval     | 25                 |
|                                                                                                    | Encoding Mode        | Constant Bit Rate  |
|                                                                                                    | ▶ Advanced Set       |                    |
|                                                                                                    |                      | Save Import Export |

Fig 5.7.1.1 pagina settaggio stream

| ✓ Audio Video Set           Stream Set | Stream Set                             |
|----------------------------------------|----------------------------------------|
| Audio Set                              | Stream 🖌 🗸                             |
| Key Region                             | General Set                            |
| ▶ Camera Set                           |                                        |
| ► VCA                                  | Advanced Set                           |
| ▶ OSD                                  |                                        |
| Storage Management                     | Corridor Pattern OFF                   |
| Network Management                     | Video Encoding H.264                   |
| User Management                        |                                        |
| Alarm Management                       | Extended Code main profile             |
| PTZ Management                         | Channel Type Local Channel             |
| Advance Set                            |                                        |
|                                        | Encrypt Type Not Encrypted             |
|                                        | Encrypt Password                       |
|                                        | Password Confirm                       |
|                                        | Electronic Image Stabilization Disable |
|                                        | SVC Disable                            |
|                                        | Save Import Export                     |

| Parametri          | Descrizione                                                     |  |  |  |  |
|--------------------|-----------------------------------------------------------------|--|--|--|--|
| Tipo di Stream     | Video puro, audio & video                                       |  |  |  |  |
| Disoluziono        | 4CIF,VGA,720P,960P,1080P. Diverse camere supportano più         |  |  |  |  |
| RISOIUZIONE        | risoluzioni.                                                    |  |  |  |  |
| Bit Rate           | Range compreso tra 32-16384 Kbps                                |  |  |  |  |
| Eramo Dato         | PAL:1 5 10 15 20 25                                             |  |  |  |  |
| Fiame Rate         | NTSC: 1 5 10 15 20 25 30                                        |  |  |  |  |
| Modalità N/P       | PAL,NTSC                                                        |  |  |  |  |
| Preferenze         | Frame Rate, Qualità                                             |  |  |  |  |
| Qualità Video      | Ottima, eccellente, buona, normale, bassa. Più è alta la        |  |  |  |  |
| Qualita video      | qualità e maggiore sarà lo spazio di banda consumato            |  |  |  |  |
| I Frame Rate       | Impostazione dell'intervallo di tempo per ogni fotogramma       |  |  |  |  |
|                    | Code rate statico e dinamico                                    |  |  |  |  |
|                    | Se scegliete il code rate statico, lo stream video sarà stabile |  |  |  |  |
| Compressione       | così come l'occupazione di banda. Se scegliete il code rate     |  |  |  |  |
| compressione       | dinamico lo stream video varierà in base al video, ma           |  |  |  |  |
|                    | occuperà meno spazio di banda se non ci sono variazione nel     |  |  |  |  |
|                    | video.                                                          |  |  |  |  |
| Formati            | H.265, H.264, M-JPEG opzionale                                  |  |  |  |  |
| Modo corridoio     | Le immagini sono ruotate di 90 gradi.                           |  |  |  |  |
| Extended Code      | high profile ,main profile, baseline optional                   |  |  |  |  |
| Tipo di criptaggio | Supporta criptaggio AES, di default non è abilitato             |  |  |  |  |
|                    | Supporta la stabilizzazione elettronica dell'immagine. Di       |  |  |  |  |
| E15                | default non è attivata.                                         |  |  |  |  |
| SVC                | Abilita e disabilita la funzione SVC.                           |  |  |  |  |

#### Fig 5.7.1.2 pagina settaggio stream – avanzate

#### Esportazione dello stream video

Cliccare [ Esporta ] per fare il backup dei file della configurazione salvati in D:\NetVideoBrowser\VideoParam.dat)

#### Importazione dello stream video

Cliccare [ Importa ] Per importare i file di configurazione D:\NetVideoBrowser\VideoParam.dat)

#### 5.7.2 Impostazioni audio

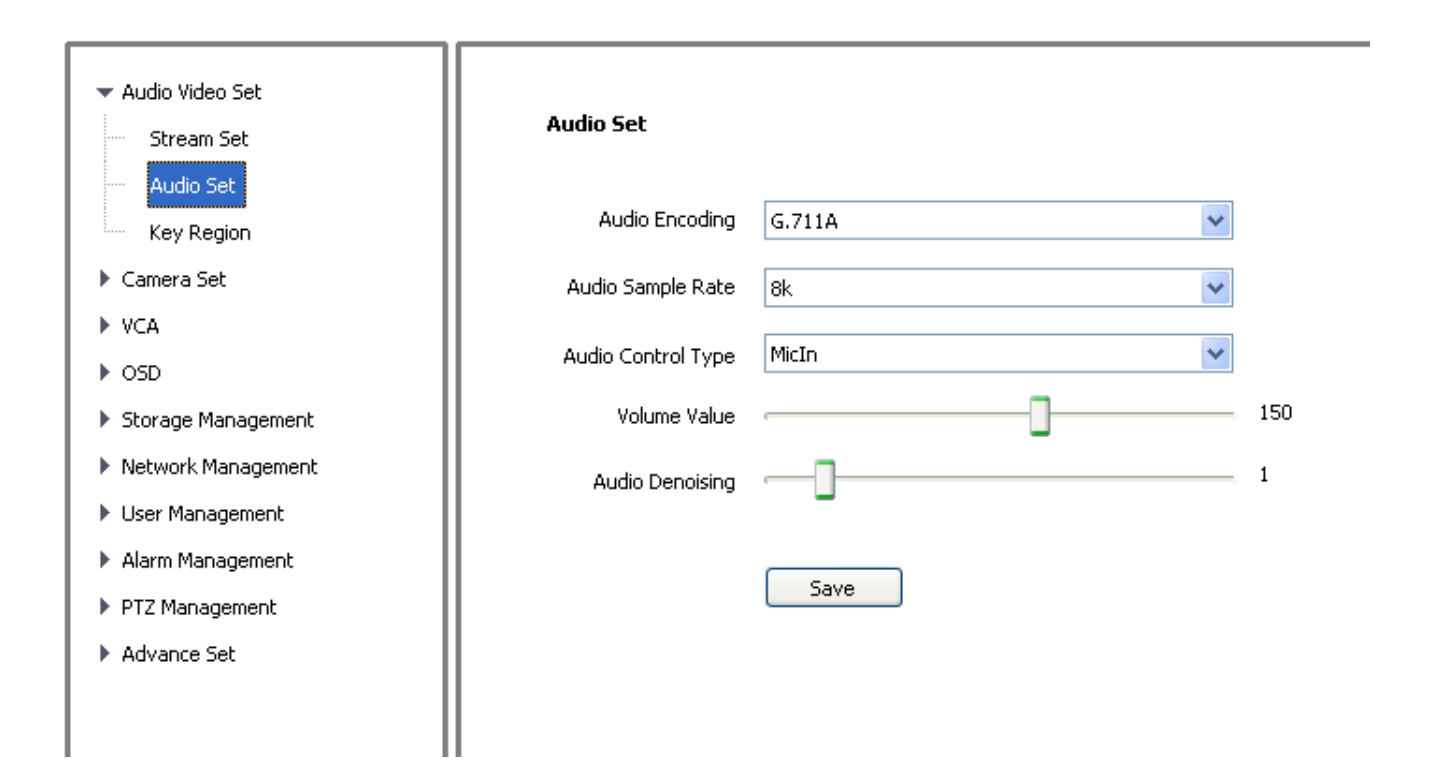

Fig 5.7.2 Impostazioni audio

[Audio Encoding] Supporta G.711A,G.711U,ADPCM\_D,AAC\_LC.

[Audio Sample Rate] 8k,32k,48k

【 Audio Control Type 】 selezionando Line in si attivano gli ingressi audio, selezionando Mic-in si attiva il microfono

[Volume] Range da 0 $\sim$ 100

[Riduzione disturbi audio] Range da 1 $\sim$ 9, elimina i disturbi dalla voce.

Nota: Necessita di restart dopo l'impostazione dei parametri.

#### 5.7.3 Zona chiave

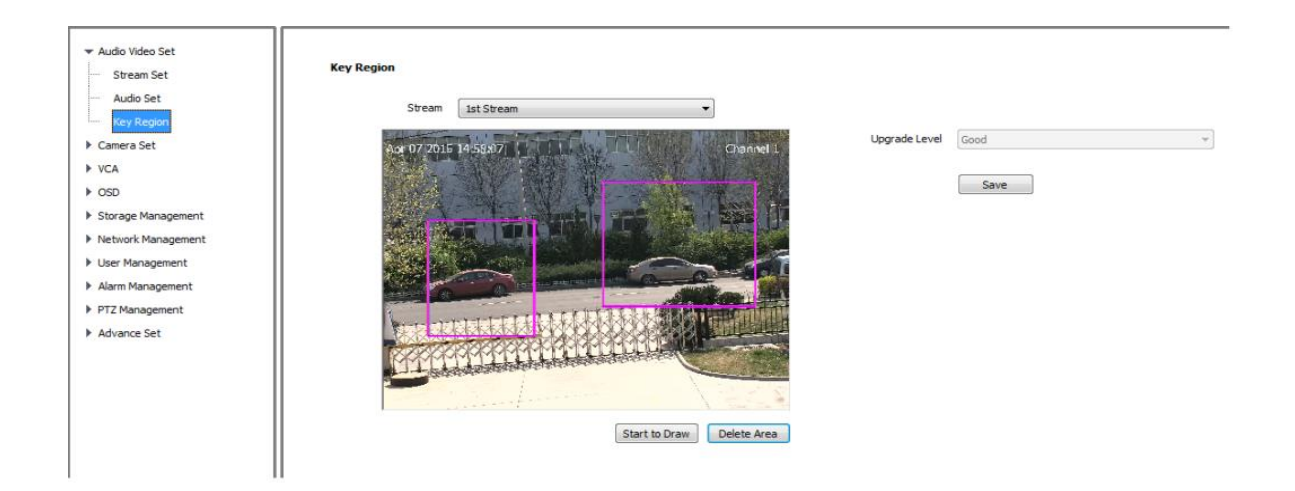

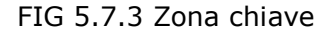

【Zona chiave】 Per avere una migliore qualità di immagine si possono settare fino a 4 zone per ogni canale.

1. 【disegna zona】

Usare il mouse per delimitare la zona.

- 2. Cliccare [Save] to enable.
- 3. 【cancella zona】 cancella la zona.

### 5.8 Impostazioni Telecamera

#### 5.8.1 parametri HD

In questa pagina è possibile impostare i parametri.

Il sistema prevede 8 modelli video per applicazioni differenti, tutti i parametri video possono essere modificati e salvati nel modello unico.

|                     |                      |                             | - |
|---------------------|----------------------|-----------------------------|---|
| Image Set           | Tris Mode            |                             |   |
|                     | 101000               | DC     P-iris               | 1 |
| 2015/02/10 20:50 53 | Model                |                             | 1 |
|                     | Current Template     | indoor 🗸                    | 1 |
|                     | Template Name        | indoor                      | l |
|                     | 🛒 Image Adjustmen    |                             | 1 |
|                     | Brightness           | 30                          | l |
|                     | Contrast             | 30                          | l |
|                     | Saturation           | 30                          | l |
|                     | Hue                  | 28                          |   |
|                     | Sharpness            | 128                         |   |
|                     | Exposure Set         |                             |   |
|                     | 🕨 Back Light Set     |                             |   |
|                     | Mhite Balance        |                             |   |
|                     | Image<br>Enhancement |                             |   |
|                     |                      | Save Defaults Import Export |   |

Fig 5.8.1 Parametri HD

【Template corrente】 seleziona il template che si intende modificare.

[Template Nome] inserire il nome del template.

Regolazione immagine

È possibile settare luminosità, contrasto, saturazione, tonalità, nitidezza.

Set di esposizione

[velocità otturatore] configura il tempo massimo di esposizione.

Nota: Se il tempo di esposizione è troppo lungo, l'immagine dell'oggetto in movimento sarà slegata, se il tempo di esposizione invece risulta troppo breve, il colore dell'immagine risulterà molto scuro.

【Auto guadagno】 imposta il massimo guadagno che abbia effetto sulla luminosità dell'immagine.

**Nota:** Si produrrà troppo Rumore quando il guadagno è troppo alto.

【Regolazione Luminosità】 imposta il valore della luminosità.

[Regolazione AE ] imposta la velocità di regolazione dell AE.

Parametro HD - Impostazione retroilluminazione.

[Smart IR] usato nei modelli con l'IR a bordo. Quando l'immagine è in sovrapposizione si attiverà riducendo la luminosità causata dall'oggetto in sovrapposizione.

【HLC】 Controllo Luce Elevata, principalmente usata nel settore dei trasporti, attivando 【HLC】 si riduce l'elevata luce emessa dal faro di un autovettura.

【WDR】 seleziona la modalità WDR che può essere 【WDR Auto】 oppure 【WDR Manuale】 tramite il quale è possibile decidere manualmente il livello necessario all'ambiente ripreso.

Parametro HD – Bilanciamento del Bianco.

Selezionare il bilanciamento del bianco in accordo con le scene riprese.

Se si seleziona 【Manuale】, si potrà regolare il rosso, il verde ed il blue in base alla richiesta (R=Rosso, V=Verde, B=Blue).

Parametro HD – Miglioramento Immagine

【Tipo di Immagine】

【 Modo Indoor/Outdoor 】 seleziona la modalità Indoor (Interno) o Outdoor (Esterno).

【Defog】 selezionare on o off

[DNR] riduzione rumore digitale

**Nota:** Si prega si cliccare **[**Salva**]** per salvare le impostazioni.

Parametro HD – Esporta

Cliccare [Esporta] per esportare gli attuali parametri HD del template in un certo percorso (di default in D:\NetVideoBrowser\HDPara.dat ), questo template può essere usato da altre telecamere dello stesso modello.

Parametro HD – Importa

```
Cliccare 【Importa】 per importare le impostazioni da un file (di default da D:\NetVideoBrowser\ HDPara.dat), in modo da eseguire una rapida configurazione.
Parametro HD – Default
```

Cliccando 【Default】 ogni parametro del Template sarà ripristinato al valore di fabbrica.

#### 5.8.2 Pianificazione Impostazione Immagine

L'utente può impostare differenti configurazioni di immagine per differenti orari, in modo da ottenere la migliore immagine in un certo orario.

| <ul> <li>▶ Audio Video Set</li> <li>▼ Camera Set</li> </ul> | Image Settings Schedul | le                  |                |              |            |                          |             |      |                 |          |                      |
|-------------------------------------------------------------|------------------------|---------------------|----------------|--------------|------------|--------------------------|-------------|------|-----------------|----------|----------------------|
| Image Set                                                   | V                      | 00:00               | ~              | 23:59        | A V        | indoor                   |             | •    |                 |          |                      |
| D/N Set                                                     |                        | 00:00               | ~              | 00:00        | ×          | indoor                   |             | •    |                 |          |                      |
| ▶ VCA                                                       |                        | 00:00               | ~              | 00:00        | A V        | indoor                   |             | •    |                 |          |                      |
| ▶ OSD                                                       |                        | 00:00               | ~              | 00:00        | ×          | indoor                   |             | •    |                 |          |                      |
| Storage Management                                          |                        | 00:00               | -<br>          | 00:00        | A V        | indoor                   |             | •    |                 |          |                      |
| Network Management                                          |                        | 00:00               |                | 00:00        | A          | indoor                   |             | •    |                 |          |                      |
| User Management                                             |                        | 00,00               |                | 00,00        |            | [indees                  |             | _    |                 |          |                      |
| Alarm Management                                            |                        | 00:00               | ~              | 00:00        | ×          | indoor                   |             | •    |                 |          |                      |
| PTZ Management                                              |                        | 00:00               | ~              | 00:00        | A V        | indoor                   |             | •    |                 |          |                      |
| Advance Set                                                 | Dra                    | ag the dividing lin | e to adjust ti | he templates | s time     |                          |             |      |                 |          |                      |
|                                                             | 00:                    | 00<br>outdoor       | inde           | oor          | 06:00<br>m | <mark>-</mark> Inotion w | 12:00<br>dr | dark | 18:00<br>bright | colorful | 24:00<br>user-custom |
|                                                             |                        | Save                | Import         | Export       |            |                          |             |      |                 |          |                      |

Fig 5.8.2 Pianificazione Impostazioni Immagine

E' possibile selezionare fino ad un massimo di 8 fasce orarie

Per abilitare le fasce orarie, trascinarle nella barra del tempo. Colori differenti significheranno di differenti pianificazioni. Poi premere [Salva].

Pianificazione Impostazione Immagini - Esporta

Cliccare 【esporta】 per esportare l'attuale pianificazione in un certo percorso (di default in D:\NetVideoBrowser\ HDSchedulePara.dat ), questo template può essere usato anche da altre telecamere dello stesso modello.

Pianificazione Impostazioni Immagini – Importa

Cliccare [importa] per importare la pianificazione da un file ( di default da D:\NetVideoBrowser\ HDSchedulePara.dat), in modo da eseguire una rapida configurazione.

#### www.tiandy.it

#### 5.8.3 Impostazioni Day/Night

【Impostazione D/N】 imposta la telecamera a commutare in giorno o notte in

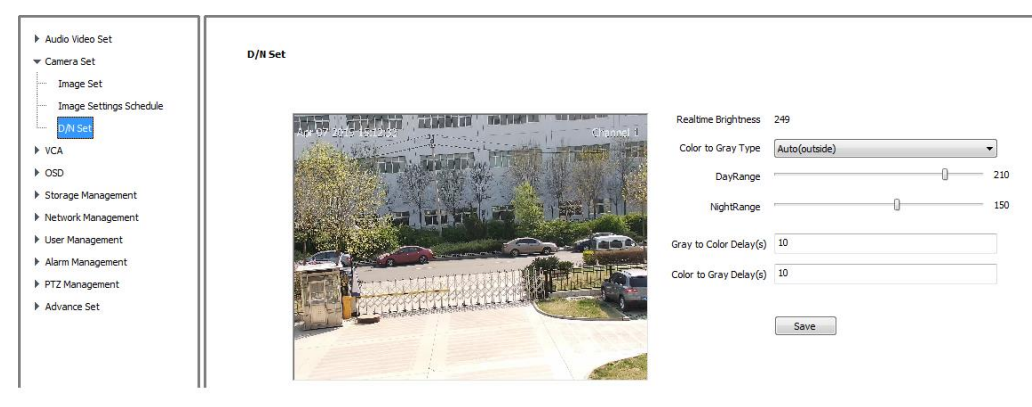

base a differenti regole

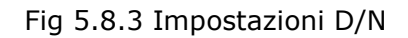

Da Colore a B/N:

Auto-adattamento: in modalità colore, la IPC è in grado di rilevare e di analizzare la luminosità tramite una sincronizzazione interna del sensore. Quando la luminosità è inferiore a quella fissata per la modalità notte, l'immagine cambierà in B/N.

Da B/N a colori:

Auto-adattamento: in modalità B/N, la IPC è in grado di rilevare e di analizzare la luminosità tramite una sincronizzazione esterna attraverso un Fotoresistore. Quando la luminosità è superiore a quella impostata per la modalità giorno, l'immagine cambierà a Colori.

Colori: il video è sempre in modalità colore

B/N: il video è sempre in modalità B/N

Intervallo Tempo: l'utente può definire l'intervallo di tempo della modalità giorno e della modalità B/N.

Auto(interno): la telecamera automaticamente rileverà la luminosità dell'immagine video. Il video diventerà a colori quando il valore della luminosità sarà maggiore del valore per il giorno; il video diventerà in B/N quando il valore della luminosità sarà inferiore del valore per il B/N. 【Luminosità Realtime】 è il valore della luminosità in tempo reale.

Auto(esterno): la telecamera automaticamente determina la luminosità esterna tramite con il Fotoresistore.

Il Video diventerà a colori quando il valore della luminosità esterna è più alta del valore giorno; il video diventerà in B/N quando il valore della luminosità è più bassa del valore notte (solo per le telecamere con IR).

## 5.9 VCA (per Telecamere 2MP e 1.3MP)

[VCA] analisi video, elaborazione eventi di allarme.

#### 5.9.1 Creazione Regola

| Audio Video Set            | Create Rule                                                                                                    |                |                                      |            |
|----------------------------|----------------------------------------------------------------------------------------------------|----------------|--------------------------------------|------------|
| y concrused                |                                                                                                    |                | Please active VCA and Rule ID first! |            |
| VCA     Create Rule        | Crowel 1                                                                                                    | VCA            | Enable                               |            |
| ···· VCA Schedule          | The second second second second second second second second second second second second second second second s | Rule ID        | 1                                    | Valid      |
| Alarm Into                 |                                                                                                    | Rule Name      |                                      | Rule Clear |
| OSD     Storage Management |                                                                                                    | Event Set      | Tripwire                             | Line Clear |
| Network Management         |                                                                                                    | Alarm Color    | Red                                  | *          |
| User Management            |                                                                                                    |                |                                      |            |
| Alarm Management           |                                                                                                    | No Alarm Color | Green                                | *          |
| PTZ Management             |                                                                                                    | Identify Type  | All                                  | *          |
| Advance Set                |                                                                                                    |                | Show Alarm Count                     |            |
|                            |                                                                                                    |                | Show Alarm Rule                      |            |
|                            |                                                                                                    |                | Two-way Alarm                        |            |
|                            |                                                                                                    |                |                                      |            |
|                            |                                                                                                    |                | Save Next                            |            |

1) [Abilita] attiva o disabilita la funzione VCA per l'attuale canale.

2) [Nome Regola] inserie il nome della regola.

3) 【ID Regola】 : inserire un ID per la regola.

E' possibile impostare 2 regole allo stesso tempo.

4) [Imposta Evento] supporta [Linea Virtuale] [Rilevazione Intruso]

【Linea Virtuale】: se l'oggeto attraversa la linea impostata per l'area, determinerà l'attivazione di un allarme.

[Rilevazione Intrusione]: [Modo Rilevazione] include: [intrusione], [in], [out], quando l'oggetto fa un intrusione, entra o esce, si verificherà l'attivazione di un allarme.

5) [Mostra conteggio allarme] : mostra il conteggio allarme sullo schermo quando si rileva un allarme.

6) [Mostra regola allarme] : mostra la linea allarme sullo schermo.

7) [Allarme 2-way a] : quando si imposta la linea virtuale, se si seleziona [Allarme

2-way ], si attivera l'allarme indipendentemente dal verso di attraversamento.

8) [Salva] :salva le impostazioni.

9) 【Cancella Linea】: cancella la linea sul video.

10) [Cancella Regola] :cancella le impostazioni della regola.

#### 5.9.2 Impostazione Allarmi

| <ul> <li>▶ Audio Video Set</li> <li>▶ Camera Set</li> </ul> | VCA Schedule |                                                                                                    |
|-------------------------------------------------------------|--------------|----------------------------------------------------------------------------------------------------|
| ▼ VCA                                                       |              | VCA Enable                                                                                                    |
| ····· VCA Schedule                                          | Rule ID      | 1                                                                                                    |
| Alarm Info                                                  | Rule Name    |                                                                                                    |
| ▶ OSD                                                       |              |                                                                                                    |
| Storage Management                                          | Event        | Virtual Fence 👻 🗌 Enable                                                                                                    |
| Network Management                                          | Schedule     | Wednesday                                                                                                    |
| User Management                                             |              |                                                                                                    |
| Alarm Management                                            |              |                                                                                                    |
| PTZ Management                                              |              |                                                                                                    |
| ▶ Advance Set                                               |              |                                                                                                    |
|                                                             |              | 00:00 ~ 00:00 *                                                                                                    |
|                                                             |              | Copy To All                                                                                                    |
|                                                             |              | Sun Mon Tue Wed Thu Fri Sat Apply                                                                                                    |
|                                                             | Link Type    | Link Out                                                                                                    |
|                                                             |              | Channel No.                                                                                                    |
|                                                             |              | 1 2 3 4 5 6 7 8 9 10 11 2 13 14 15 16<br>17 18 19 20 21 22 23 24 25 26 27 28 29 30 3 32<br>3 34 35 36 37 38 39 40 41 42 43 44 45 46 47 48<br>3 34 35 5 57 38 39 40 41 42 43 44 45 46 47 48<br>49 50 51 52 53 54 55 6 57 8 59 60 61 62 63 64 |
|                                                             |              | Save                                                                                                    |
|                                                             |              | Fig 5.9.2 Pianificazione VCA                                                                                                    |

 Selezionare 【ID Regola】, 【Abilita】, poi l'orario in 【Pianifica】 poi 【Salva】
 Selezionare 【Tipo Collegamento】, che supporta quattro tipi di collegamento allarme 【collegamento out】, 【cpllegamento registra】, 【collegamento snapshot】, 【collegamento PTZ】.

3) 【Salva】

| Audio Video Set     Camera Set     VCA     Create Rule     VCA Schedule     VCA schedule | Alarm Info<br>Rule ID 🛔 | JI       |         | v         |           |       |       |  |
|------------------------------------------------------------------------------------------|-------------------------|----------|---------|-----------|-----------|-------|-------|--|
|                                                                                          | Alarm Time              | Chan No. | Rule ID | Rule Name | Target ID | State | Event |  |
| Storage Management                                                                       |                         |          |         |           |           |       |       |  |
| Network Management                                                                       |                         |          |         |           |           |       |       |  |
| User Management                                                                          |                         |          |         |           |           |       |       |  |
| Alarm Management                                                                         |                         |          |         |           |           |       |       |  |
| PTZ Management                                                                           |                         |          |         |           |           |       |       |  |
| Advance Set                                                                              |                         |          |         |           |           |       |       |  |
|                                                                                          |                         |          |         |           |           |       |       |  |
|                                                                                          |                         |          |         |           |           |       |       |  |
|                                                                                          |                         |          |         |           |           |       |       |  |
|                                                                                          |                         |          |         |           |           |       |       |  |
|                                                                                          |                         |          |         |           |           |       |       |  |
|                                                                                          |                         |          |         |           |           |       |       |  |
|                                                                                          |                         |          |         |           |           |       |       |  |
|                                                                                          | Clear                   | Reset    | ]       |           |           |       |       |  |

#### 5.9.3 Informazioni Allarme

Fig 5.9.3 Informazione Allarme

1) seleziona in 【ID Regola】 la regola di cui si vuole avere informazione

2) [Reset] : Cancella gli eventi di allarme attuali dei canali e mostra gli eventi accaduti successivamente.

3) [Clear] Cancella tutti gli eventi di allarmi della lista corrente.

## 5.10 VCA

【VCA】 analisi video, elaborazione eventi di allarme.

#### 5.10.1 Informazione Allarme

| Sci    | ene Number 1 |          |              |         | N         |       |                      |
|--------|--------------|----------|--------------|---------|-----------|-------|----------------------|
|        | Event A      |          |              | •       | Rule ID   | All   | •                    |
| ule    | Alarm Time   | Chan No. | Scene Number | Rule ID | Rule Name | Event | Alarm Capture Images |
|        |              |          |              |         |           |       |                      |
| gement |              |          |              |         |           |       |                      |
| gement |              |          |              |         |           |       |                      |
| nent   |              |          |              |         |           |       |                      |
| ment   |              |          |              |         |           |       |                      |
| ent    |              |          |              |         |           |       |                      |
|        |              |          |              |         |           |       |                      |
|        |              |          |              |         |           |       |                      |
|        |              |          |              |         |           |       |                      |
|        |              |          |              |         |           |       |                      |
|        |              |          |              |         |           |       |                      |
|        |              |          |              |         |           |       |                      |
|        |              |          |              |         |           |       |                      |

【Evento】 seleziona uno o tutte le informazione di eventi VCA di allarme.【ID Regola】 seleziona una o tutte le informazioni della regola di allarme【Cancella】 cancella tutte le informazioni di allarme dalla corrente lista.

#### 5.10.2 Crea Regola

Durante la configurazione, la VCA sarà sospesa.

| udia Vidaa Sat |                                     |                        |
|----------------|-------------------------------------|------------------------|
| uulo video set |                                     |                        |
| era Set        |                                     |                        |
| A              |                                     |                        |
| Alarm Info     |                                     |                        |
| Create Rule    |                                     |                        |
| VCA Schedule   |                                     |                        |
| Advanced       | Prompt                              | $\otimes$              |
|                |                                     |                        |
| Management     |                                     |                        |
| Management     |                                     |                        |
| nagement       | Tip : During the configuration, the | VCA will be suspended! |
| Management     |                                     |                        |
| nagement       |                                     |                        |
| et             | Confirm                             | Cancel                 |
|                |                                     |                        |
|                | L                                   |                        |
|                |                                     |                        |
|                |                                     |                        |
|                |                                     |                        |

www.tiandy.it

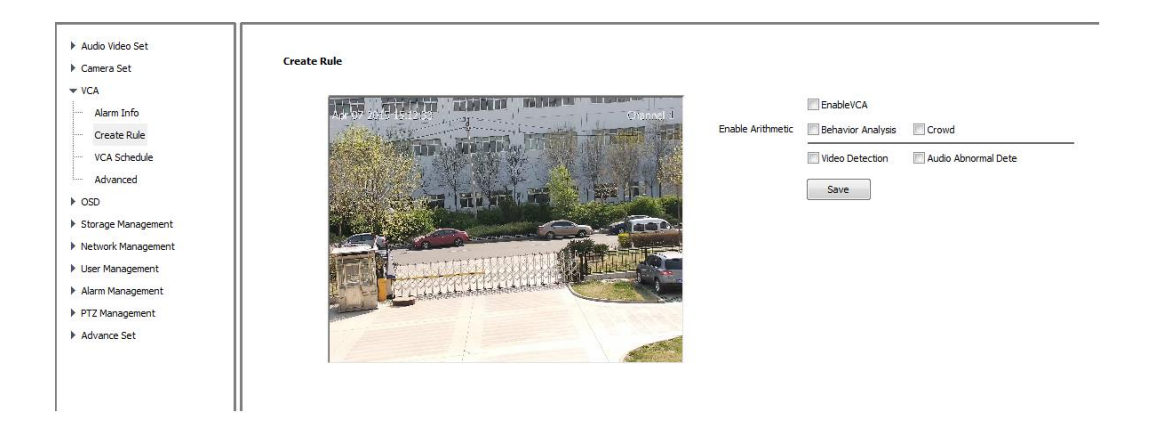

[Abilita] attiva o disattiva la funzione VCA dell'attuale canale.

#### 【Abilita Analisi Video】

Tra analisi Comportamento e dell'analisi Folla, solo uno può essere abilitato per volta.

Il rilevamento di anomalie Video e Audio può svolgersi allo stesso tempo delle funzioni di analisi.

[Salva] selezionando VCA , salva le sue impostazioni.

**Nota:** Per l'analisi del comportamento, la rilevazione delle anomalie video e audio è necessario andare in [Impostazioni Allarme], settare "abilita orario" e " template attivazione allarme" e poi fare [Salva].

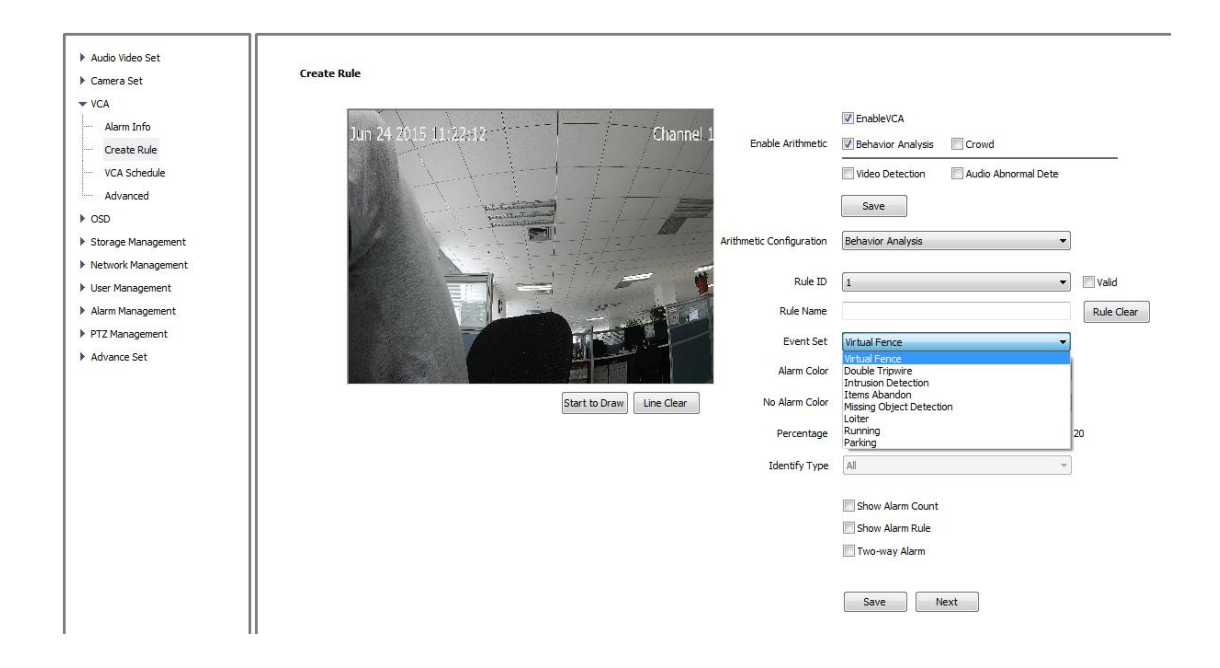

#### 5.10.2.1 [Configurazione Analisi Video] → [Analisi Comportamento]

【Analisi del Comportamento】 include 8 tipi di funzioni : linea virtuale, doppio attraversamento, rilevamento intrusione, oggetto abbandonato, rilevazione oggetto mancante, loiter, corsa, parcheggio. Ogni funzione può essere settata con diverse configurazioni, ma il numero totale di regole impostate deve essere meno di 8.

[Salva] salva tutte le impostazioni.

[Succ] per andare in [Impostazione Allarme], si prega di visionare il paragrafo 5.9.3.

# 5.10.2.2 【Configurazione Analisi Video】→【Analisi Comportamento】→ 【Linea Virtuale】

| Audio Video Set     Camera Set     VCA     Alarm Info     Create Rule     VCA Schedule | Create Rule          2015/02/11 11:24/28       Chainfield       Imable Arithmetic       Imable Arithmetic         2015/02/11 11:24/28       Chainfield       Imable Arithmetic       Imable Arithmetic         Imable Arithmetic       Imable Arithmetic       Imable Arithmetic       Imable Arithmetic         Imable Arithmetic       Imable Arithmetic       Imable Arithmetic       Imable Arithmetic                                                                                                    |
|----------------------------------------------------------------------------------------|----------------------------------------------------------------------------------------------------|
| Auvariced     OSD     Storage Management     Network Management     User Management    | Save Arithmetic Configuration Rule ID 1 valid                                                                                                    |
| Alarm Management     PTZ Management     Advance Set                                    | Rule Name Rule Name Rule Clear Rule Clear Ru |
|                                                                                        | Percentage 20<br>Identify Type All ~                                                                                                    |
|                                                                                        | Show Alarm Count Show Alarm Rule Two-way Alarm Save Next                                                                                                    |

Selezionare il numero della regola, 【Impostazione Evento】: linea virtuale, e spuntare 【Valido】.

Quando si traccia la regola Linea, la freccia sulla linea sta ad indicare il verso dell'attraversamento per l'allarme.

[Percentuale] imposta la dimensione dell'obiettivo rispetto allo schermo totale, (percentuale di area).

Selezionare 【Allarme 2-way】 se necessario.

[Salva] per salvare le impostazioni

[Succ] per entrare in [Impostazione Allarme], si prega di visionare il paragrafo 5.9.3

#### 5.10.2.3 【Configurazione Analisi Video】→ 【Analisi Comportamento】→

| Audio Video Set    | Create Rule                             |                                     |            |
|--------------------|-----------------------------------------|-------------------------------------|------------|
| ▶ Camera Set       |                                         |                                     |            |
| VCA                | Channada                                | EnableVCA                           |            |
| Alarm Info         | 2015/02/11 11:32:03 Enable Arithmetic   | Behavior Analysis 📃 Crowd           |            |
| Create Rule        |                                         | Video Detection Audio Abnormal Dete |            |
| ···· VCA Schedule  |                                         |                                     |            |
| Advanced           | A A A A A A A A A A A A A A A A A A A   | Save                                |            |
| ▶ OSD              | Arithmetic Configuration                | Behavior Analysis 👻                 |            |
| Storage Management |                                         |                                     |            |
| Network Management | Rule ID                                 | 1                                   | 🕅 Valid    |
| User Management    | Rule Name                               |                                     | Rule Clear |
| Alarm Management   | Event Set                               | Double Tripwire 🔻                   |            |
| P P12 Management   |                                         |                                     |            |
| Advance Set        |                                         | Red                                 |            |
|                    | Start to Draw Line Clear No Alarm Color | Green 👻                             |            |
|                    | Tripwire max time<br>interval           | 30                                  | Seconds    |
|                    | Tripwire min time<br>interval           | 0                                   | Seconds    |
|                    | Percentage                              |                                     | 20         |
|                    | Identify Type                           | Al *                                |            |
|                    |                                         | Show Alarm Count                    |            |
|                    |                                         | Show Alarm Rule                     |            |
|                    |                                         | Two-way Alarm                       |            |
|                    |                                         | Save Next                           |            |

#### [Doppio Attraversamento]

Selezionare il numero della regola, 【Imposta Evento】:doppio attraversamento, e spuntare 【Valido】.

Tracciare 2 regole linea, dove la freccia sulla linea sta ad indicare la direzione di allarme. Le due direzioni devono essere le stesse. L'allarme si genererà se si verifica l'attraversamento di entrambe le linee entro un certo intervallo di tempo specificato.

[Intervallo Tempo Attrav. Max] e [Intervallo Tempo Attrav. Min] rappresentano il range di tempo per avere 2 attraversamenti da considerare come allarme.

[Percentuale] imposta la dimensione dell'obiettivo rispetto allo schermo totale, (percentuale di area).

Selezionare 【Allarme 2-way】 se necessario.

[Salva] per salvare le impostazioni

[Succ] per entrare in [Impostazione Allarme], si prega di visionare il paragrafo 5.9.3.

#### 5.10.2.4 [Configurazione Analisi Video] → [Analisi Comportamento] →

| ▶ Audio Video Set                                               | Create Rule                                                                                                    |
|-----------------------------------------------------------------|----------------------------------------------------------------------------------------------------|
| Camera Set  CA  Alarm Info  Create Rule  VCA Schedule  Advanced | 2015/02/11 11:45:12<br>Chaitment Problem Chaitment Problem Chaitment |
| OSD     Storage Management                                      | Arithmetic Configuration Behavior Analysis                                                                                                    |
| Network Management                                              | Rule ID 1 Vald                                                                                                    |
| User Management     Alarm Management                            | Rule Name Rule Clear                                                                                                    |
| PTZ Management                                                  | Event Set Intrusion Detection                                                                                                    |
| Advance Set                                                     | Detect Mode Intrusion                                                                                                    |
|                                                                 | Start to Draw Line Clear Alarm Color Red 🗸                                                                                                    |
|                                                                 | No Alarm Color Green v                                                                                                    |
|                                                                 | Percentage 20                                                                                                    |
|                                                                 | Identify Type All v                                                                                                    |
|                                                                 | Invasion Time(s)                                                                                                    |
|                                                                 | Show Alarm Count                                                                                                    |
|                                                                 | Show Alarm Rule                                                                                                    |
|                                                                 | Save Next                                                                                                    |

#### [Rilevamento Intrusione]

Selezionare il numero della regola, 【Imposta Evento】: rilevazione intrusione, e spuntare 【Valido】

Tracciare l'area di rilevamento.

Selezionare la modalità di rilevamento: 【in】 si attiva l'allarme se l'oggetto entra nell'area di rilevamento; 【out】 si attiva l'allarme se l'oggetto esce dall'area di rilevamento; 【Intrusione】 si attiva l'allarme se un oggetto entra nell'area di rilevamento e permane per un certo intervallo fino a raggiungere il 【Tempo Invasione】.

【Percentuale】 imposta la dimensione dell'obiettivo rispetto allo schermo totale, (percentuale di area).

【Tempo Invasione】 settare il tempo di invasione per il rilevamento dell'oggetto nell'area. Superato tale tempo, verrà attivato l'allarme.

[Salva] per salvare le impostazioni.

[Succ] per entrare in [Impostazione Allarme], si prega di visionare il paragrafo 5.9.3.

#### 5.10.2.5 [Configurazione Analisi Video] $\rightarrow$ [Analisi Comportamento] $\rightarrow$

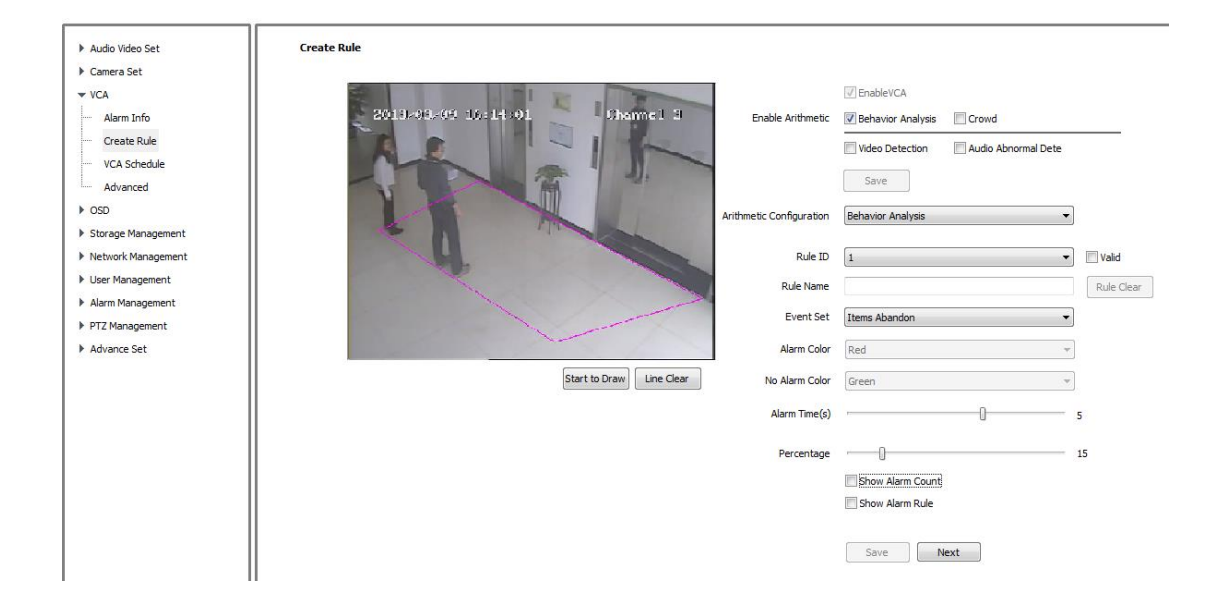

#### [Oggetto Abbandonato]

Selezionare il numero della regola, [Imposta Evento] : oggetto abbandonato e spuntare [Valido].

Tracciare l'area di rilevamento, si prega di notare che l'area di rilevamento non deve sovrapporsi quando 【Oggetto Abbandonato】 e 【Rilevazione Mancanza Oggetto】 sono abilitate allo stesso tempo.

【Percentuale】 imposta la dimensione dell'obiettivo rispetto allo schermo totale, (percentuale di area).

【Intervallo Allarme】 impostare l'intervallo di tempo in cui l'oggetto si trova nell'area di rilevazione, l'allarme si attiverà una volta superato tale intervallo.

[Salva] per salvare le impostazioni

[Succ] per entrare in [Impostazione Allarme], si prega di visionare il paragrafo 5.9.3

#### 5.10.2.6 [Configurazione Analisi Video] $\rightarrow$ [Analisi Comportamento] $\rightarrow$

| ▶ Audio Video Set                         | Create Rule                                                                                                    |
|-------------------------------------------|----------------------------------------------------------------------------------------------------|
| Camera Set<br>▼ VCA<br>Alarm Jofo         |                                                                                                    |
| Create Rule     VCA Schedule     Advanced | Lisse Annumeric     Video Particular analysis     Othur     Othur     O |
| OSD     Storage Management                | Arithmetic Configuration Behavior Analysis                                                                                                    |
| Network Management                        | Rule ID 1 🔹 🗌 Vald                                                                                                    |
| User Management                           | Rule Name Rule Clear                                                                                                    |
| Alarm Management     PTZ Management       | Event Set Missing Object Detection                                                                                                    |
| Advance Set                               | Alarm Color Red                                                                                                    |
|                                           | Start to Draw Line Clear No Alarm Color Green +                                                                                                    |
|                                           | Alarm Time(s) 5                                                                                                    |
|                                           | Percentage 15                                                                                                    |
|                                           | Show Alarm Count                                                                                                    |
|                                           | Show Alarm Rule                                                                                                    |
|                                           | Save Next                                                                                                    |

#### [Rilevazione Oggetto Mancante]

Selezionare il numero della regola, [Imposta Evento] : rilevazione oggetto mancante, e spuntare [Valido]

Tracciare l'area di rilevamento. Si prega di notare che l'area di rilevamento non deve sovrapporsi quando [Oggetto Abbandonato] e [Rilevazione Mancanza Oggetto] sono abilitate allo stesso tempo.

【Percentuale】 imposta la dimensione dell'obiettivo rispetto allo schermo totale, (percentuale di area).

【Intervallo Allarme】 impostare l'intervallo di tempo della mancanza oggetto nell'area di rilevazione, l'allarme si attiverà una volta superato tale intervallo.
 【Salva】 per salvare le impostazioni.

[Succ] per entrare in [Impostazione Allarme], si prega di visionare il paragrafo 5.9.3.

# 5.10.2.7 【Configurazione Analisi Video】→【Analisi Comportamento】→

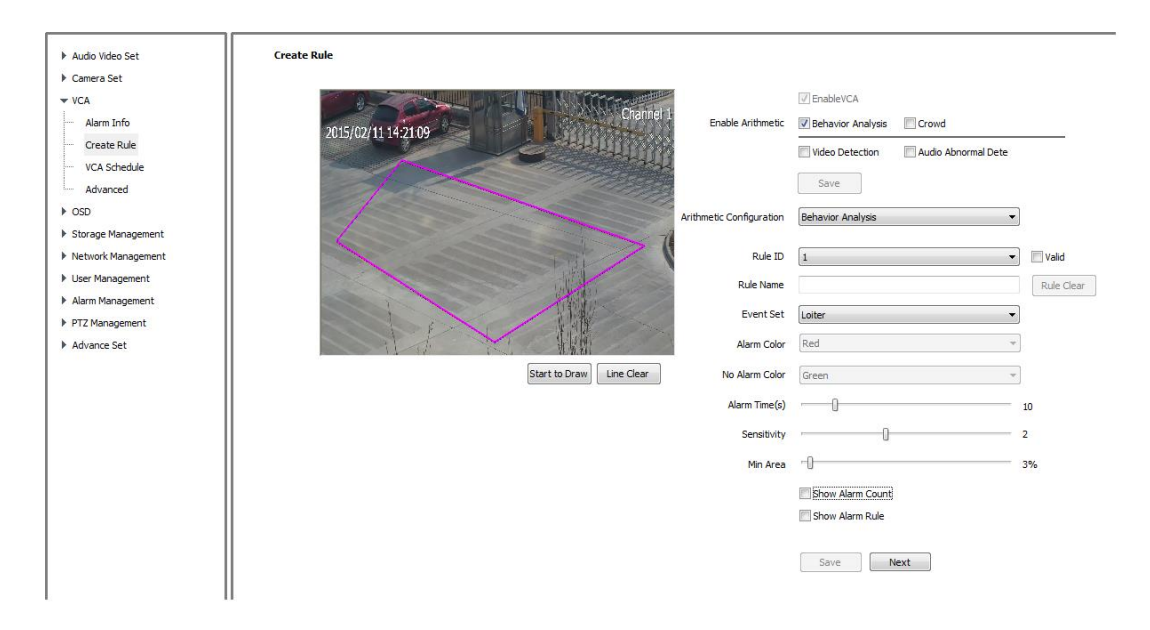

Scegliere (ID Regola)  $\rightarrow$  (Loiter)  $\rightarrow$  (Valido)

Tracciare l'area di rilevamento sull'immagine.

Impostare l'intervallo di allarme. L'allarme si attiverà quando l'oggetto permane nello stato di loitering (vagabondaggio) per un tempo superiore a tale intervallo. Impostando l'area min., l'allarme si attiverà quando l'oggetto si muoverà in un area uguale o superiore al valore dell'area min. .

Impostare la sensibilità: più grande è il valore -> maggiore sarà la sensibilità [Salva] per salvare le impostazioni

[Succ] per entrare in [Impostazione Allarme] , si prega di visionare il paragrafo 5.9.3 .

# 5.10.2.8 [Configurazione Analisi Video] → [Analisi Comportamento] → [Corsa]

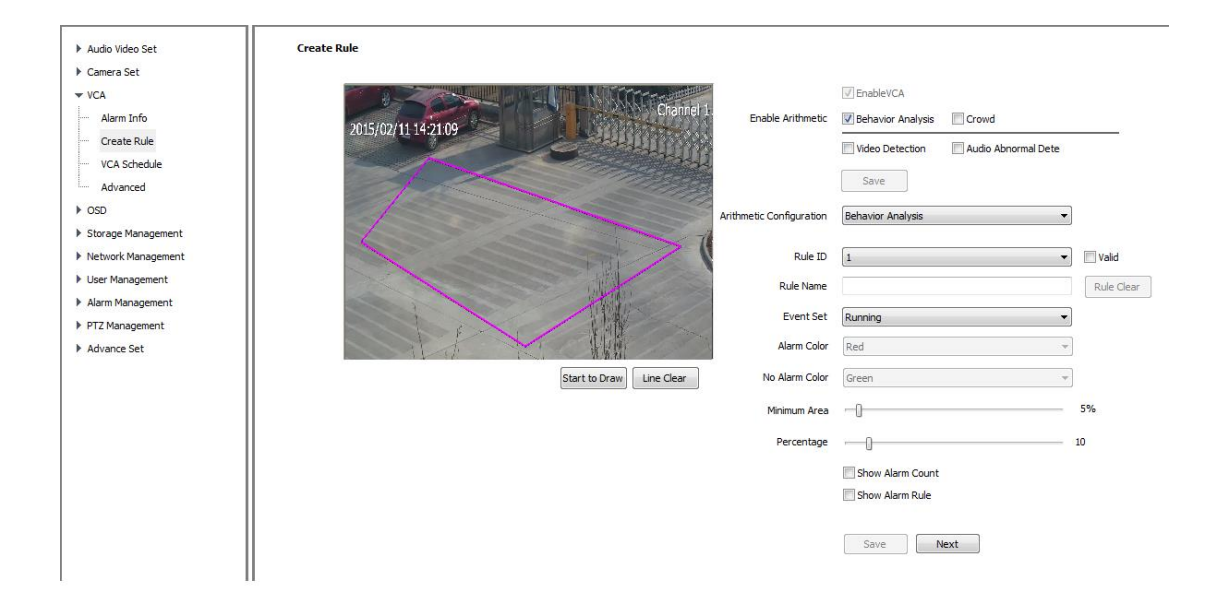

Scegliere 【ID Regola】, poi【Corsa】 e spuntare 【Vaildo】

Tracciare l'area di rilevamento nell'immagine.

Impostare il tempo di allarme; l'allarme si attiverà quando un oggetto in corsa rimarrà nell'area di rilevamento per un tempo maggiore di tale intervallo.

Impostare l'area min.; l'allarme si attiverà quando l'oggetto in corsa si muoverà in un area uguale o superiore di questa area min..

Impostare la percentuale; la percentuale dell'oggetto è calcolata rispetto all'immagine totale.

[Salva] per salvare le impostazioni

[Succ] per entrare in [Impostazione Allarme], si prega di visionare il paragrafo 5.9.3.

# 5.10.2.9 [Configurazione Analisi Video] → [Analisi Comportamento] → [Parcheggio]

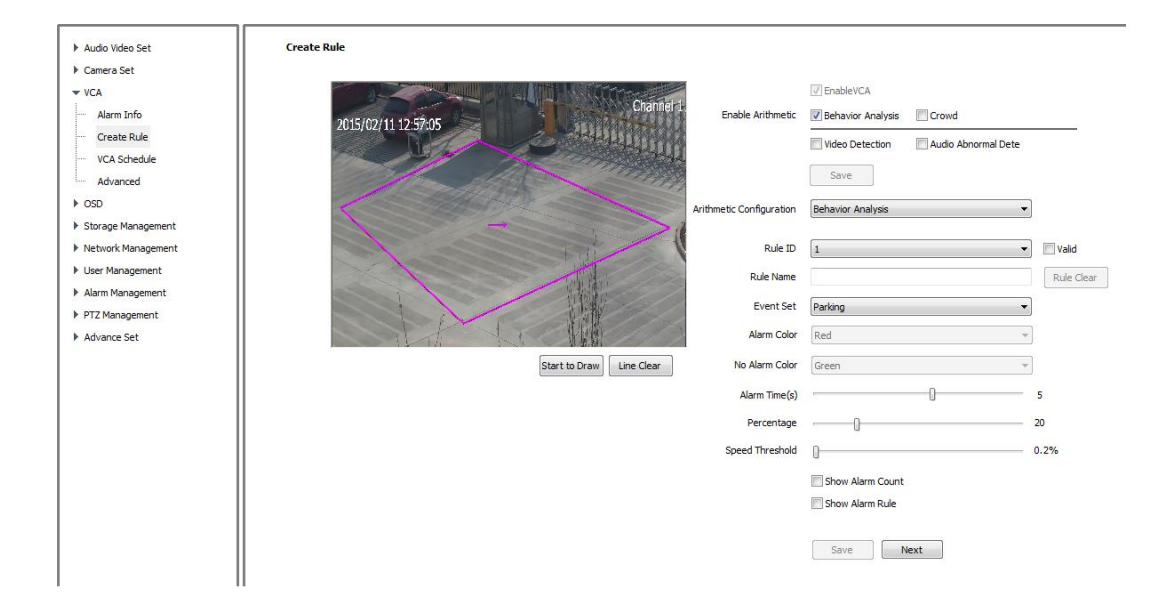

Scegliere 【ID Regola】, poi [Parcheggio] e spuntare [Vaildo]

Tracciare l'area di rilevamento nell'immagine.

Impostare il tempo di allarme; l'allarme si attiverà quando un oggetto rimane in stato di parcheggio per un tempo maggiore di tale intervallo.

Impostare la percentuale; la percentuale dell'oggetto è calcolate rispetto all'immagine totale.

Impostare una velocità di soglia (in percentuale); l'allarme si attiverà quando un oggetto in stato di parcheggio si muove con una velocità (percentuale /secondi) inferiore alla velocità di soglia.

[Salva] per salvare le impostazioni

[Succ] per entrare in [Impostazione Allarme], si prega di visionare il paragrafo 5.9.3

#### 5.10.2.13 【Abilitazione Analisi Video】 → 【Folla】

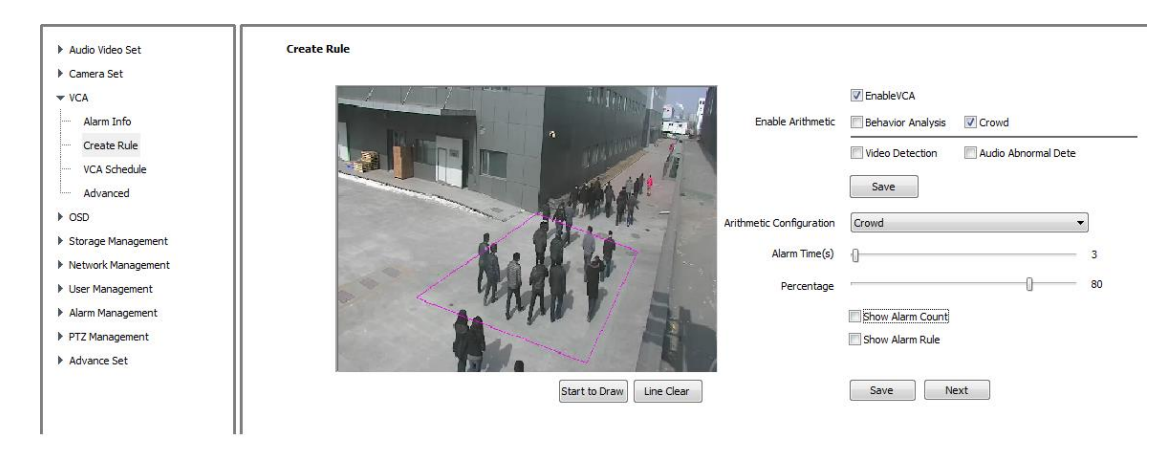

Tracciare l'area di rilevamento.

Impostare il tempo di attivazione dell'allarme.

Impostare la percentuale della folla.

[Salva] per salvare le impostazioni

[Succ] per entrare in [Impostazione Allarme], si prega di visionare il paragrafo 5.9.3.

#### 5.10.2.15 [Abilitazione Analisi Video] → [Video Detection]

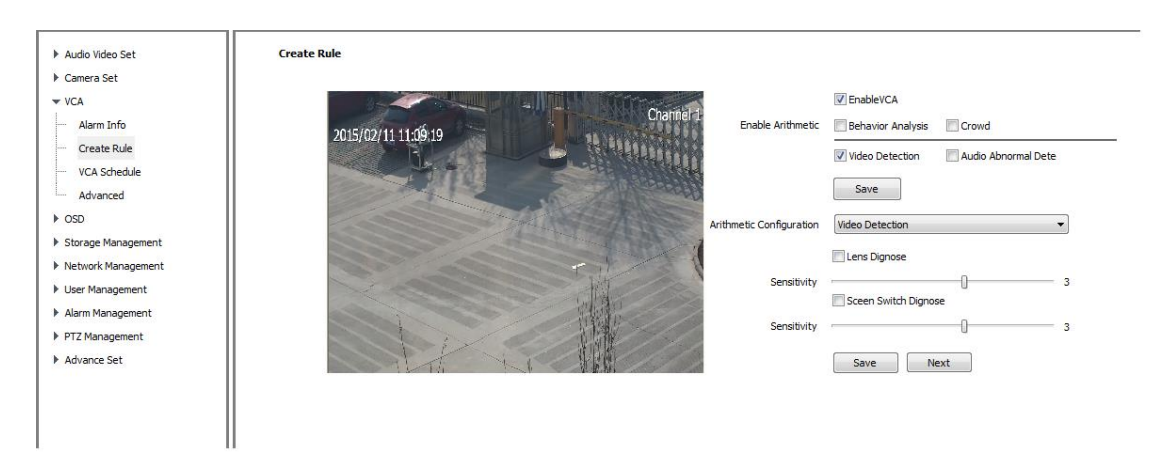

Abilitare la diagnosi puntuale o di scena

Impostare la sensibilità : più alto è il valore e maggiore sarà la sensibilità.

#### [Salva] per salvare le impostazioni

[Succ] per entrare in [Impostazione Allarme], si prega di visionare il paragrafo 5.9.3.

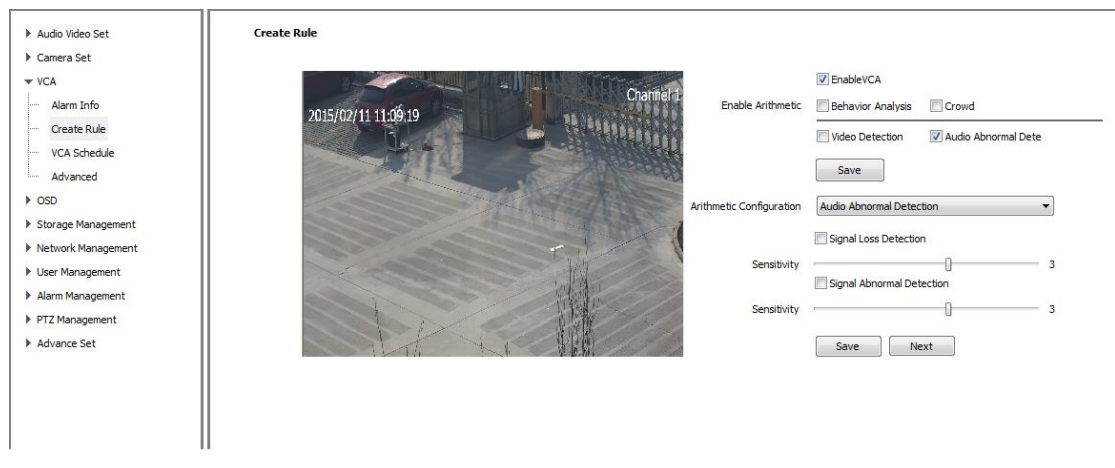

#### 5.10.2.16 [Abilitazione Analisi Video] → [Rilev. Audio]

Abilitare un rilevamento di perdita del segnale Audio o di perdita della qualità del segnale Audio.

Impostare la sensibilità : più alto è il valore e maggiore sarà la sensibilità.

[Salva] per salvare le impostazioni.

[Succ] per entrare in [Impostazione Allarme], si prega di visionare il paragrafo 5.9.3.

#### 5.10.3 Pianificazione VCA

| Audio Video Set     Camera Set | VCA Schedule |                                                 |
|--------------------------------|--------------|-------------------------------------------------|
| Alarm Info                     |              | VCA Enable                                      |
| Create Rule                    | Rule ID      | 1                                               |
| VCA Schedule                   | Rule Name    |                                                 |
| Advanced                       |              |                                                 |
| ▶ OSD                          | Event        | Virtual Fence 🔻 🗌 Enable                        |
| Storage Management             | Schedule     | Wednesday 🔻                                     |
| Network Management             |              | 00:00 ~ 00:00 ~                                 |
| User Management                |              |                                                 |
| Alarm Management               |              |                                                 |
| Advance Set                    |              |                                                 |
|                                |              |                                                 |
|                                |              | Copy To All                                     |
|                                |              |                                                 |
|                                | Link Type    | Link Out                                        |
|                                |              | Channel No. 🔲 All                               |
|                                |              | 1 2 3 4 5 6 7 8 9 10 11 12 13 14 15 16          |
|                                |              | 17 18 19 20 21 22 23 24 25 26 27 28 29 30 31 32 |
|                                |              | 33 34 35 36 37 38 39 40 41 42 43 44 45 46 47 48 |
|                                |              | 49 50 51 52 53 54 55 56 57 58 59 60 61 62 63 64 |
|                                |              |                                                 |
|                                |              | Save                                            |

Selezionare l' [ID Regola], il [Nome Regola] e l' [Evento] che si auto aggiornerà [Abilta] per attivare la regola. Pianificare la data e l'ora. Impostare 【Tipo di Collegamento】: 【Collegamento Out】,【Collegamento Registrazione】【Collegamento Cattura】【Collegamento PTZ】. 【Salva】tutte le impostazioni

#### 5.10.4 Avanzate

| Audio Video Set     Camera Set     VCA                          | Advanced                        |        |     |
|-----------------------------------------------------------------|---------------------------------|--------|-----|
| Alarm Info                                                      | Scene Number                    | 1 -    | ]   |
| ···· Create Rule                                                | Max Target Size                 |        | 30% |
| ····· VCA Schedule                                              | Min Target Size                 | -0     | 3%  |
| ▶ OSD                                                           | Integrate Background<br>Time(s) |        | 10  |
| Storage Management                                              | Target Combined Sensitivity     |        | 5   |
| <ul> <li>Network Management</li> <li>User Management</li> </ul> | Background Update Speed         |        | 5   |
| Alarm Management                                                | Foreground Max Difference       |        | 16  |
| PTZ Management     Advance Set                                  | Foreground Min Difference       |        | 6   |
| , Advance bee                                                   | Target Confirmed Frame          |        | 15  |
|                                                                 |                                 | Enable |     |
|                                                                 |                                 | Save   |     |

Nota: [Avanzate] è disponibile solo per il tecnico installatore.

## 5.11 OSD

#### 5.11.1 OSD

Questa funzione è usata per aggiungere più informazioni alla schermata di Anteprima.

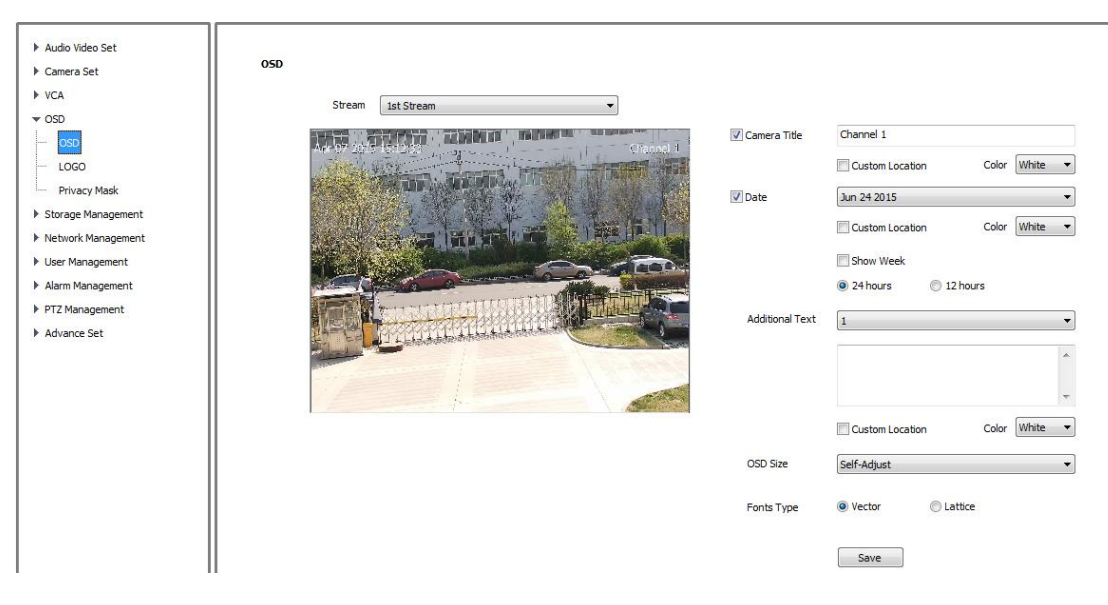

Fig 5.10.1 OSD

OSD-Titolo Telecamera

Abilitare [Nome Canale] ed inserire il nome del canale.

[Colore] : selezionare il colore OSD.

[Pos. Personalizzata] : selezionare la posizione sull'immagine video tramite il mouse.

OSD-Data

Abilitare [Data] per sovrapporre la data all'immagine; scegliere tra gli 11 formati possibili.

Abilitare [Mostra Settimana] per sovrapporre l'informazione della Settimana sull'immagine.

Selezionare 【24 Ore】 o 【12 Ore】.

[Colore] :selezionare il colore OSD.

[Pos. Personalizzata] : selezionare la posizione sull'immagine video tramite il mouse.

OSD-Testo Addizionale

Selezionare un numero di area testo addizionale (max 5).

Inserire il contenuto da sovrapporre; esso supporta l'Inglese e la punteggiatura comune.

【Colore】:selezionare il colore OSD.

[Pos. Personalizzata] : selezionare la posizione sull'immagine video tramite il mouse.

OSD-Dimensione OSD

[Dimensione OSD] di default è impostato il seguente valore [Impostazione automatica].

OSD-Fonts Type

[Vettore] e [Reticolo] sono opzionali.

www.tiandy.it

[Salva] tutte le impostazioni.

#### 5.11.2 LOGO

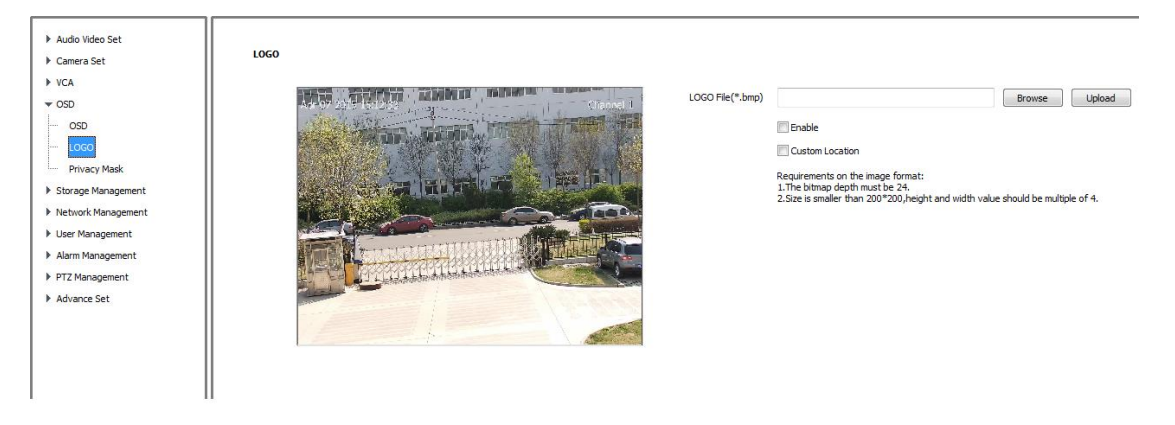

Fig 5.10.2 LOGO

Questa funzione è usata per coprire il logo in anteprima.

[Logo File] inserite il percorso del file per trovare il logo.

[Carica] : Caricare il file del logo, e la telecamera si riavvierà.

Dopo il riavvio, selezionate [Abilita] per visualizzare il logo.

【Posizionamento personalizzato】:selezionate la posizione del logo sul video Note:

Il format0 del logo deve essere 24bit .bmp e la dimensione deve essere inferiore a 200\*200, e l'altezza e la larghezza divisibili in 4.

Il Sistema rimuoverà automaticamente le ombre sullo sfondo

#### 5.11.3 Mascheramento

Questa funzione è usata per impostare delle aree nascoste in anteprima. Il dispositivo supporta fino a quattro aree.
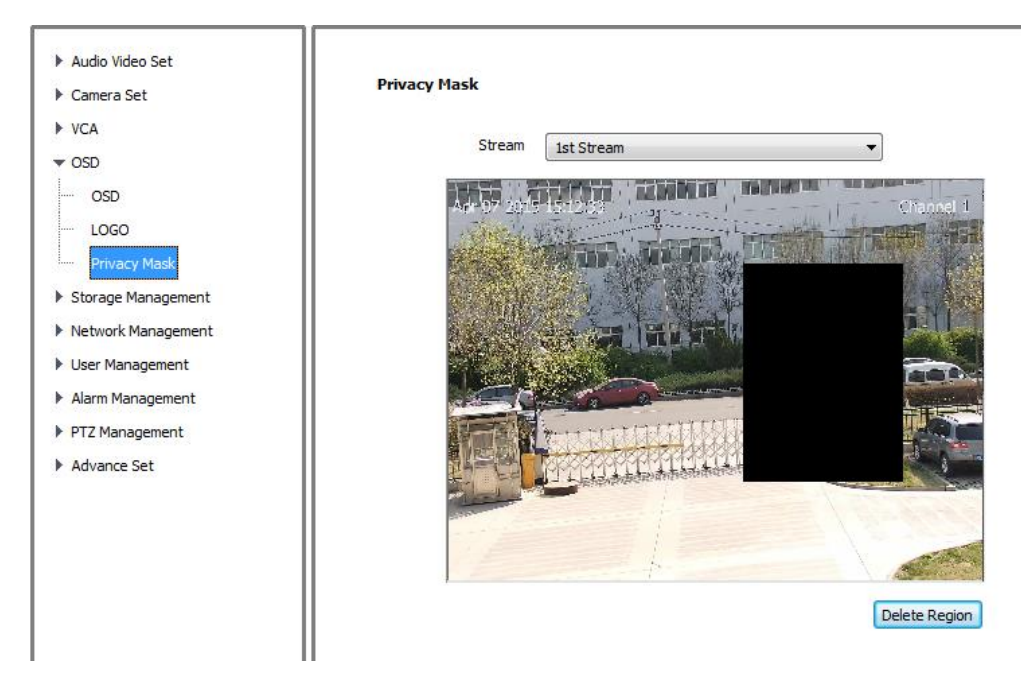

Fig 5.10.3 Mascheramento

- 1) [Stream] : Selezionate il canale da mascherare.
- 2) Selezionate col mouse l'area di mascheramento. Supporta fino a 4 aree.
- 3) [eliminare area] : elimina l'area selezionata.

# **5.12 Gestione disco**

### 5.12.1 Regole di registrazione

| Audio Video Set     Camera Set | Record Policy |                                                                    |
|--------------------------------|---------------|--------------------------------------------------------------------|
| ► VCA                          |               |                                                                    |
| N OSD                          | Record Status | Stopped                                                            |
| Storage Management             |               | Manual Rec                                                         |
| Record Policy                  |               | Alarm Rec                                                          |
| Pre-Alarm Recording            |               | Continuous                                                         |
| Storage Set                    | Schedule      | Wednesday                                                          |
| Snapshot Set                   |               |                                                                    |
| Disk Management                |               |                                                                    |
| Net Storage                    |               |                                                                    |
| Network Management             |               |                                                                    |
| User Management                |               |                                                                    |
| Alarm Management               |               | Copy To All                                                        |
| PTZ Management                 |               | Sun Mon Tue VWed Thu Fri Sat Apply                                 |
| Advance Set                    | Offline Video | OFF   Notice: Offline recording will follow timing recording rule. |
|                                | Recording     |                                                                    |
|                                |               | Save                                                               |
|                                |               |                                                                    |

Fig 5.11.1 Regole di registrazione

1) [Stato registrazione] : Mostra lo stato di registrazione del dispositivo.

2) [Registrazione Manuale] : Abilita per iniziare a registrare e cancella per fermare la registrazione.

【Registra su allarme】: Abilita la registrazione quando viene rilevato un allarme.【Continuo】: Abilita la registrazione a tempo.

3) [Schedulazione] : Imposta il periodo di tempo nella funzionalità [Continuo]

4) [Registrazione Offline] : attiva la registrazione su SD card, quando si perde la connessione ad internet.

5) [Salva] : salva tutte le impostazioni.

### 5.12.2 Pre registrazione su allarme

Questa funzione è usata per attivare la registrazione prima e dopo l'evento di allarme.

| <ul><li>▶ Audio Video Set</li><li>▶ Camera Set</li></ul> | Pre-Alarm Recordir      | ng                  |
|----------------------------------------------------------|-------------------------|---------------------|
| VCA                                                      |                         | Vre-Alarm Recording |
| <ul> <li>Storage Management</li> </ul>                   | Pre-record Time (5-15)s | 10 🔻                |
| ····· Record Policy<br>····· Pre-Alarm Recording         | Record Delay (10-60)s   | 10 🗸                |
| Storage Set                                              |                         | Save                |
| Snapshot Set                                             |                         |                     |
| ····· Disk Management                                    |                         |                     |
| Net Storage                                              |                         |                     |
| Network Management                                       |                         |                     |
| User Management                                          |                         |                     |
| Alarm Management                                         |                         |                     |
| PTZ Management                                           |                         |                     |
| ▶ Advance Set                                            |                         |                     |

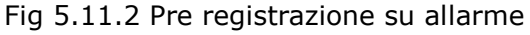

- 1) [Pre-Registrazione su allarme] : Abilita per iniziare.
- 2) 【Tempo di Pre-registrazione (5-15)s】: supporta 5s, 10s e 15s.
- [Post registrazione(10-60)] : supporta 10s, 15, 30s e 60s.
- 3) [Salva] : salva tutte le impostazioni.

5.12.3 Impostazioni archiviazione

Fig 5.11.3 Impostazioni archiviazione

[Spazio libero su disco(MB)] : impostate lo spazio libero da mantenere su disco. Deve essere maggiore di 512M.

【HDD pieno】: quando lo spazio libero su disco è esaurito il Sistema eseguirà le seguenti operazioni:

[Stop Registrazioni] : Fermerà le registrazione.

[Sovrascrivi] : Sovrascriverà le registrazioni più vecchie.

[Sovrascrivi(Eccetto allarmi)] : Sovrascriverà i file più vecchi ad eccezione delle registrazioni su allarme.

[Salva] : salva tutte le impostazioni.

#### 5.12.4 Impostazioni Snapshot

| <ul><li>▶ Audio Video Set</li><li>▶ Camera Set</li></ul> | Snapshot Set   |                     |
|----------------------------------------------------------|----------------|---------------------|
| ▶ VCA                                                    | Timing Cophurg |                     |
| ▶ OSD                                                    | Timing Capture | Disable             |
| ▼ Storage Management                                     | Interval       | 0:01:00             |
| Record Policy                                            | Capture Link   | Link FTP Link Email |
| ···· Pre-Alarm Recording                                 |                |                     |
| Storage Set     Snapshot Set     Disk Management         |                | Save                |
| Net Storage                                              |                |                     |
| Network Management                                       |                |                     |
| User Management                                          |                |                     |
| Alarm Management                                         |                |                     |
| PTZ Management                                           |                |                     |
| ▶ Advance Set                                            |                |                     |

Fig 5.11.4 Impostazioni Snapshot

1) [Acquisizione a tempo] : abilita acquisizione a tempo.

2) [Intervallo(s)] : Imposta l'intervallo di acquisizione immagini.

3) [Link acquisizione]: [Link FTP] le immagini acquisite saranno inviate al server

FTP; [Link Email] le immagini acquisite saranno inviate tramite email.

4) [Salva] : salva tutte le impostazioni.

## 5.12.5 Gestione Disco

【Informazioni disco】: mostra lo stato del disco.

| 11          |        |             |            |            |       |        |
|-------------|--------|-------------|------------|------------|-------|--------|
|             | Device | Total Space | Used Space | Free Space | State | Usage  |
| hagement    | USB1   | 6144(M)     | 1024(M)    | 5120(M)    | Using | Record |
| olicy       |        |             |            |            |       |        |
| n Recording |        |             |            |            |       |        |
| Set         |        |             |            |            |       |        |
| tSet        |        |             |            |            |       |        |
| agement     |        |             |            |            |       |        |
| age l       |        |             |            |            |       |        |
| nagement    |        |             |            |            |       |        |
| ement       |        |             |            |            |       |        |
| gement      |        |             |            |            |       |        |
| ment        |        |             |            |            |       |        |
| .           |        |             |            |            |       |        |
|             |        |             |            |            |       |        |
| 11          |        |             |            |            |       |        |

Fig 5.11.5 Gestione Disco

[Inizializzazione disco] : il disco sarà inizializzato.

#### 5.12.6 Archiviazione su rete

| ▶ Audio Video Set<br>▶ Camera Set<br>▶ VCA                                                                                                    | Net Storage<br>NFS                                        |                                                                                                    |
|----------------------------------------------------------------------------------------------------|-----------------------------------------------------------|----------------------------------------------------------------------------------------------------|
| OSD     Storage Management     Record Policy     Pre-Alarm Recording     Storage Set     Snapshot Set     Disk Management     Network Management     Jaer Management     Alarm Management     PTZ Management     Advance Set | Disk No.<br>Status<br>Usage<br>IP Address<br>Mapping Path | I       Total Size         UnMounted       Total Size         Record       Total Size         0       0       0         /nfs       Save |
|                                                                                                    |                                                           |                                                                                                    |

Fig 5.11.6 Gestione Disco

1) [Disk No.] : selezionate il disco da impostare .

2) [Stato] : mostra lo stato di installazione del disco: [Non Installato], [Non Formattato], [Formattato], [Installato], [In Uso] sono opzionali

3) [Utilizzo] : mostra lo stato di utilizzo. [Registrazione], [Archiviazione], [Ridondanza] e [Solo Lettura] sono opzionali.

4) 【Indirizzo IP】: Imposta l'indirizzo IP e il server NFS.

【Dimensione Totale】: Mostra lo spazio libero è quello totale .

[Salva] : salva tutte le impostazioni.

# **5.13 Gestione Rete**

#### 5.13.1 Impostazioni TCP/IP

| <ul><li>▶ Audio Video Set</li><li>▶ Camera Set</li></ul> | TCP/IP Set       |           |        |         |     |     |   |    |  |
|----------------------------------------------------------|------------------|-----------|--------|---------|-----|-----|---|----|--|
| ► VCA                                                    |                  | DHCP      |        |         |     |     |   |    |  |
| ▶ OSD                                                    |                  | 100       |        |         |     |     |   |    |  |
| Storage Management                                       | IPv4 Address     | 192       | •      | 168     | •   | 1   | • | 22 |  |
| <ul> <li>Network Management</li> </ul>                   | IPv4 Subnet Mask | 255       |        | 255     |     | 255 |   | 0  |  |
| ····· TCP/IP Set                                         |                  |           |        |         |     |     |   |    |  |
| Registration Center                                      | Gateway          | 192       | •      | 168     |     | 1   |   | 1  |  |
| ····· Network Service                                    | IDv6 Address     | fe80::250 | ):c2ff | :fe28:1 | f78 |     |   |    |  |
| IP Filter                                                | IF VO Address    |           |        |         |     |     |   |    |  |
| User Management                                          | IPv6 Subnet Mask | 64        |        |         |     |     |   |    |  |
| Alarm Management                                         |                  |           |        |         |     |     |   |    |  |
| PTZ Management                                           | DNS              | 192       | •      | 168     |     | 1   |   | 1  |  |
| ▶ Advance Set                                            | МТО              | 1500      |        |         |     |     |   |    |  |
|                                                          | Ethernet Rate(M) | Automatic | : Dete | ection  |     |     |   | •  |  |
|                                                          |                  | Save      |        |         |     |     |   |    |  |

Fig. 5.13.1 Impostazioni TCP/IP

【DHCP】 spuntate per abilitare il DHCP, ed il server assegnerà automaticamente un indirizzo IP al dispositivo.

【IPv6】 Mostra l'indirizzo IP e la subnet IPV6.

【MTU】 Unità massime trasmesse, range da 500~1500, il valore di default è 1500. Cliccate 【Salva】 dopo le impostazioni.

【Ethernet Rate】 Selezionate la modalità ed il rate della porta ethernet,l'unità di misura della velocità è MB .Di default la modalità è 【Rilevamento automatico】, non è consigliata la modifica.

Nota: Il dispositivo si riavvierà dopo aver cambiato [Ethernet Rate].

#### 5.13.2 Centro di registrazione

Impostare [Nome Server ] [Indirizzo IP] [Porta] [User Name] e [Password] [Centro di registrazione] in Centro di Registrazione.

| Audio Video Set                                              | Registration Center |             |
|--------------------------------------------------------------|---------------------|-------------|
| VCA                                                          | Server Name         | NVSS        |
| Storage Management                                           | IP1                 | 192.168.1.1 |
| TCP/IP Set                                                   | Port1               | 6004        |
| Registration Center     Network Service                      | IP2                 | 192.168.1.1 |
| IP Filter<br>▶ User Management                               | User Name           |             |
| <ul> <li>Alarm Management</li> <li>PTZ Management</li> </ul> | Password            |             |
| Advance Set                                                  |                     | Save        |
|                                                              |                     |             |

5.13.2 Centro di Registrazione

#### 5.13.3 Servizi di Rete

## 5.13.3.1 DDNS

[Abilita] DDNS, Modifica [Dominio Server][Dominio DDNS][Porta][User Name] [Password], e dopo cliccate [Salva].

| <ul> <li>Audio Video Set</li> <li>Camera Set</li> <li>VCA</li> <li>OSD</li> </ul> | Network Service  |                |  |
|-----------------------------------------------------------------------------------|------------------|----------------|--|
| Storage Management                                                                |                  | Enable         |  |
| ▼ Network Management                                                              | Server Domain    | nvs.3322.org   |  |
| Registration Center                                                               | DDNS Domain      | www.3322.org - |  |
| Network Service     IP Filter                                                     | Port             | 80             |  |
| User Management                                                                   | User Name        | nvs            |  |
| <ul> <li>Alarm Management</li> <li>PTZ Management</li> </ul>                      | Password         | •••            |  |
| Advance Set                                                                       | Password Confirm | •••            |  |
|                                                                                   |                  | Save           |  |
|                                                                                   | FTP              |                |  |
|                                                                                   | ▶ PPPoE          |                |  |
|                                                                                   | ▶ NTP            |                |  |
|                                                                                   | MUC              |                |  |
|                                                                                   | ▶ Other          |                |  |

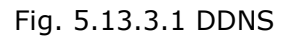

# 5.13.3.2 FTP

Impostare [Server URL][Porta][Percorso][User Name][Password], Cliccate
[Salva].

Accertatevi di aver inserito la memory card.

| Audio Video Set     Camera Set     VCA     OSD     Storage Management                                                                                                    | Network Service          DDNS            W FTP |             |
|----------------------------------------------------------------------------------------------------|------------------------------------------------|-------------|
| <ul> <li>Network Management</li> <li>TCP/IP Set</li> <li>Registration Center</li> <li>Network Service</li> <li>IP Filter</li> <li>User Management</li> <li>Alarm Management</li> </ul> | Usage<br>Server URL<br>Port<br>Path            | Download 21 |
| <ul> <li>PTZ Management</li> <li>Advance Set</li> </ul>                                                                                                    | User Name<br>Password                          | Save        |
|                                                                                                    | PPPoE     NTP     MUC     Other                |             |

Fig. 5.13.3.2 FTP

#### 5.13.3.3 PPPoE

[ Abilita ] Funzioni PPPoE, impostate [ Username ] [ Password ] e salvate le impostazioni.

| <ul> <li>Audio Video Set</li> <li>Camera Set</li> <li>VCA</li> <li>OSD</li> <li>Storage Management</li> <li>Network Management</li> <li>TCP/IP Set</li> <li>Registration Center</li> <li>Network Service</li> <li>IP Filter</li> <li>User Management</li> <li>Alarm Management</li> <li>PTZ Management</li> <li>Advance Set</li> </ul> | Network Service<br>DDNS<br>FTP<br>PPPoE<br>User Name<br>Password<br>Password Confirm | Enable  12345678 |
|----------------------------------------------------------------------------------------------------|--------------------------------------------------------------------------------------|------------------|
| - Auvalice Set                                                                                                    | NTP                                                                                  | save             |
|                                                                                                    |                                                                                      |                  |
|                                                                                                    | MUC                                                                                  |                  |
|                                                                                                    | ▶ Other                                                                              |                  |
|                                                                                                    |                                                                                      |                  |

Fig. 5.13.3.3 PPPoE

## 5.13.3.4 NTP Impostate [Server NTP] [Porta] [Intervallo], cliccate [Salva].

| <ul> <li>Audio Video Set</li> <li>Camera Set</li> <li>VCA</li> <li>OSD</li> <li>Storage Management</li> <li>Network Management</li> <li>TCP/IP Set</li> </ul>                       | Network Service <ul> <li>DDNS</li> <li>FTP</li> <li>PPPoE</li> <li>NTP</li> </ul> |                              |
|----------------------------------------------------------------------------------------------------|-----------------------------------------------------------------------------------|------------------------------|
| <ul> <li>Registration Center</li> <li>Network Service</li> <li>IP Filter</li> <li>User Management</li> <li>Alarm Management</li> <li>PTZ Management</li> <li>Advance Set</li> </ul> | NTP Server<br>Port<br>Time Interval(minute)                                       | time.windows.com 123 60 Save |
|                                                                                                    | <ul><li>▶ MUC</li><li>▶ Other</li></ul>                                           | ·                            |

Fig. 5.13.3.4 NTP

## 5.13.3.5 MUC Impostate [Indirizzo IP] e [Porta], cliccate [Salva] per abilitare il multicast.

| ▶ Audio Video Set<br>▶ Camera Set      | Network Service          |
|----------------------------------------|--------------------------|
| ▶ VCA                                  | DDNS                     |
| ▶ OSD                                  |                          |
| Storage Management                     |                          |
| <ul> <li>Network Management</li> </ul> | ▶ PPPoE                  |
| TCP/IP Set                             | 9TN (1)                  |
| Registration Center                    | MUC                      |
| ····· Network Service                  |                          |
| IP Filter                              | IP Address 0 . 0 . 0 . 0 |
| User Management                        |                          |
| Alarm Management                       | Port                     |
| PTZ Management                         |                          |
| Advance Set                            |                          |
|                                        | ▶ Other                  |

#### 5.12.3.5 Altro

| VCA       Image: DDNS         VSD       Image: DDNS         Storage Management       Image: Problement         Network Management       Image: Problement         TCP/IP Set       Image: Problement         Network Service       Image: Priler         Image: Priler       Image: Priler         Vermain: Vermain Management       HTTP Port         80       HTTP Port         Alarm Management       HTTP Port         PTZ Management       HTTP Port         Advance Set       RTSP Port | <ul> <li>Audio Video Set</li> <li>Camera Set</li> </ul>                                      | Network Service         |  |
|----------------------------------------------------------------------------------------------------|----------------------------------------------------------------------------------------------|-------------------------|--|
| IP Filter     UPP Enable       V User Management     HTTP Port       Alarm Management     HTTPS Port       PTZ Management     HTTPS Port       443                                                                                                    | VCA VCA Storage Management Vetwork Management TCP/IP Set Registration Center Network Service | > DDNS                  |  |
| Alarm Management     HTTPS Port     443       PTZ Management     HTTPS Port     554       Advance Set     RTSP Port     554                                                                                                    | IP Filter<br>▶ User Management                                                               | UPnP Enable SNMP Enable |  |
| Advance Set RTSP Port 554                                                                                                    | <ul> <li>Alarm Management</li> <li>PTZ Management</li> </ul>                                 | HTTPS Port 443          |  |
|                                                                                                    | ▶ Advance Set                                                                                | RTSP Port 554           |  |

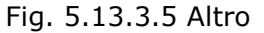

#### Porta HTTP

Inserite la porta Http, riavviate il dispositivo, dopo di che le modifiche saranno salvate.

#### Porta HTTPS

Inserite la porta Https, riavviate il dispositivo, dopo di che le modifiche saranno salvate.

#### Porta RTSP

Inserite la porta RTSP, riavviate il dispositivo, dopo di che le modifiche saranno salvate.

UPnP

Controllate il box UPNP e riavviate il dispositivo per abilitare le funzioni UPnP. Cancellate il box UPNP e riavviate il dispositivo per disabilitare l'UPNP.

#### SNMP

Controllate il box SNMP e riavviate il dispositivo per abilitare le funzioni SNMP. Cancellate il box SNMP/UPNP e riavviate il dispositivo per disabilitare le funzioni SNMP.

#### 5.13.4 Filtro IP

La Blacklist e Whitelist sono anche chiamate [Filtro IP], usati per autorizzare l'accesso agli utenti.

| <ul> <li>Audio Video Set</li> <li>Camera Set</li> <li>VCA</li> <li>OSD</li> <li>Storage Management</li> </ul>                                                                                                    | IP Filter                                                                                                    |  |
|----------------------------------------------------------------------------------------------------|----------------------------------------------------------------------------------------------------|--|
| <ul> <li>Network Management</li> <li>TCP/IP Set</li> <li>Registration Center</li> <li>Network Service</li> <li>IP Filter</li> <li>User Management</li> <li>Alarm Management</li> <li>PTZ Management</li> <li>Advance Set</li> </ul> | IP       Status         Image: Status       Image: Status         Image: Status       Image: Status         Image: Status       Image: Status |  |

Fig. 5.13.4 Blacklist.

#### Blacklist

É usata per bloccare gli indirizzi IP, selezionate [Blocca I seguenti IP], inserire gli indirizzi IP, dopo cliccate [Aggiungi], [Salva]. Il numero Massimo di indirizzi IP è 16.

Attenzione: Non inserite il vostro indirizzo IP nella blacklist, altrimenti non riuscirete ad effettuare il login al dispositivo.

#### Whitelist

Per limitare l'accesso ai soli indirizzi IP inseriti, selezionate [Inserite I seguenti IP], inserite gli indirizzi IP, cliccate[Aggiungi] e [Salva]. Il numero massimo di indirizzi IP è 16.

www.tiandy.it

Attenzione: Una volta abilitata la lista, accertatevi che il Vostro indirizzo IP sia inserito, altrimenti non riuscirete ad effettuare il login al dispositivo.

#### **Cancellare la Blacklist o la Whitelist**

In qualsiasi momento cliccate [Permetti tutto] e [Salva] per cancellare la blacklist e la whitelist.

Nota: Riavviate il dispositivo dopo aver impostato la blacklist o la whitelist.

#### **Eliminare Blacklist**

Eliminare alcuni indirizzi IP -Selezionate il box di sinistra e cliccate [Elimina]. Nota: Il filtraggio IP potrà riconoscere solo i nuovi indirizzi IP, non funzionerà per quelli precedenti. É fortemente raccomandato riavviare il dispositivo dopo aver modificato la blacklist o la whitelist.

# **5.14 Gestione Utenti**

### 5.14.1 Aggiungi Utente

Impostare [Username], [Password] e [autorizzazioni] quando aggiungete un nuovo utente.

Per lo username e password possono essere usati solo lettere e numeri.

Le autorizzazioni includono "Visualizzazione", " Visualizzazione + Controllo", "Visualizzazione + controllo+ impostazioni" e "Amministratore ". Visualizzazione: Può solo guardare il video.

Visualizzazione + Controllo: Visualizzazione video e controllo PTZ.

Visualizzazione + Controllo+ impostazioni: Permette tutte le operazioni tranne la gestione utenti.

Amministratore: Nessuna restrizione.

| ▶ Audio Video Set  | User Manageme | at                 |                   |        |         |        |           |
|--------------------|---------------|--------------------|-------------------|--------|---------|--------|-----------|
| Camera Set         | User Hanageme | iit.               |                   |        |         |        |           |
| ▶ VCA              | A             | d Modify Pwd Delet | P                 |        |         |        |           |
| ▶ OSD              |               |                    |                   |        |         |        |           |
| Storage Management |               | User Name          | Author            | ity    |         |        |           |
| Network Management |               | Admin              | Add               |        |         |        | $\otimes$ |
| ▼ User Management  |               |                    | Line News         | Vine   |         |        |           |
| User Management    |               |                    | User Name         | Ning   |         |        |           |
| Alarm Management   |               |                    | Password          | •••    |         |        |           |
| PTZ Management     |               |                    | Paceword Strength | Poor   | Normal  | Strong |           |
| ▶ Advance Set      |               |                    | Password Strength | FUUI   | NUTITAL | auong  |           |
|                    |               |                    | Password Confirm  | •••    |         |        |           |
|                    |               |                    | Authority         | Browse |         | -      |           |
|                    |               |                    | ,                 | biomac |         |        |           |
|                    |               |                    |                   | Add    |         |        |           |
|                    |               |                    |                   |        |         |        |           |
|                    |               |                    |                   |        |         |        |           |
|                    |               |                    |                   |        |         |        |           |
|                    |               |                    |                   |        |         |        |           |
|                    |               |                    |                   |        |         |        |           |
|                    |               |                    |                   |        |         |        |           |

Fig. 5.14.1 Aggiungi utente

Nota: Solo l'amministratore può aggiungere o modificare utenti.

#### 5.14.2 Modifica password

Selezionate l'utente che volete modificare dalla lista, cliccate [Modifica Pwd], inserite la vecchia password, la nuova password, riconfermate la nuova password e poi cliccate [Modifica].

| ▶ Audio Video Set                    | II cas Managamant                    |
|--------------------------------------|--------------------------------------|
| ▶ Camera Set                         | User management                      |
| ▶ VCA                                |                                      |
| ▶ OSD                                |                                      |
| Storage Management                   | User Name Authority                  |
| Network Management                   | Admin Modify Pwd                     |
| ▼ User Management<br>User Management | User Name Admin                      |
| Alarm Management                     | Old Pwd                              |
| PTZ Management                       | New Doud                             |
| Advance Set                          | New Pwo                              |
|                                      | Password Strength Poor Normal Strong |
|                                      | Password Confirm                     |
|                                      | Modify                               |
|                                      |                                      |

Fig. 5.14.2 Modifica password

## 5.14.3 Cancellazione Utente

Selezionate l'utente dalla lista e cliccate [Cancella] per cancellarlo.

| Camera Set                          | User Management |                   |               |                           |
|-------------------------------------|-----------------|-------------------|---------------|---------------------------|
| ▶ VCA                               |                 |                   |               |                           |
| ▶ OSD                               | Add             | Modiry Pwd Delete |               |                           |
| Storage Management                  |                 | User Name         | Authority     |                           |
| Network Management                  |                 | Admin             | Admin         |                           |
| <ul> <li>User Management</li> </ul> |                 | King              | Prompt        | 8                         |
| User Management                     |                 |                   |               |                           |
| Alarm Management                    |                 |                   |               |                           |
| PTZ Management                      |                 |                   |               |                           |
| Advance Set                         |                 |                   | Confirm to de | elete the selected users? |
|                                     |                 |                   |               |                           |
|                                     |                 |                   |               |                           |
|                                     |                 |                   | Confirm       | Cancel                    |
|                                     |                 |                   |               |                           |
|                                     |                 |                   |               |                           |
|                                     |                 |                   |               |                           |
|                                     |                 |                   |               |                           |
|                                     |                 |                   |               |                           |
|                                     |                 |                   |               |                           |

Fig. 5.14.3 Cancellazione Utente

# 5.15 Gestione Allarmi

#### 5.15.1 Ingressi d'Allarme

| <ul> <li>▶ Audio Video Set</li> <li>▶ Camera Set</li> <li>▶ VCA</li> </ul> | Alarm Input   | 1 Enable                          |
|----------------------------------------------------------------------------|---------------|-----------------------------------|
| ▶ OSD                                                                      |               |                                   |
| Storage Management                                                         | Mode Set      | ON 🔻                              |
| Network Management                                                         | Schedule      | Tuesday                           |
| User Management                                                            |               |                                   |
| ▼ Alarm Management                                                         |               |                                   |
| Alarm Input                                                                |               |                                   |
| Motion Alarm                                                               |               |                                   |
| ····· Mask Alarm                                                           |               | 00:00 ~ 00:00 ~                   |
| Email Alarm                                                                |               | Copy To All                       |
| Alarm Server                                                               |               | Sun Mon Tue Wed Thu Fri Sat Apply |
| PTZ Management                                                             |               |                                   |
| Advance Set                                                                | Link Type     | Link PTZ 👻                        |
|                                                                            | Link Channel  | Channel 1                         |
|                                                                            |               |                                   |
|                                                                            | Link PTZ Type | No Link                           |
|                                                                            | Number        |                                   |
|                                                                            |               | Save                              |

Fig. 5.15.1 Ingressi d'Allarme

Selezionate 【Porta Ingresso】, spuntate il box "abilita" per attivare l'ingresso d'allarme, e togliete la spunta per disattivare la funzione.

【Modalità】 include "circuiti chiusi" e "circuiti aperti".

**(**ON**)** è il circuito chiuso. L'ingresso verrà allarmato quando il Sistema rileva una chiusura.

**(**OFF**)** è il circuito aperto. L'ingresso verrà allarmato quando il Sistema rileva una apertura.

【Programmazione】 Impostare la data e l'ora. Il Sistema funzionerà solo durante la programmazione oraria.

[collegamento] impostate l'attivazione allarme, [Link Out] e [Link PTZ]. Cliccate [Salva]

Nota: Le funzioni d'allarme sono disponibili solo per i prodotti che supportano gli

ingressi e le uscite d'allarme.

#### 5.15.2 Allarme Motion

Impostare l'area di allarme per il motion. Qualsiasi movimento all'interno dell'area attiverà l'indicatore nella schermata di anteprima.

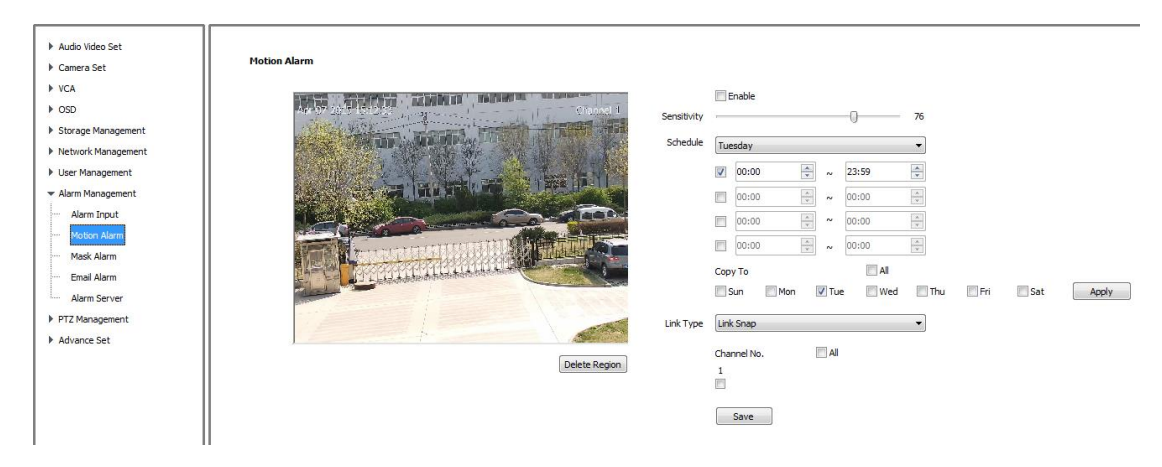

Fig. 5.15.3 Allarme Motion

1. Abilita 【Allarme Motion】, selezionate l'area usando il tasto sinistro del mouse. Cliccate 【Cancella Area】 per cancellare l'area selezionata.

2. Impostate 【Sensibilità】, range da 0-24, il valore più piccolo indica la sensibilità maggiore.

3. **(**Programmazione **)** , impostate la data e l'ora. Il Sistema funzionerà soltanto durante la fascia oraria programmata.

4. [Link Out] supporta [Link Out] [Activate Dual Light] [Link Snapshot].

| Motion Alarm |           |                                                                                                    |             |          |                 |              |    |         |         |       |       |       |
|--------------|-----------|----------------------------------------------------------------------------------------------------|-------------|----------|-----------------|--------------|----|---------|---------|-------|-------|-------|
| Channel No.  | Channel 1 | - Enable                                                                                                    |             |          |                 |              |    |         |         |       |       |       |
| 2015/06/12   | 19:18:49  | Channel 1                                                                                                    | Sensitivity | -        | -0-             |              |    |         | 24      |       |       |       |
|              |           |                                                                                                    | Schedule    | Fric     | iay             |              |    |         | •       |       |       |       |
|              |           |                                                                                                    |             |          | 00:00           | A.<br>W.     | ~  | 00:00   | A.      |       |       |       |
|              |           | and the second second se |             |          | 00:00           | (A)<br>(V)   | ~  | 00:00   | A V     |       |       |       |
|              |           |                                                                                                    |             |          | 00:00           | (A.)<br>(W.) | ~  | 00:00   | A.      |       |       |       |
|              |           |                                                                                                    |             |          | 00:00           |              | ~  | 00:00   | A V     |       |       |       |
|              |           |                                                                                                    |             | Сор      | уТо             | [[]] A       | II |         |         |       |       |       |
|              |           |                                                                                                    |             | <u> </u> | Sun 🕅 Mo        | n [          | Tu | e 🕅 Wed | Thu Thu | 🔽 Fri | 🕅 Sat | Apply |
|              |           |                                                                                                    | Link Type   | Act      | ivate Dual Ligh | t            |    |         | •       |       |       |       |
| 11010-040    |           |                                                                                                    |             | 1        | light Mode      | 1            | Da | y Mode  |         |       |       |       |
|              |           | Delete Region                                                                                                    |             |          | Save            |              |    |         |         |       |       |       |

5. Cliccate 【Salva】

#### 5.15.3 Rilevamento copertura Video

Quando il video viene oscurato il Sistema andrà in allarme secondo la sensibilità impostata.

| ▶ Audio Video Set<br>▶ Camera Set | Hask Alarm                                                                                                    |
|-----------------------------------|----------------------------------------------------------------------------------------------------|
| ► VCA                             |                                                                                                    |
| ▶ OSD                             | Strate Target and the second second sec |
| Storage Management                |                                                                                                    |
| Network Management                | Schedae Tresday                                                                                                    |
| User Management                   |                                                                                                    |
| ✓ Alarm Management                |                                                                                                    |
| Alarm Input                       |                                                                                                    |
| Motion Alarm                      |                                                                                                    |
| ···· Mask Alarm                   |                                                                                                    |
| Email Alarm                       | Sun Mon Vite Wed Thu Fri Sat Apply                                                                                                    |
| Alarm Server                      |                                                                                                    |
| PTZ Management                    | Link Type Link PTZ                                                                                                    |
| Advance Set                       | Link Channel Channel 1                                                                                                    |
|                                   | Link PTZ Type No Link 🔹                                                                                                    |
|                                   | Number v                                                                                                    |
|                                   | Save                                                                                                    |

Fig. 5.15.5 Rilevamento Copertura Video

1. 【Abilita】 Cliccate per aprire le funzioni di rilevazione.

2. 【Sensibilità】 più è piccolo il valore, più è alta la sensibilità.

3. 【Programmazione】. il rilevamento copertura video funzionerà solo durante la fascia oraria impostata.

4. [Collegamento] Impostate come ottenere il collegamento dopo una rilevazione allarme. Allo stesso tempo impostate [Canale collegamento], [Link PTZ] e [Numero].

5. [Salvate]

## 5.15.4 Email d'Allarme

Una volta impostata questa funzione, il server invierà automaticamente una email agli indirizzi impostati quando verrà rilevato un allarme.

| <ul> <li>Audio Video Set</li> <li>Camera Set</li> <li>VCA</li> </ul>            | Email Alarm                        | Email Alarm Enable |
|---------------------------------------------------------------------------------|------------------------------------|--------------------|
| <ul> <li>OSD</li> <li>Storage Management</li> <li>Network Management</li> </ul> | Email Server<br>Email Port         | 0 25               |
| <ul> <li>User Management</li> <li>Alarm Management</li> </ul>                   | Email Account<br>Email Password    | •                  |
| Motion Alarm                                                                    | Email Mode                         | off •              |
| Email Alarm<br>Alarm Server                                                     | Encryption<br>Email Subject        | No •               |
| <ul> <li>PTZ Management</li> <li>Advance Set</li> </ul>                         | Main Email Address                 | 0                  |
|                                                                                 | Email Address 1<br>Email Address 2 | 0                  |
|                                                                                 | Email Address 3                    | 0                  |
|                                                                                 |                                    | Save Test          |

Fig.5.15.6 Email d'Allarme

[Abilita Email d'Allarme] spuntate il box per abilitare la funzione.

[Server SMTP] il format dell'indirizzo deve essere smtp.xx.com. Ad esempio: smtp.gmail.com.

【Porta SMTP】 di default la porta è la 25.

[Account Email] e [Password Email] sono per l'invio email. [Indirizzo Email] è per la ricezione email.

[Modalità Email Mode] è suggerito il "login".

【Modalità PROTETTA】 OPZIONI: No, SSL o TSL.

Impostare [Oggetto Email] e [Indirizzo Email], Cliccate [Salva]

#### 5.15.7 Server d'Allarme

Le informazioni sul server d'allarme sono personalizzate. Inserite [Indirizzo] e [porta], poi cliccate [Salva] per finire.

# 5.16 Gestione PTZ

La gestione PTZ include 【Impostazioni porta seriale】 e 【Impostazione

protocollo

| <ul> <li>Audio Video Set</li> <li>Camera Set</li> <li>VCA</li> <li>OSD</li> <li>Storage Management</li> <li>Network Management</li> </ul> | <b>Serial Port Set</b><br>Serial Port Set<br>Port Name<br>Baud Rate | Com2 ▼<br>9600 ▼      |
|----------------------------------------------------------------------------------------------------|---------------------------------------------------------------------|-----------------------|
| User Management                                                                                                    | Parity                                                              | None                  |
| Alarm Management     TZ Management                                                                                                    | Byte Size                                                           | 8                     |
| Serial Port Set                                                                                                    | Stop Bit                                                            | 1                     |
|                                                                                                    | Work Mode                                                           | Transparent Channel 🔻 |
|                                                                                                    | Protocol Set                                                        |                       |
|                                                                                                    | Channel                                                             | 1 *                   |
|                                                                                                    | Port Name                                                           | Com2                  |
|                                                                                                    | Protocol                                                            | DOME_PELCO_P          |
|                                                                                                    | Address                                                             | 1                     |
|                                                                                                    |                                                                     | Save                  |

Fig 5.16 Gestione PTZ

# 5.17 Impostazioni Avanzate

#### 5.17.1 Destinazione File

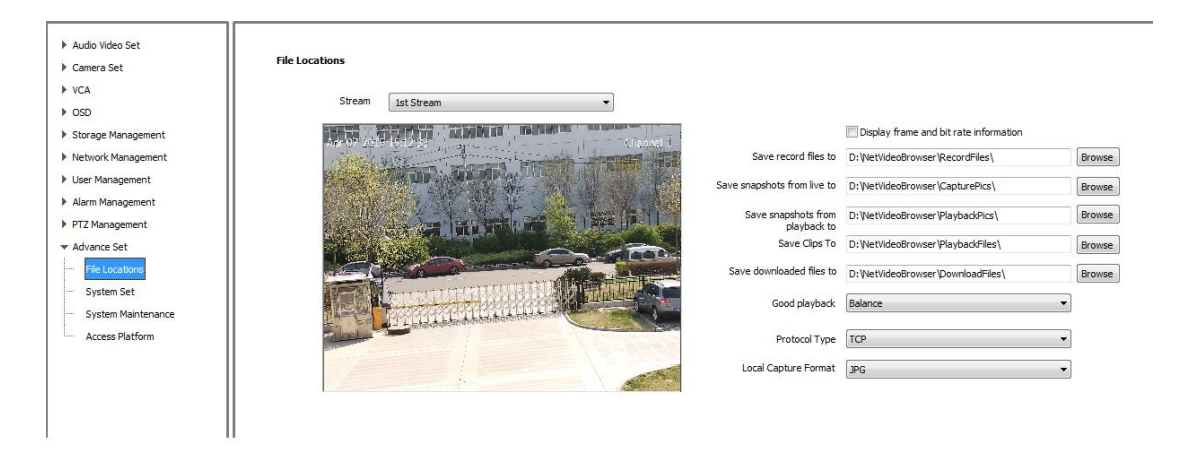

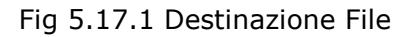

[Flusso] Scegliete il flusso per il canale desiderato.

[Mostra info frame and bit rate] Spuntate per vedere a video le informazioni sul frame rate e bit rate.

[ Percorso ] Cliccate per scegliere il percorso di archiviazione dei file, foto e download.

【Qualità riproduzione】 impostate per ottenere il bilanciamento tra fluidità e ritardo.

[Ritardo minimo] [Tempo reale] [Bilanciato] e [Fluente] sono opzioni.

【Tipo Protocollo】 TCP, UDP o Multicast.

#### 5.17.2 Impostazioni di Sistema

| Audio Video Set    | System Set               |                                       |
|--------------------|--------------------------|---------------------------------------|
| Camera Set         |                          |                                       |
| ▶ VCA              | System Information       |                                       |
| ▶ OSD              |                          |                                       |
| Storage Management | CPU                      | 08% Refresh                           |
| Network Management | Memory                   | 37%                                   |
| User Management    | FLASH                    | 46%                                   |
| Alarm Management   | Version Information      |                                       |
| PTZ Management     | SDK Version              | 4.0.0.3                               |
| ▼ Advance Set      | Kernel Version           | NVSS_V8.0.4.20150623                  |
| File Locations     | Web Version              | 5.0.0.47                              |
| System Maintenance | Factory ID               | ID0000801940400311200465              |
| Access Platform    | Access Moudle            | onvif_v2.4.2_20150617                 |
|                    | Language and<br>Timezone |                                       |
|                    | Region                   | GMT+08:00 V                           |
|                    | Time                     | 2015/ 6/24 🗐 🔻 11:58:47 🚖 Synchronize |
|                    | Daylight-Saving Time     | Enable                                |
|                    | Start Time               | Jan v First v Sun v 00 v o'dock       |
|                    | End Time                 | Jan v First v Sun v 00 v o'dock       |
|                    | DST Bias                 | 120min 👻                              |
|                    |                          |                                       |
|                    |                          |                                       |
|                    |                          | Save                                  |

Fig 5.17.2 Impostazioni di sistema

[Info di sistema] Informazioni su CPU, Memoria e FLASH.

[Informazioni Versione ] mostra [Versione SDK], [Versione Kernel], [Versione Web], [ID di fabbrica] e [Moduli di Accesso].

【Tempo di sistema】 Impostate la data e l'ora e la sincronizzazione.

#### 5.17.3 Manutenzione Sistema

La manutenzione di Sistema include [Controllo equipaggiamento] e [Versione Upgrade]

| ▶ Audio Video Set  |                                              |
|--------------------|----------------------------------------------|
| ▶ Camera Set       | System Maintenance                           |
| ▶ VCA              |                                              |
| ▶ OSD              | Equipment Control                            |
| Storage Management | Factory Default                              |
| Network Management | Reboot                                       |
| User Management    | Telnet ON                                    |
| Alarm Management   | Firmware Upgrade                             |
| ▶ PTZ Management   | Upgrade File (*.bin)or(*.box) Browse Upgrade |
| ▼ Advance Set      |                                              |
| File Locations     | export                                       |
| System Set         | Import Files (*.box) Browse Import Export    |
| System Maintenance |                                              |
| Access Platform    |                                              |
|                    |                                              |
|                    |                                              |
|                    |                                              |
|                    |                                              |

Fig 5.17.3 Manutenzione di sistema

Aggiornamento firmware, aggiornamento nuovo firmware (formato firmware: .box/.bin). Il processo di aggiornamento normalmente necessita pochi minuti per essere completato. Seguite le istruzioni di un tecnico specializzato per l'aggiornamento.

[Specifiche importa e esporta] include tre tipi di specifiche:

【Allarme】 include la programmazione oraria allarme. La modalità VCA non è inclusa.

**(**VCA**)** include programmazione oraria, regole ed impostazioni correlate.

【Impostazioni di Sistema】include le altre informazioni eccetto【Allarme】e【VCA】 come OSD, regole di registrazione, impostazioni internet e altre impostazioni.

#### 5.17.4 Piattaforma d'Accesso

【Impostazioni PU】 l'utente può impostare l'indirizzo IP la porta del 【Server di Registrazione】, 【Server Allarmi】 e la porta VSP e VAP.

[No. Canale ] supporta [Settaggio compilazione automatica].

| Audio Video Set     Camera Set     VCA | Access Platform  |                     |  |
|----------------------------------------|------------------|---------------------|--|
| N OSD                                  | PU Set           |                     |  |
|                                        | Perister Server  | 192 168 1 100       |  |
| Storage Management                     | Register Server  | 192 . 100 . 1 . 100 |  |
| Network Management                     | Port             | 10102               |  |
| User Management                        |                  | 102 102 1 102       |  |
| Alarm Management                       | Heartbeat Server | 192 . 168 . 1 . 100 |  |
| PTZ Management                         | Port             | 10102               |  |
| ▼ Advance Set                          |                  |                     |  |
| File Locations                         | Alarm Server     | 192 . 168 . 1 . 100 |  |
| System Set                             | Port             | 2122                |  |
| System Maintenance                     |                  |                     |  |
| Access Platform                        | Device ID        |                     |  |
|                                        | Device Name      |                     |  |
|                                        |                  |                     |  |
|                                        | VSP Port         | 8000                |  |
|                                        | VAP Port         | 9000                |  |
|                                        |                  |                     |  |
|                                        | Access Pass      |                     |  |
|                                        | Channel No.      | Channel 1           |  |
|                                        |                  |                     |  |
|                                        | Channel ID       | 0                   |  |
|                                        |                  |                     |  |
|                                        |                  | Auto Filling Set    |  |
|                                        |                  | Save                |  |
|                                        |                  |                     |  |

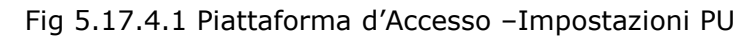

| [Impostazioni ] | SIP |
|-----------------|-----|
|-----------------|-----|

|                    | SIP Set            |                    |  |
|--------------------|--------------------|--------------------|--|
| Audio Video Set    |                    |                    |  |
| Camera Set         | Server IP          | 0.0.0.0            |  |
| VCA                |                    |                    |  |
| ▶ OSD              | Server Port        | U                  |  |
| Storage Management | Server ID          |                    |  |
| Network Management | Douico ID          |                    |  |
| User Management    | Device ID          |                    |  |
| Alarm Management   | User Name          |                    |  |
| PTZ Management     | Password           |                    |  |
| ▼ Advance Set      |                    |                    |  |
| File Locations     | RegValidity        | 0                  |  |
| System Set         | Keep-alive         | 0                  |  |
| System Maintenance | line the state of  | 2                  |  |
| Access Platform    | Heartbeat Interval | U                  |  |
|                    | Heart Rate         | 0                  |  |
|                    |                    | Need to Register   |  |
|                    | Channel No.        | Channel 1          |  |
|                    | Chara-170          |                    |  |
|                    | Channel ID         | U                  |  |
|                    | Channel Level      | 0                  |  |
|                    | PT7 Time           | 0                  |  |
|                    | 1.2 mile           | -                  |  |
|                    | Alarm Input        | 1                  |  |
|                    | Alarm Input No.    | 987654321021111112 |  |
|                    | Alarm Level        | 1                  |  |

Fig 5.17.4.2 Piattaforma d'Accesso -Impostazioni SIP

**(** Abilita Piattaforma **)** Abilita e disabilita Onvif. Il Sistema si riavvierà automaticamente dopo le impostazioni.

| Audio Video Set     Camera Set     VCA     VCA     OSD     Storage Management     Network Management     User Management     Alarm Management     PTZ Management | Access Platform  PU Set  SIP Set  Platform Enabled  Platform List | orvif |
|----------------------------------------------------------------------------------------------------|-------------------------------------------------------------------|-------|
| Advance Set     File Locations     System Set     System Maintenance     Access Platform                                                                         |                                                                   | Save  |

Fig 5.19.4.3 Piattaforma d'Accesso -Piattaforma abilitata

Nota: La piattaforma corrente deve esser disabilitata prima di poterne impostare una nuova.

# Capitolo 6 Guasti e manutenzione

# 6.1 Problemi di sistema

## 6.1.1 Non riconosce il disco o SD card

Possibili cause:

La partizione del disco ha dei problemi, che causano la scomparsa del disco. Necessita di formattare il disco.

Connessione persa, ricollegate il disco/SD card e riavviate la telecamera.

Per i dischi portatili, il problema potrebbe derivare dalla mancanza di alimentazione. Accertatevi che l'alimentazione sia corretta o usate un alimentatore separato per il disco.

#### 6.1.2 Mancato rilevamento della scheda wireless

Possibili Cause:

Impostate la scheda di rete nella modalità protetta, necessita di riavviare la telecamera.

Funzionamento instabile della scheda di rete, necessita di sostituire la scheda.

#### 6.2 Problemi di rete

#### 6.2.1 La telecamera è alimentata ma non viene rilevata nella ricerca IP

Risoluzione problema:

-Verificate lo stato della scheda di rete del computer, i driver, le connessioni di rete e assicuratevi che siano corrette.

-Connettete direttamente la telecamera al computer per verificare il funzionamento, resettate il computer e provate ancora.

-Provate con un'altra telecamera ed un altro computer. Contattateci.

# 6.2.2 Nessun video su IE

#### 【Impostazioni IE】

Bisogna scaricare ed installare il plug-in Active-X per il browser IE alla prima connessione.

#### 6.2.3 Immagine sbagliata dopo il login

Possibili Cause:

Ci sono altri dispositivi nella stessa rete con lo stesso indirizzo IP o Indirizzo MAC. Risoluzione problemi:

- Disconnettete la telecamera, provate a pingare l'indirizzo IP per vedere se avete delle risposte.

- Usate uno scanner IP per verificare se ci sono altre apparecchiature con lo stesso indirizzo, poi disconnettete le altre apparecchiature per essere sicuro che l'indirizzo IP della telecamera sia unico.

- Connettetevi da rete pubblica, e selezionate la porta da mappare sulle altre apparecchiature.

#### 6.2.4 Riesco ad effettuare il ping, ma non effettuo il login

Possibili Cause: La Porta 3001 è bloccata dal firewall;

Numero porta errato;

Errata ID e password;

Troppi accessi alla telecamera.

Siete inseriti nella lista accesso negato.

Risoluzioni problema:

Usate uno scanner IP per verificare la lista delle porte della telecamera, assicuratevi che siano le stesse impostate sul software.

#### 6.2.5 Nessuna connessione video su UDP

Possibili Cause:

Altri clienti già connessi alla telecamera dallo stesso computer; La porta UDP è in conflitto con altre applicazioni sullo stesso computer, modificate l'indirizzo IP della telecamera e riprovate.

#### 6.2.6 Il Video di due telecamere appare alternativamente o continue

#### disconnessioni

Possibili Cause: Conflitto di indirizzi IP, controllate tramite ricerca IP; Conflitto di indirizzi MAC, controllate tramite ricerca IP; L'indirizzo IP della telecamera è in conflitto con l'indirizzo IP di un altro computer.

# 6.3 Problemi Operativi

### 6.3.1 Errata connessione video su IE

Risoluzione problemi:

Accertatevi che l'indirizzo IP del computer sia nella stessa classe della telecamera; Accertatevi di utilizzare IE alla versione 8.0 o superiore; Accertatevi che I driver della scheda video ed I DirectX sono installati correttamente, è raccomandato di installare l'ultima versione dei driver; Abilitate I plug-in ActiveX; Disattivate I software Anti-virus ed il firewall per provare; Eliminate I plug-in installati, scaricateli nuovamente e reinstallateli per provare; Usate un altro computer per provare; Contattateci se persistono problemi.

## 6.3.2 Impossibile connettersi al sub-stream

Possibile causa: Gli accessi alla telecamera sono pieni.

# 6.4 Problemi di Controllo

É possibile controllare Pan/Tilt/Zoom in IE, ma non si può controllare col software. Risoluzione problemi:

Accertatevi che il protocollo sia corretto.

Possibili ragioni:

Assicuratevi che l'indirizzo della telecamera PTZ sia correttamente impostato sul software.

Contattateci se persistono I problemi.

# 6.5 Problemi Video

## 6.5.1 Il Video appare correttamente sul software, ma è instabile e perde

pacchetti.

Risoluzione problemi:

Uscite dal software, controllate l'utilizzo della CPU del computer, accertatevi che la configurazione del computer sia giusta per far girare il software e che non ci siano virus;

"Pingate" la telecamera dal computer per controllare se ci sono perdite di pacchetti;

Testate la banda della rete, se non è sufficiente o è instabile, contattate il provider internet;

Abbassate la risoluzione o la qualità immagini quando necessitate del video fluente in presenza di poca banda di rete;

Accertatevi che le funzioni VCA siano attivate, disattivate le funzioni VCA e riprovate. Contattateci se i problemi persistono.

## 6.5.2 La Connessione è corretta ma il video è nero o l'immagine è distorta

Altri problemi: No OSD, o immagine distorta con ritorno alla normalità a schermo pieno.

Possibili Cause:

La versione dei DirectX è inferiore alla 9.0c;

Driver della scheda video sbagliati, che disabilitano le funzioni accessorie dei DirectX;

Impostate il mascheramento a pieno schermo.

#### 6.5.3 Proprietà Video corrette su IE ma non sul software

Risoluzione problemi:

Assicuratevi che la versione del software sia corretta;

Assicuratevi che l'indirizzo IP ed il tipo di server siano corretti sul software; è consigliato utilizzare il flusso principale sulla LAN, ed il flusso secondario sulla WLAN. Assicuratevi che i video siano tutti connessi sull'interfaccia principale del software; Riavviate il software e riconnettetevi;

Contattateci se persistono I problemi.

# 6.6 Problemi Audio

#### 6.6.1 IL Video appare correttamente ma non l'audio

Risoluzione problemi:

Assicuratevi che i driver e le connessioni della scheda audio del computer siano corretti, provate ad ascoltare della musica per provare;

Assicuratevi di selezionare Video/Audio e non solo Video sulle impostazioni della telecamera;

Assicuratevi che il canale audio sia corretto;

Assicuratevi che il microfono è connesso correttamente;

Contattateci se i problemi persistono.

#### 6.6.2 Segnale audio debole

Assicuratevi di usare un microfono attivo; Aumentate la sensibilità del microfono; Usate altoparlanti attivi per l'ascolto.

# 6.7 Problemi Allarme

### 6.7.1 Nessuna uscita d'allarme

Assicuratevi che il cablaggio delle uscite sia corretto; Alimentazione ingresso: volt—AC110V/DC24V, corrente—1A; Controllate le impostazioni delle porte di ingresso ed uscita su IE; Assicuratevi che I dispositivi d'allarme funzionino correttamente.

# 6.8 Non posso salvare dopo aver impostato i

# parametri

### 6.8.1 Perdita alimentazione improvvisa dopo aver impostato i parametri

I parametri vengono salvati correttamente dopo 1 minuto.

## 6.8.2 Dopo aver impostato i parametri, bisogna resettare la telecamera per

abilitarli.

# 6.9 Altro

#### 6.9.1 Il disco risulta più piccolo dopo esser stato usato con la telecamera

Possibili cause: il disco e la SD card sono state formattate con partizioni speciali dalla telecamera, di conseguenza il computer non riesce a rilevare queste partizioni Riformattate il disco o la SD card con il software BOOTICE.EXE direttamente dal pc.